## Überwachungssystem VARIOLUB für Mengendrosselschmieranlagen

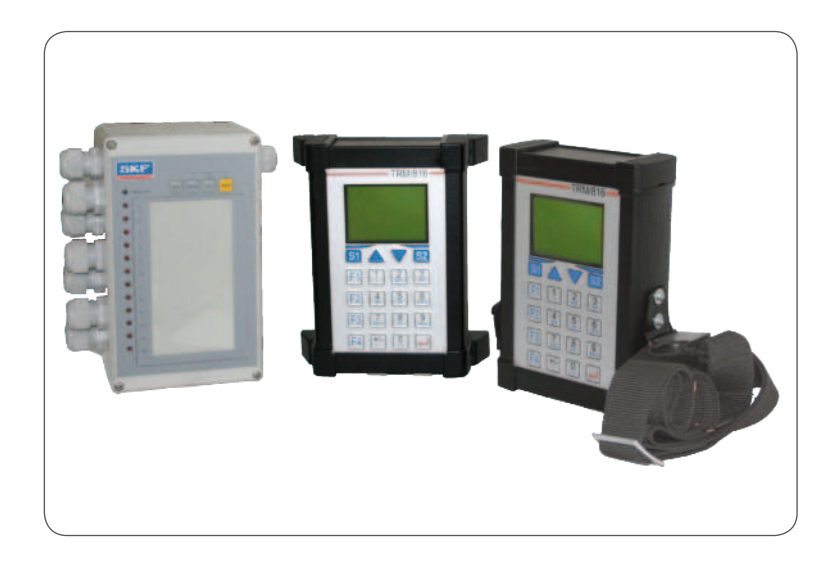

Impulsmessgerät IPM 12 Programmier- und Anzeigegerät PGA 3 Mobiles PGA 3 **Originalbetriebsanleitung** 

IPM 12 pulse meter PGA 3 Programming and Display Unit Mobile PGA 3 **Operating instructions**, page 55

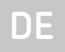

EN

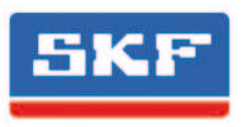

Version 02

#### Impressum

DF

Die Orginalbetriebsanleitung wurde nach den gängigen Normen und Regeln zur technischen Dokumentation der VDI 4500 und der EN 292 erstellt.

### © SKF Lubrication Systems Germany GmbH

Diese Dokumentation ist urheberrechtlich geschützt. Alle Rechte, auch die der fotomechanischen Wiedergabe, der Vervielfältigung und der Verbreitung mittels besonderer Verfahren (zum Beispiel Datenverarbeitung, Datenträger und Datennetze), auch einzelner Bestandteile dieser Dokumentation behält sich die SKF Lubrication Systems Germany GmbH vor.

Inhaltliche und technische Änderungen vorbehalten.

### Service

Bei technischen Fragen wenden Sie sich an folgende Adressen:

### SKF Lubrication Systems Germany GmbH

#### Werk Berlin

Motzener Straße 35/37 12277 Berlin Deutschland Tel. +49 (0)30 72002-0 Fax +49 (0)30 72002-111

### Werk Hockenheim

2. Industriestraße 4 68766 Hockenheim Deutschland Tel. +49 (0)62 05 27-0 Fax +49 (0)62 05 27-101

lubrication-germany@skf.com www.skf.com/schmierung

| Informationen zur EG Konformitäts- und<br>Einbauerklärung | EG<br>4 |
|-----------------------------------------------------------|---------|
| Symbol- und Hinweiserklarung                              | 5       |
| 1. Sicherheitshinweise                                    | 6       |
| 1.1 Bestimmungsgemäße Verwendung                          | 6       |
| 1.2 Zugelassenes Personal                                 | 7       |
| 1.3 Gefahr durch elektrischen Strom                       | 7       |
| 1.4 Gefahr durch Systemdruck                              | 7       |
| 2. Schmierstoffe                                          | 8       |
| 2.1 Allgemeines                                           | 8       |
| 2.2 Auswahl von Schmierstoffen                            | 8       |
| 2.3 Zugelassene Schmierstoffe                             | 9       |
| 3. Transport, Lieferung und Lagerung                      | 11      |
| 3.1 Schmieraggregate                                      | 11      |
| 3.2 Elektronische und elektrische Geräte                  | 11      |
| 3.3 Allgemeine Hinweise                                   | 11      |
| 4. Übersicht                                              | 12      |
| 5. Montage/Anschluss                                      | 13      |
| 5.1 Demontage und Entsorgung                              | 13      |
| 5.2 Impulsmessgerät IPM 12                                | 13      |
| 5.2.1 Gehäusemontage IPM 12                               | 13      |
| 5.2.2 Geräteanschlüsse IPM 12                             | 14      |
| 5.2.3 Relaisausgänge                                      | 14      |
| 5.2.4 Anschluss IPM 12                                    | 15      |
| 5.3 Anschluss des PGA 3 Mobil                             | 15      |
| 5.4 Programmier- und Anzeigegerät PGA 3                   | 16      |

| 5.4.1 Gehäusemontage PGA 3                                        |
|-------------------------------------------------------------------|
| 5.4.2 Anschluss PGA 3                                             |
| 5.5 Mobiles PGA 3                                                 |
|                                                                   |
| 6. Beschreibung der Komponenten                                   |
| 6.1 Impulsmessgerät IPM 12                                        |
| 6.1.1 Bedienfeld IPM 12                                           |
| 6.1.2 Leuchtanzeigen                                              |
| 6.1.3 Schnittstellenbeschreibung                                  |
| 6.1.4 Beispiel Gruppenschaltung                                   |
| 6.1.5 Kenngrößen IPM 12                                           |
| 6.2 Programmier- und Anzeigegerät PGA 3                           |
| 6.2.1 Benutzer/Servicecodes                                       |
| 6.2.2 Bedienfeld PGA 3                                            |
| 6.2.3 Beschreibung des PGA 3                                      |
| 6.2.4 Geräteanschlüsse-PGA 3                                      |
| 6.2.5 Kenngrößen PGA 3                                            |
| 7. Bedienung                                                      |
| 7.1 Impulsmessgerät IPM 12                                        |
| 7.1.1 Vorraussetzung für den Ist-/ und<br>Sollwertabgleich IPM 12 |
| 7.1.2 lst-/ und Sollwertabgleich IPM 12                           |
| 7.2 Programmier- und Anzeigegerät PGA 3                           |
| 7.3 Auslesen der Ist-/ und Sollwerte                              |
| 7.4 Eingabe von Sollwerten                                        |
| 7.5 Eingabe von Eichwerten                                        |
| 7.6 Warnschwelle bei Unterschmierung                              |
| 7.7 Warnschwelle bei Überschmierung                               |
| 7.8 Schwellwerte eingeben                                         |
| 7.9 Gruppeneinteilung                                             |

| 7.10 Einteilung der IPM 12-Geräte in<br>Master und Slave                             | 33 |
|--------------------------------------------------------------------------------------|----|
| 8. Inbetriebnahme                                                                    | 35 |
| 8.1 Grundeinstellungen IPM 12                                                        | 35 |
| 8.1.1 Eingabe der IPM 12 -Adresse                                                    | 35 |
| 8.2 Grundeinstellungen PGA 3                                                         | 36 |
| 8.2.1 Grundeinstellungen am PGA 3                                                    | 37 |
| 9. Störungen - Ursachen und Beseitigung                                              | 40 |
| 10. Service                                                                          | 43 |
| 10.1 Hardwaretest IPM 12                                                             | 43 |
| 10.1.1 Autoreset bei Alarm                                                           | 43 |
| 10.1.2 Kein Autoreset bei Alarm                                                      | 44 |
| 10.1.3 MEMory-Taste sperren                                                          | 45 |
| 10.2 NAMUR-Schalter                                                                  | 46 |
| 10.2.1 NAMUR-Schalter überprüfen                                                     | 46 |
| 11. Anschlussbeispiele/Menüstruktur                                                  | 48 |
| 11.1 Master- und Slave Impulsmessgerät<br>11.2 Programmier- und Anzeigegerät (PGA 3) | 48 |
| mit zwei Impulsmessgeräten (IPM 12)                                                  | 49 |
| 11.3 Menüstruktur                                                                    | 50 |
| 11.4 COMO-Überwachung                                                                | 51 |
| 12. Ersatzteile/Zubehör                                                              | 52 |
| 12.1 Eigenmächtiger Umbau und                                                        |    |
| Ersatzteilherstellung                                                                | 52 |
|                                                                                      |    |

DE

### EG-Konformitätserklärung gemäß 2014/30/EU , Anhang IV

Der Hersteller SKF Lubrication Systems Germany GmbH , Werk Hockenheim, 2.Industriestraße 4, DE - 68766 Hockenheim, erklärt hiermit die Übereinstimmung

### Bezeichnung: Überwachungssystem VARIOLUB für Mengendrosselschmieranlagen

Typ: IPM 12, PGA 3, PGA 3Mobil

Baujahr: Siehe Typenschild

mit nachfolgend genannten Normen zum Zeitpunkt der Inverkehrbringung.

Wir verpflichten uns, den einzelstaatlichen Stellen auf begründetes Verlangen die speziellen technischen Unterlagen in elektronischer Form zu über-

mitteln. Bevollmächtigter für die Technische Dokumentation ist der Leiter Technische Standardisierung. Adresse siehe Hersteller.

Weiterhin wurden folgende Richtlinien und (harmonisierte) Normen in den jeweils zutreffenden Bereichen angewandt:

2011/65/EU RoHS II

2014/30/EU Elektromagnetische Verträglichkeit | Industrie

| Norm        | Edition |
|-------------|---------|
| EN60204-1   | 2014    |
| EN61000-6-4 | 2011    |
| EN61000-6-2 | 2011    |

### Hockenheim,01.03.2016

Jürgen Kreutzkämper, Manager R & D Germany SKF Lubrication Business Unit

c.v. fill

Stefan Schürmann Manager R&D Hockenheim/Walldorf SKF Lubrication Business Unit

## Symbol- und Hinweiserklärung

Diese Symbole finden Sie bei allen Sicherheitshinweisen in dieser Betriebsanleitung, die auf besondere Gefahren für Personen, Sachwerte oder Umwelt hinweisen.

Beachten Sie diese Hinweise und verhalten Sie sich in diesen Fällen besonders vorsichtig. Geben Sie alle Sicherheitshinweise auch an andere Benutzer weiter.

### Gefahrensymbole

Gefahr allgemein DIN 4844-2-W000

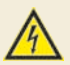

Elektrische Spannung/Strom DIN 4844-2-W008

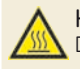

Heiße Oberfläche DIN 4844-2-W026

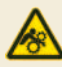

**Gefahr ungewollten Einzug** BGV 8A

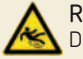

Rutschgefahr DIN 4844-2-W028

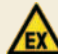

Warnung vor explosionsfähiger Atmosphäre DIN 4844-2-W021 Direkt an der Maschine/Fettschmierpumpenaggregat angebrachte Hinweise wie zum Beispiel:

• Drehrichtungspfeil

• Kennzeichnung der Fluid-Anschlüsse müssen unbedingt beachtet und in vollständig lesbarem Zustand gehalten werden.

| Signalwörter in Sicherheitshinweisen<br>und ihre Bedeutung |                                           |  |
|------------------------------------------------------------|-------------------------------------------|--|
| Signalwort                                                 | Anwendung                                 |  |
| Gefahr!                                                    | bei Gefahr von Personen-<br>schäden       |  |
| Achtung!                                                   | bei Gefahr von Sach- und<br>Umweltschäden |  |
| Hinweis!                                                   | bei Zusatzinformationen                   |  |

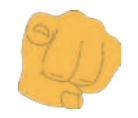

### Sie sind verantwortlich!

Bitte lesen Sie die Montage- und Betriebsanleitung gründlich durch und beachten Sie die Sicherheitshinweise

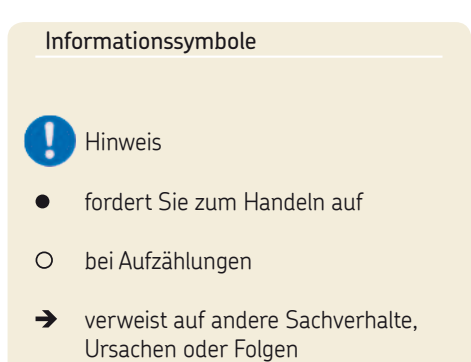

🐨 gibt Ihnen zusätzliche Hinweise

### 1. Sicherheitshinweise

0

Der Betreiber des beschriebenen Produktes muss gewährleisten, dass die Montageanleitung von allen Personen, die mit der Montage, dem Betrieb, der Wartung und der Reparatur des Produktes beauftragt werden, gelesen und verstanden wurde. Die Montageanleitung ist griffbereit aufzubewahren.

0

Es ist zu beachten, dass die Betriebsanleitung Bestandteil des Produktes ist und bei einem Verkauf des Produktes dem neuen Betreiber des Produktes mit übergeben werden muss.

Das beschriebene Produkt wurde nach den allgemein anerkannten Regeln der Technik und den Arbeitsschutz- und Unfallverhütungsvorschriften hergestellt. Dennoch können bei der Verwendung des Produktes Gefahren entstehen, die körperliche Schäden an Personen bzw. die Beeinträchtigung anderer Sachwerte nach sich ziehen. Das Produkt ist daher nur in technisch einwandfreiem Zustand unter Beachtung der Montageanleitung zu verwenden. Insbesondere Störungen, welche die Sicherheit beeinträchtigen können, sind umgehend zu beseitigen.

> Ergänzend zur Montageanleitung sind die gesetzlichen und sonstigen allgemeingültigen Regelungen zu Unfallverhütungsvorschriften und zum Umweltschutz zu beachten und anzuwenden.

### 1.1 Bestimmungsgemäße Verwendung

Das Überwachungssystems VARIOLUB besteht aus den Komponenten

- O Impulsmessgerät IPM 12
- O Anzeige und Programmiergerät PGA 3
- Mobiles Anzeige und Programmiergerät PGA 3

Die Komponenten dienen der Überwachung und Auswertung von eingehenden Impulsen (z. B. Zahnraddurchflusskontrolle oder Progressivverteiler) aus Öl- Umlaufanlagen mit hoher Schmierstellenanzahl. Eine darüber hinausgehende Verwendung gilt als nicht bestimmungsgemäss

### 1.2 Zugelassenes Personal

Die in der Montageanleitung beschriebenen Produkte dürfen nur von gualifiziertem Fachpersonal eingebaut, bedient, gewartet und repariert werden. Qualifiziertes Fachpersonal sind Personen, die vom Betreiber des Endproduktes, in welches das beschriebene Produkt eingebaut wird, geschult, beauftragt und eingewiesen wurden. Diese Personen sind aufgrund ihrer Ausbildung, Erfahrung und Unterweisung mit den einschlägigen Normen, Bestimmungen, Unfallverhütungsvorschriften und Montageverhältnissen vertraut. Sie sind berechtigt die jeweils erforderlichen Tätigkeiten auszuführen und erkennen und vermeiden dabei möglicherweise auftretende Gefahren.

Die Definition für Fachkräfte und das Verbot des Einsatzes nicht gualifizierten Personals ist in der DIN VDE 0105 oder der IEC 364 geregelt.

### 1.3 Gefahr durch elektrischen Strom

Der elektrische Anschluss des beschriebenen Produktes darf nur von gualifiziertem, eingewiesenem und vom Betreiber autorisiertem Fachpersonal unter Berücksichtigung der örtlichen Anschlussbedingungen und Vorschriften (z. B. DIN, VDE) vorgenommen werden. Bei unsachgemäß angeschlossenen Produkten kann erheblicher Sach- und Personenschaden entstehen

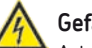

### Gefahr!

Arbeiten an nicht stromlos gemachten Produkten können zu Personenschäden führen

Montage-, Wartungs- und Reparaturarbeiten dürfen nur an von gualifiziertem Fachpersonal stromlos gemachten Produkten durchgeführt werden. Vor dem Öffnen von Bauteilen des Produktes muss die Versorgungsspannung abgeschaltet werden.

#### 1.4 Gefahr durch Systemdruck

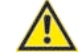

Schmieranlagen stehen im Betrieb unter Druck. Deshalb müssen Zentralschmieranlagen vor Beginn von Montage-, Wartungs und Reparaturarbeiten, sowie Anlagenänderungen und -reparaturen drucklos gemacht werden.

### 2. Schmierstoffe

### 2.1 Allgemeines

Alle Produkte der SKF Lubrication Systems Germany GmbH dürfen nur bestimmungsgemäß und entsprechend den Angaben der Montageanleitung des Produktes verwendet und eingesetzt werden.

Bestimmungsgemäße Verwendung ist der Einsatz der Produkte zum Zwecke der Zentralschmierung/ Schmierung von Lagern und Reibstellen mit Schmierstoffen, unter Beachtung der physikalischen Einsatzgrenzen, die den jeweiligen Geräteunterlagen wie z.B. Montageanleitung/ Betriebsanleitung und den Produktbeschreibungen wie z.B. technische Zeichnungen und Katalogen zu entnehmen sind.

Insbesondere weisen wir darauf hin, dass gefährlicher Stoffe und Stoffgemische gemäß Anhang I Teil 2-5 der CLP-Verordnung (EG 1272/2008), nur nach vorheriger Rücksprache und schriftlicher Genehmigung durch SKF in SKF Zentralschmieranlagen und Komponenten eingefüllt und mit ihnen gefördert und/ oder verteilt werden dürfen. Alle von SKF Lubrication Systems Germany GmbH hergestellten Produkte sind nicht zugelassen für den Einsatz in Verbindung mit Gasen, verflüssigten Gasen, unter Druck gelösten Gasen, Dämpfen und denjenigen Flüssigkeiten, deren Dampfdruck bei der zulässigen maximalen Temperatur um mehr als 0,5 bar über dem normalen Atmosphärendruck (1013 mbar) liegt.

Sollten andere Medien, die weder Schmierstoff noch Gefahrstoff sind, gefördert werden müssen, ist dies nur nach Rückfrage und schriftlicher Zusage durch SKF Lubrication Systems Germany GmbH gestattet.

Schmierstoffe sind aus Sicht der SKF Lubrication Systems Germany GmbH ein

Konstruktionselement, das bei der Auswahl von Komponenten und bei der Auslegung der Zentralschmieranlagen unbedingt einbezogen werden muss. Die Schmierstoffeigenschaften der Schmierstoffe müssen dabei unbedingt beachtet werden.

### 2.2 Auswahl von Schmierstoffen

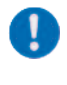

Es sind die Hinweise des Maschinenherstellers zu den zu verwendenden Schmierstoffen zu beachten.

### Achtung!

Der Schmierstoffbedarf einer Schmierstelle ist Vorgabe des Lager- bzw. Maschinenherstellers. Es muss sichergestellt werden, dass die erforderliche Schmierstoffmenge an der Schmierstelle bereitgestellt wird. Anderfalls kann es zur Unterschmierung und damit zur Beschädigung und zum Ausfall der Lagerstelle kommen.

Die Auswahl eines für die Schmieraufgabe geeigneten Schmierstoffs erfolgt durch den Maschinen/- Anlagenhersteller bzw. den Betreiber der Maschine/ Anlage zusammen mit dem Schmierstofflieferanten.

Die Auswahl erfolgt unter Berücksichtigung der Art der zu schmierenden Lager/ Reibstellen, deren im Betrieb zu erwartenden Beanspruchung und den zu erwartenden Umgebungsbedingungen, unter Beachtung wirtschaftlicher und ökonomischer Aspekte.

DE Seite 8

#### 2.3 Zugelassene Schmierstoffe

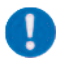

## SKF Lubrication Systems Germany GmbH

unterstützt bei Bedarf die Kunden bei der Auswahl geeigneter Komponenten zum Fördern des gewählten Schmierstoffs und der Planung und Auslegung einer Zentralschmieranlage.

Bei weiteren Fragen zu Schmierstoffen kann mit der SKF Lubrication Systems Germany GmbH Kontakt aufgenommen werden. Es besteht die Möglichkeit Schmierstoffe im hauseigenen Labor die auf Förderbarkeit (z.B. "Ausbluten") für den Einsatz in Zentralschmieranlagen zu testen.

Eine Übersicht der von SKF Lubrication Systems Germany GmbH angebotenen Schmierstoffprüfungen kann vom Service der SKF Lubrication Systems Germany GmbH angefordert werden.

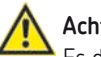

### Achtung!

Es dürfen nur für das Produkt zugelassene Schmierstoffe eingesetzt werden. Ungeeignete Schmierstoffe können zu einem Ausfall des Produktes sowie zu Sachschäden führen.

### Achtung!

 Verschiedene Schmierstoffe dürfen nicht gemischt werden, da anderenfalls Schäden auftreten können und eine aufwendige Reinigung des Produktes/ der Schmieranlage notwendig werden kann. Um Verwechselungen zu vermeiden, empfiehlt es sich, einen Hinweis zum verwendeten Schmierstoff am Schmierstoffbehälter anzubringen.
 Das beschriebene Produkt kann mit Schmierstoffen entsprechend den Angaben in den technischen Daten betrieben werden.

Es ist zu berücksichtigen, dass es im Einzelfall Schmierstoffe geben kann, deren Eigenschaften zwar innerhalb der zulässigen Grenzwerte liegen, die aber aufgrund anderer Eigenschaften nicht für die Verwendung in Zentralschmieranlagen geeignet sind. So kann es z.B. bei synthetischen Schmierstoffen zu Unverträglichkeiten mit Elastomeren kommen.

### 2.4 Schmierstoffe und Umwelt

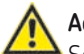

### Achtung!

Seite 10

Schmierstoffe können Erdreich und Gewässer verschmutzen. Schmierstoffe müssen sachgerecht verwendet und entsorgt werden. Es sind die regionalen Vorschriften und Gesetze zur Entsorgung von Schmierstoffen zu beachten. Grundsätzlich ist zu beachten, dass Schmierstoffe umweltgefährdende und brennbare Stoffe sind, deren Transport, Lagerung und Verarbeitung besonderer Vorsichtsmaßnahmen bedarf. Angaben zu Transport, Lagerung, Verarbeitung und Umweltgefährdung können dem Sicherheitsdatenblatt des Schmierstoffherstellers des zu verwendeten Schmierstoffs entnommen werden.

Das Sicherheitsdatenblatt eines Schmierstoffs kann beim Schmierstoffhersteller angefordert werden.

### 2.5 Gefahr durch Schmierstoffe

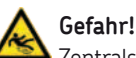

Zentralschmieranlagen müssen unbedingt dicht sein. Austretender Schmierstoff stellt eine Gefahrenguelle dar, es besteht Rutsch- und Verletzungsgefahr. Bei der Montage, dem Betrieb, der Wartung und der Reparatur von Zentralschmieranlagen ist auf austretenden Schmierstoff zu achten. Undichte Stellen sind unverzüglich abzudichten. Aus Zentralschmieranlagen austretender Schmierstoff stellt eine erhebliche Gefahrenguelle dar. Durch austretenden Schmierstoff entstehen Gefahrenguellen, die körperliche Schäden an Personen bzw. die Beeinträchtigung anderer Sachwerte nach sich ziehen können.

Die Sicherheitshinweise auf dem Sicherheitsdatenblatt des Schmierstoffs sind zu beachten. Schmierstoffe stellen einen Gefahrstoff dar. Die Sicherhinweise des Sicherheitsdatenblattes des Schmierstoffs sind unbedingt zu beachten Das Sicherheitsdatenblatt eines Schmierstoffs kann beim Schmierstoffhersteller angefordert werden.

#### Transport, Lieferung und Lagerung 3.

Produkte der SKF Lubrication Systems Germany GmbH werden handelsüblich gemäß den Bestimmungen des Empfängerlandes, sowie der DIN ISO 9001 verpackt. Beim Transport ist auf sichere Handhabung zu achten, das Produkt ist vor mechanischen Einwirkungen wie z.B. Stößen zu schützen. Die Transportverpackungen sind mit dem Hinweis "Nicht werfen!" zu kennzeichnen.

### Achtuna!

Das Produkt darf nicht geworfen werden.

Es gibt keine Einschränkungen für den Land-, Luft- oder Seetransport.

Nach Empfang der Sendung ist das/die Produkt(e) auf eventuelle Schäden und anhand der Lieferpapiere auf Vollständigkeit zu prüfen. Das Verpackungsmaterial ist so lange aufzubewahren, bis eventuelle Unstimmigkeiten geklärt sind.

Für Produkte der SKF Lubrication Systems Germany GmbH gelten folgende Bedingungen für die Lagerung:

### 3.1 Schmieraggregate

- Umgebungsbedingungen: trockene und  $\cap$ staubfreie Umgebung, Lagerung in gut helüftetem trockenem Raum
- Lagerzeit: max. 24 Monate  $\cap$
- zulässige Luftfeuchtigkeit: < 65% Ο
- Lagertemperatur: 10 40°C Ο
- Licht- direkte Sonnen- oder UV- $\bigcirc$ Einstrahlung ist zu vermeiden, in der Nähe befindliche Wärmeguellen abschirmen

### 3.2 Elektronische und elektrische Geräte

- Ο Umgebungsbedingungen: trockene und staubfreie Umgebung, Lagerung in gut belüftetem trockenem Raum
- Lagerzeit: max. 24 Monate Ο
- zulässige Luftfeuchtigkeit : < 65% Ο
- Ο Lagertemperatur : 10 - 40°C
- Licht- direkte Sonnen- oder UV- $\cap$ Einstrahlung ist zu vermeiden, in der Nähe befindliche Wärmeguellen abschirmen

### 3.3 Allgemeine Hinweise

- staubarme Lagerung kann durch  $\cap$ Einschlagen in Kunststofffolien erreicht werden
- Schutz gegen Bodenfeuchtigkeit durch  $\cap$ Lagerung in Regal oder auf Holzrost
- vor dem Einlagern sind metallisch blanke  $\cap$ Flächen, insbesondere Abtriebsteile und Anbauflächen, durch Langzeitkorrosionsschutzmittel vor Korrosion zu schützen
- im Abstand von ca. 6 Monaten: Kontrolle  $\cap$ auf Korrosionsbildung. Falls Ansätze zur Korrosionsbildung vorhanden sind ist ein erneuter Korrosionsschutz vorzunehmen
- $\cap$ Antriebe sind gegen mechanische Beschädigungen zu schützen

DF

## 4. Übersicht

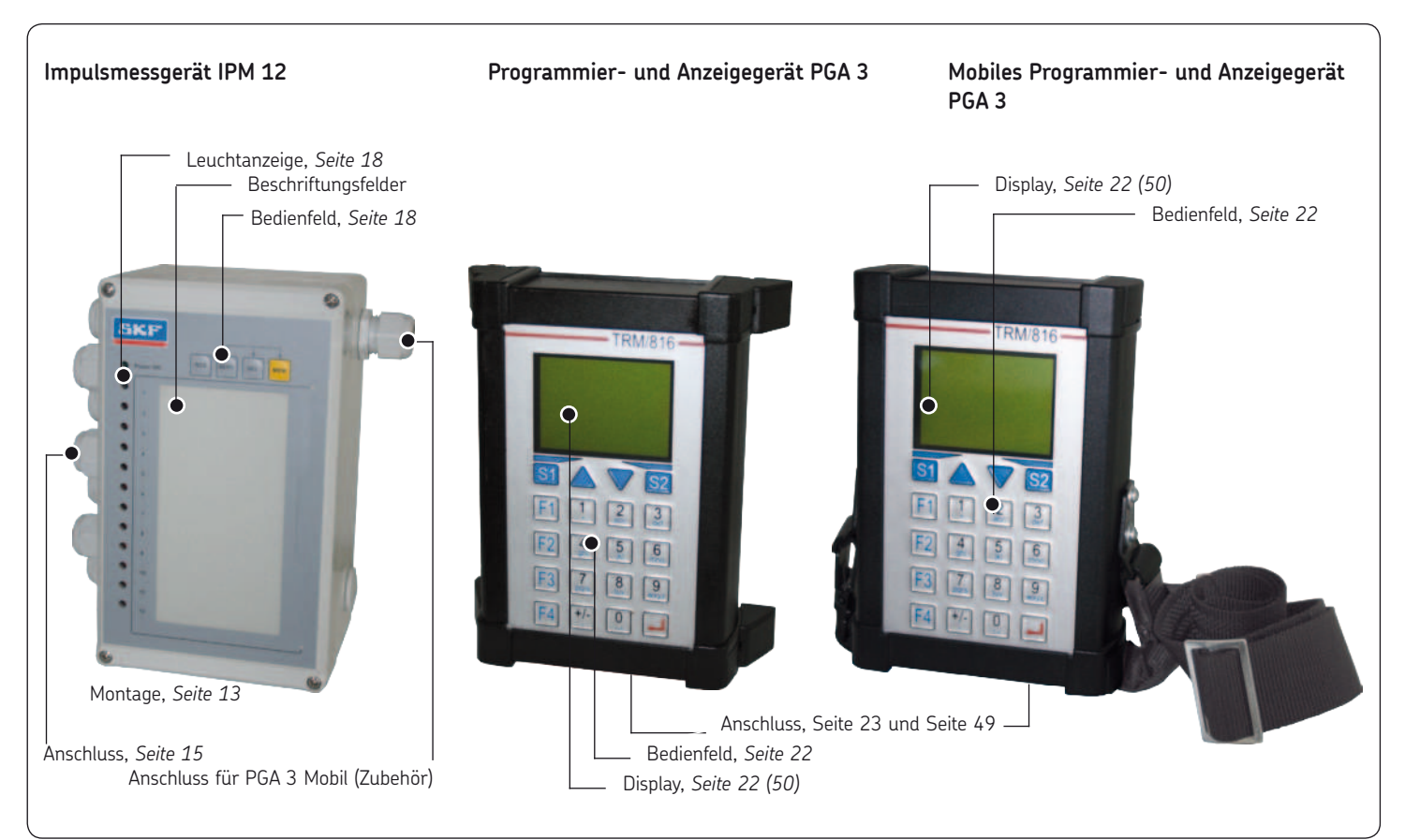

Bei der Montage der Komponenten des Überwachungssystems VARIOLUB ist auf nachfolgende Montagepunkte zu achten:

- O gute Sichtbarkeit des Displays
- Möglichkeit zur nachfolgenden Änderung der Einstellungen
- Möglichkeit zur nachfolgenden Änderung der Anschlüsse
- ausreichende Baufreiheit zum Abnehmen des Deckels
- Einhaltung der Kenngrößen
   siehe Kapitel Technische Daten
- Beim Abnehmen des Deckels sind die Deckelschrauben gegen Herausfallen zu sichern.

### 5.1 Demontage und Entsorgung

## **& /**

### Achtung!

Bei Demontage und Entsorgung der Anzeige- und Programmiergeräte sind die jeweils gültigen nationalen Umweltund Gesetzesbestimmungen einzuhalten!

### 5.2 Impulsmessgerät IPM 12

### 5.2.1 Gehäusemontage IPM 12

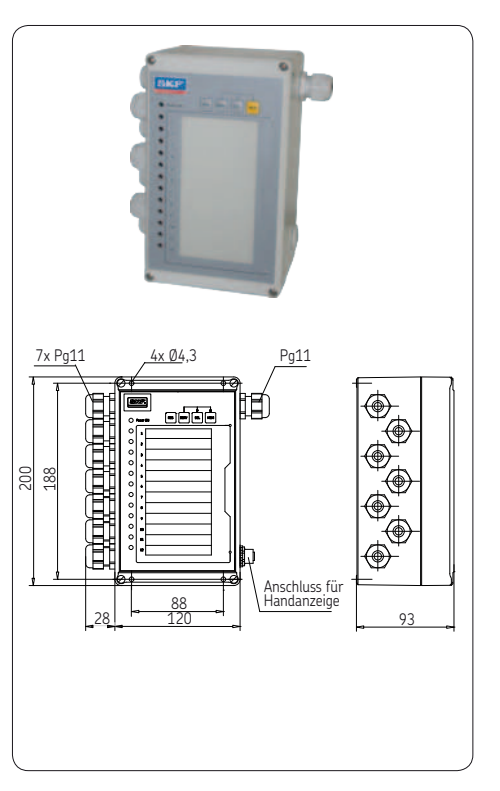

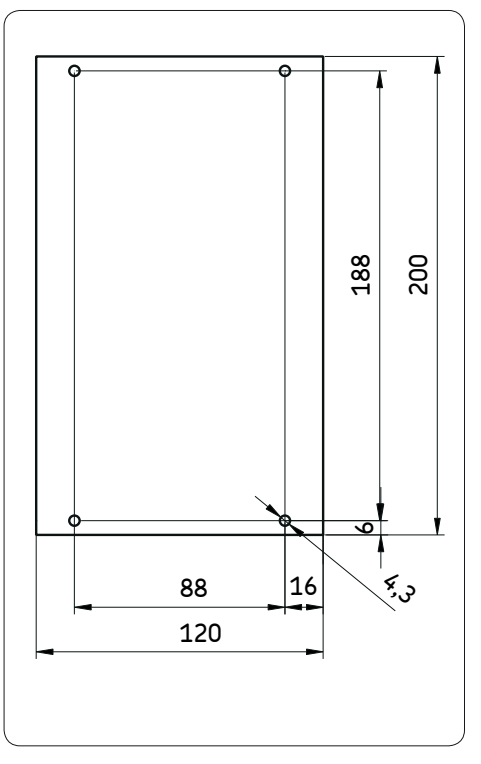

DF

ΠE

### 5.2.2 Geräteanschlüsse IPM 12

Die interne Klemmleiste bietet Anschlüsse für die 24V-Spannungsversorgung und die Schnittstellen, 12 Impulsgeber, externe Quittierung von Fehlermeldungen und Umschalten auf Teillastbetrieb.

#### Anschlusstabelle 1 IPM 12

### Klemme Anschluss

Anschluss für externe Quittierung der Fehlermeldung (negative

34/35 Schaltflanke: Wechsel von positiver Betriebsspannung nach Masse bzw. Öffnen eines Kontaktes = guittieren)

> Anschluss für Umschaltung auf Teillastbetrieb. (Anlegen von positiver Betriebsspannung = Teillastbetrieb.)

**31/32** Einteilung erfolgt in Prozent ausgehend vonVollastbetrieb (100%) (Die Grundeinstellung des Defaultwertes beträgt 20%).

### 5.2.3 Relaisausgänge

Zwei Wechsler-Kontakte können als Sammelmeldung für den momentanen Zustand der Messstellen genutzt werden.

#### Anschlusstabelle 2 IPM 12

| Vechsler K1                                                       | Funktion                                                                                                    |
|-------------------------------------------------------------------|----------------------------------------------------------------------------------------------------|
| <b>Störmeldung</b><br>"Ruhekontakt"<br>Klemme 61/63<br>nach 61/62 | Eine oder mehrere Messstellen liegen unter dem programmier-<br>ten Toleranzwert<br>(Voreinstellung: Sollwert -30% = Störung Unterschmierung)                                                                                                    |
| Vechsler K2                                                       | Funktion                                                                                                    |
| <b>Warnmeldung</b><br>"Ruhekontakt"<br>Klemme 64/66<br>nach 64/65 | Eine oder mehrere Messstellen liegen über dem programmierten<br>Toleranwert<br>(Voreinstellung: Sollwert + 43% = Warnung Überschmierung).<br>Eine oder mehrere Messstellen liegen unter dem programmier-<br>ten Toleranzwert<br>(Voreinstellung: Sollwert -20%. Warnung Unterschmierung). |

### 5.2.4 Anschluss IPM 12

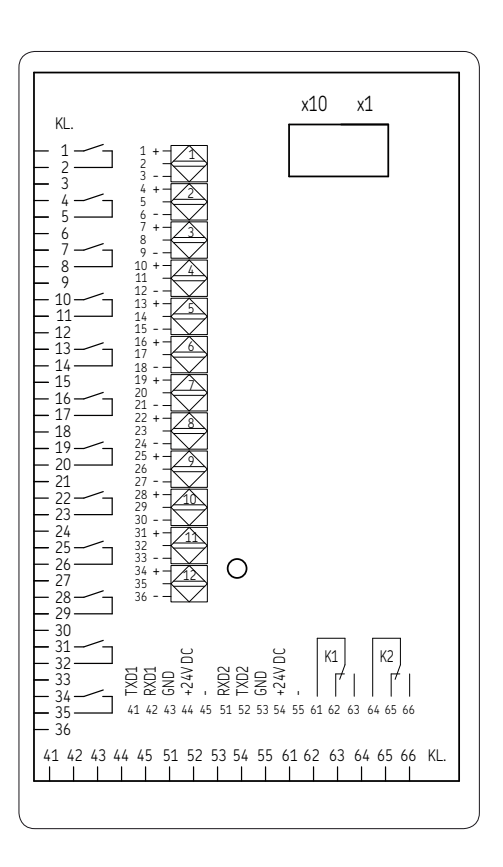

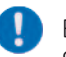

Bei Mengendrosseln SMD1A, 1B, SMD2 und SMD3: + => Kabel-Farbe weiß

- => Kabel-Farbe braun

### 5.3 Anschluss des PGA 3 Mobil

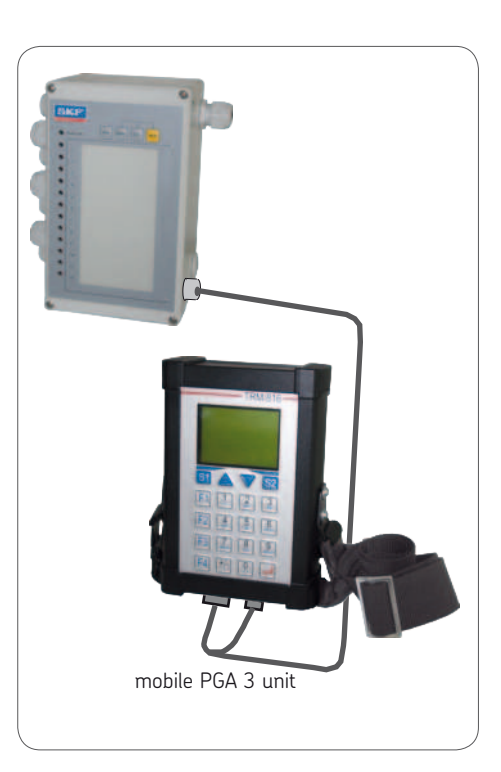

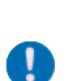

5.4

Das Programmier- und Anzeigegerät des Typs PGA 3 ist ausschließlich dazu ausgelegt, über die Schnittstelle Daten in das Impulsmessgerät IPM 12 einzugeben beziehungsweise aus dem Impulsmessgerät auszulesen. Des Weiteren fungiert das PGA 3 als Komminikationsschnittstelle zu nachgeschalteten Einrichtungen, wie zum Beispiel einen OPC-Server. Es können keine Impulsgeber am Programmier- und Anzeigegerät PGA 3 direkt angeschlossen werden.

### Programmier- und Anzeigegerät PGA 3 5.4.1 Gehäusemontage PGA 3

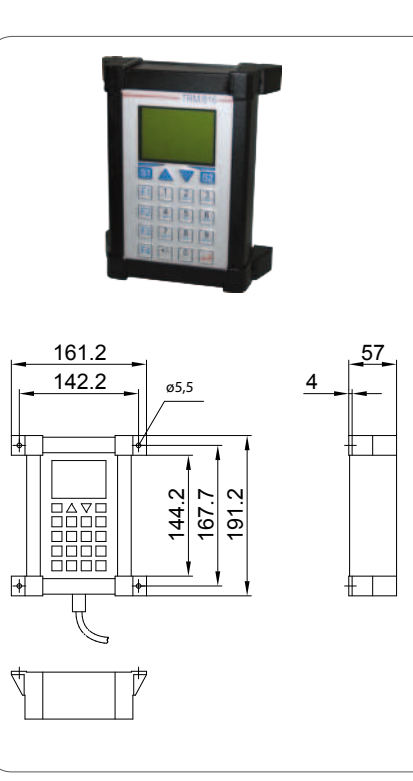

5.4.2 Anschluss PGA 3

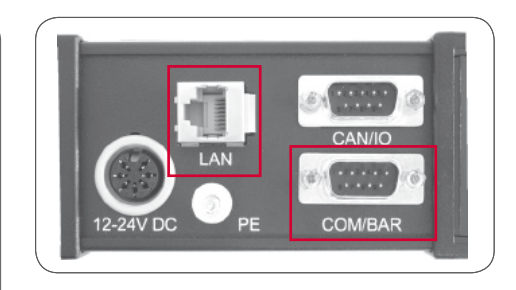

|     |        | COM/BAR | (RS232) |
|-----|--------|---------|---------|
| PIN | SIGNAL |         |         |
| 1   | DCD    |         |         |
| 2   | RXD    |         |         |
| 3   | TXD    |         |         |
| 4   | DTR    |         |         |
| 5   | GND    |         |         |
| 6   | DSR    |         |         |
| 7   | RTS    |         |         |
| 8   | CTS    |         |         |
| 9   | RI     |         |         |
|     |        |         |         |

|     | LAN (RJ45 Ethernet |
|-----|--------------------|
| PIN | SIGNAL             |
| 1   | RXD-               |
| 2   | RXD+               |
| 3   | TXD+               |
| 4   | TXD-               |

DE

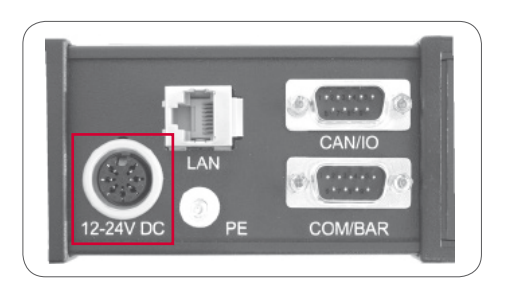

| 12-24 VDC ( | Power) |
|-------------|--------|
|-------------|--------|

| PIN | SIGNAL  |                   |
|-----|---------|-------------------|
| 1   | INPUT   | GND               |
| 2   | INPUT   | 12-24V DC         |
| 3   | (5 VDC) |                   |
| 4   | nc      |                   |
| 5   | nc      |                   |
| 6   | INPUT   | GND               |
| 7   | Output  | 5V DC, max. 50 mA |
|     |         |                   |

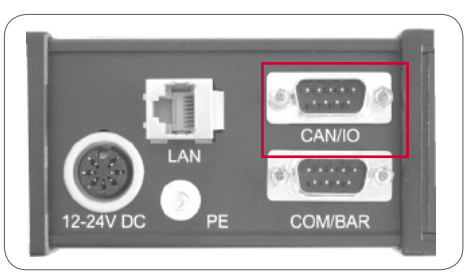

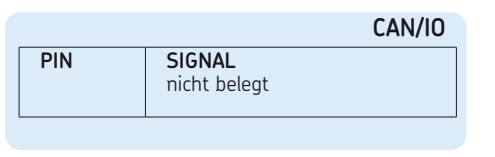

### 5.5 Mobiles Programmier- und Anzeigegerät PGA 3

Der Aufbau und die Funktionsweise des mobilen Programmier- und Anzeigegerätes "PGA 3 Mobil" ist identisch mit dem des PGA 3. Nachfolgend erfolgt für beide Geräte (PGA 3-Mobil und PGA 3) eine gemeinsame Beschreibung unter der Bezeichnung PGA 3.

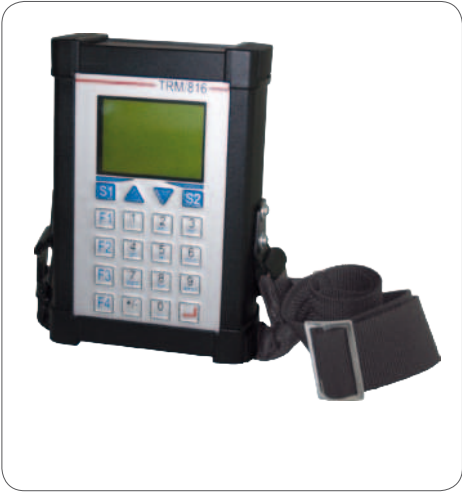

### 6. Beschreibung der Komponenten

Die Betriebsanleitung gilt für das Überwachungssystem VARIOLUB, bestehend aus:

- O Impulsmessgerät IPM 12
- Programmier- und Anzeigegerät PGA 3
- PGA 3 Mobil

Das Überwachungssystem VARIOLUB wurde für die Überwachung und Auswertung von eingehenden Impulsen (z.B. aus Zahnraddurchflusskontrollen oder Progressivverteilern) aus Öl-Umlaufanlagen mit hoher Schmierstellenanzahl konzipiert. Durch ständigen Vergleich eingehender Istwerte mit zuvor programmierten Grenzwerten können Störungen schnell erkannt werden. Ein Maschinenstillstand wird vermieden.

### 6.1 Impulsmessgerät IPM 12

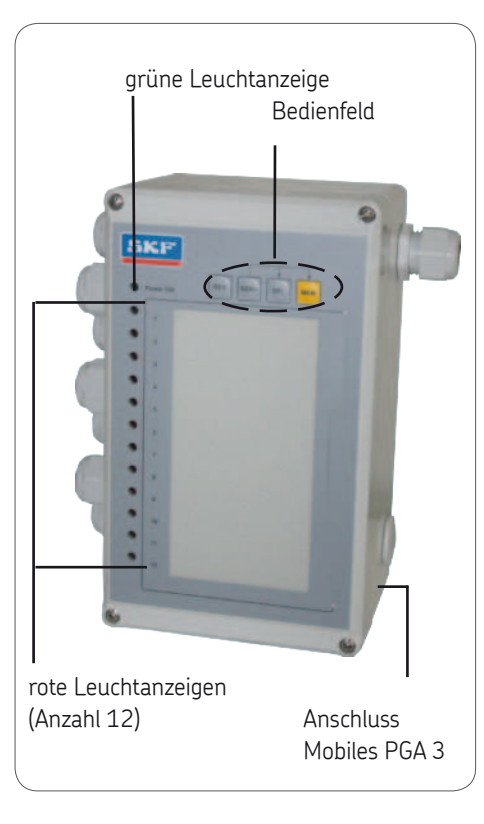

### 6.1.1 Bedienfeld IPM 12

|       | Tabelle 1                                                                                                    |
|-------|----------------------------------------------------------------------------------------------------|
|       | []                                                                                                    |
| Taste | Funktion                                                                                                    |
| RES   | <b>RES</b> et<br>Rücksetzung des Ist-/<br>Sollwertabgleichs oder<br>Quittierung einer anstehenden<br>Fehlermeldung |
| SERV  | <b>SERV</b> ice<br>lst-/Sollwertabgleich aktivieren<br>(Service-Routine)                                           |
| SEL   | <b>SEL</b> ect<br>zum Auswählen (selektieren)<br>von Messstellen                                                   |
| МЕМ   | <b>MEM</b> ory<br>Speichern des Ist-/Sollwert-<br>abgleichs                                                        |
|       |                                                                                                    |

DE Seite 18

### 6.1.2 Leuchtanzeigen

### **Grüne Leuchtanzeige** = Betriebsspannung OK *The grüne Leuchtanzeige überwacht die* Betriebsspannung

### Rote Leuchtanzeigen

 12 rote Leuchtanzeigen kennzeichnen den Zustand jeder Messstelle

### Rot blinkende Leuchtanzeige = WARNUNG

Der Istwert liegt ausserhalb des programmierten Toleranzbereiches.

- Überschmierung: Maximalwert überschritten (Sollwert + 43 %)
- Unterschmierung: Istwert liegt mehr als 20% unterhalb des eingestellten Sollwertes (Angaben gelten für die Default-Parameter, Warnschwelle ist frei programmierbar).
- Die Warnmeldungen löschen sich automatisch, sobald die entsprechenden Messstellen wieder innerhalb der Grenzwerte liegen.

### Dauerlicht-rote Leuchtanzeige = STÖRUNG

Der Istwert liegt unterhalb des programmierten Minimalwertes. Die Störmeldungen löschen sich automatisch, sobald die entsprechenden Messstellen wieder innerhalb der Grenzwerte liegen. Ein Speichern der Störmeldungen ist möglich (siehe 10.1.1).

### 6.1.3 Schnittstellenbeschreibung

Das Impulsmessgerät IPM 12 hat zwei gleichwertige RS232-Schnittstellen, die wahlweise als Ein- oder Ausgang geschaltet werden. Dadurch ist es möglich, mehrere IPM 12 in Reihe zu schalten.

Jedem IPM 12 wird eine zweistellige Adresse zugeordnet, die über zwei BCD-Schalter im Inneren des Gerätes eingestellt wird. Die erste Geräteadresse muß die Adresse 01 sein. Jedes weitere IPM 12 in der Abfragekette erhält die Ifd.Nr. 02,03, ... bis zum letzten Gerät in der Kette.

Dem letzten Gerät in der Kette kann eine Masterfunktion zugewiesen werden. Dieses Mastergerät überwacht nun seine Gruppe. Etwaige Störungen oder Warnungen seiner untergeordneten Geräte (Slaves) sprechen das entsprechende Relais im Mastergerät an (siehe Anschlussbeispiel in Kapitel 11).

Des Weiteren ist es möglich mehrere Gruppen in einer Kette zu definieren.

Besteht die Gruppe jedoch nur aus einem einzelnen Gerät, muss dieses am Anfang oder Ende einer Kette sein.

DE

DF

### Seite 20

### 6.1.4 Beispiel Gruppenschaltung

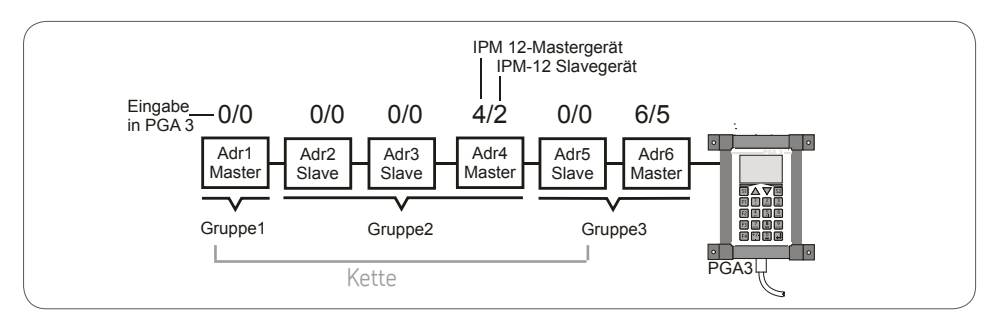

### Die Zuordnung in Master- und Slavegeräte erfolgt bei dem obigen Beispiel am PGA 3 wie folgt:

1 Eingabe: Master: Addr 6 Slave: Addr. 5

2. Eingabe: Master: Addr 4 Slave: Addr. 2 Die niedrigste Geräteadresse der zusammenführenden Slavegeräte (oben genanntes Beispiel Addr. 2) wird eingegeben. Die Software rechnet hieraus die Gesamtzahl der Slave-Geräte, die sich zwischen dem ersten Slave-Gerät und dem Mastergerät ergeben (Beispiel oben 2-Slavegeräte, Addr. 2 und Addr. 3).

### 6.1.5 Kenngrößen IPM 12

### Kenngrößen IPM 12

#### Allgemein

Gehäusematerial . . . . ABS Einbaulage . . . . . . beliebig Umgebungstemperatur . . 0 + 70 °C Gewicht . . . . . . . 0,67 kg Schutzart . . . . . . . . . IP64 Anschlussart . . . . . . . . Kabel-Schraubklemmen 1,5 mm<sup>2</sup>

#### Elektrisch

| Betriebsspannung    | 24 V DC   |
|---------------------|-----------|
| Toleranz            | ± 15 %    |
| Stromaufnahme       | 0,15 A    |
| Schnittstelle RS232 |           |
| Ubertragungsrate    | 9600 Baud |
| Signalhub           | ±9V       |

#### Signaleingänge

12 Impulsgebereingänge <sup>1</sup>) (minimale Impulsbreite 20 ms) O PNP-Initiatoren (Dreidrahttechnik)

- O nach Namur (Zweidrahttechnik)
- Kontaktgeber 24 V DC (max. 15 mA)

1) Bei Nutzung der Eingangssignale für Teillast und RESET reduziert sich die Anzahl der verfügbaren Eingänge auf 10.

#### Parametersicherung bei Netzausfall

Nichtflüchtiger Datenspeicher EEPROM

- 1 Eingang für externe Quittierung der Störmeldung <sup>1</sup>) (RESET).
- 1 Eingang für Úmschaltung auf Teillastbetrieb <sup>1</sup>)

### Überwachung pro Signaleingang

Volllastbetrieb: 2 x Untergrenze (Warnung, Störung bei Unterschmierung)

1 x Obergrenze (Warnung bei Überschmierung)

Teillastbetrieb: 2 x Untergrenze (Warnung, Störung bei Unterschmierung)

#### Meldeausgänge

Kontaktart . . . . . . . . . . . 2 Wechsler (potentialfrei)

Schaltspannung max. . . . 250 V AC Schaltstrom max. . . . . . 2 A Schaltleistung max. . . . . 250 VA

#### Messprinzip:

Messbereich..... 10...2400 Impulse/Min.

#### Mittelwert aus Einzelperioden

Für jede Messstelle gilt: max. Periodendauer .100 s. entspricht ca......0,6 Impulse/min max. Messzeit: .....100 s. + max. 1 Periode

| Eing. Freq.<br>[Impulse/ min.] | Messzeit<br>[ s ] |
|--------------------------------|-------------------|
| 3600                           | 1                 |
| 1200                           | 3                 |
| 360                            | 5                 |
| 90                             | 10                |
| 14                             | 30                |
| 2,25                           | 80                |
| 0                              | 100               |

#### Plausibilitätskontrolle:

Jeder Fehler muss mindestens bei zwei Messungen in Folge anliegen, damit eine Störmeldung erfolgt.

#### Messauflösung (Messgenauigkeit)

| bis | 500  | Impulse/min: | ≤ 1,0 % |
|-----|------|--------------|---------|
| bis | 750  | Impulse/min: | ≤ 1,5 % |
| bis | 1000 | Impulse/min: | ≤ 1,0 % |

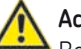

### Achtung!

Bei DC Belastung ist eine ausreichende Funkenlöschung vorzusehen.

DE

### 6.2 Programmier- und Anzeigegerät PGA 3

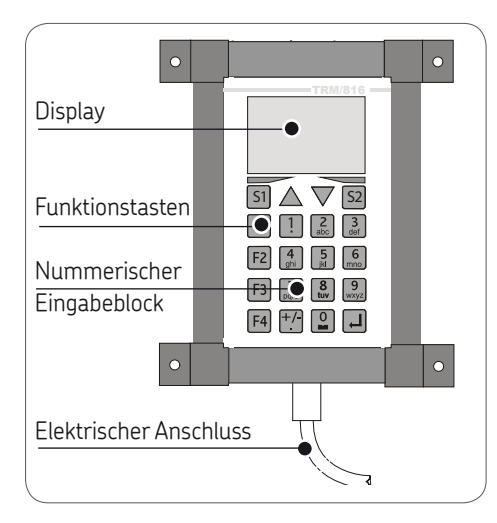

### 6.2.1 Benutzer/Servicecodes

|             | Code |
|-------------|------|
| Setup PM 12 | 456  |

### 6.2.2 Bedienfeld PGA 3

|                  | Funktionen Bedienfeld                                                                                     |             |                                                                                    |
|------------------|----------------------------------------------------------------------------------------------------|-------------|------------------------------------------------------------------------------------|
|                  |                                                                                                    |             |                                                                                    |
| Taste            | Funktion                                                                                                  | Taste       | Funktion                                                                           |
| F1               | Funktionstaste F1<br>-Eingabe der IPM 12-Adresse<br>- Programm neu booten<br>(autochange)                 | +/-         | Funktionstaste + / - / .<br>-Eingabe der Vorzeichen + /-<br>-Eingabe eines Punktes |
| F2               | Funktionstaste F2<br>Eingabe des Anwender-Codes<br>zur Programmierung oder<br>Änderung der Impulsüber-    | Ţ           | Funktionstaste ENTER<br>-Eingabe bestätigen<br>-Speichern der Eingabe              |
|                  | wachungsgeräte IPM 12                                                                                     |             | Funktionstaste Menü zurück<br>- vorhergehende Menüseite                            |
| [F]              | Funktionstaste F3<br>Eingabe des Anwender-Codes<br>zur Steuerung oder Änderung                            |             | aurruren<br>- vorherige Zeile aufrufen                                             |
| [F3]             | der Systemeinstellungen                                                                                   |             | Funktionstaste Menü vor<br>- nachfolgende Menüseite                                |
| F4               | Funktionstaste F4<br>Wechsel der Display-Anzeige                                                          |             | autruten<br>- nachfolgende Zeile aufrufen                                          |
| ( <del>· ·</del> | Minute und zurück                                                                                         | 1 2 3<br>at | Nummerischer Zahlenblock<br>mit Tastatur                                           |
| S1               | <b>Funktionstaste S1</b><br>Speichern der eingegebenen<br>Daten                                           |             | zum Eingeben von Werten<br>und Ziffern sowie Leerstellen                           |
| S2               | Funktionstaste S2<br>-setzt den Cursor eine Stelle<br>nach links (Eingabekorrektur)<br>-Eingabe verwerfen |             |                                                                                    |

DF

6.2.3 Beschreibung des PGA 3

6.2.4 Geräteanschlüsse-PGA 3

### Allgemein

Das PGA 3 liest die ermittelten Soll-/Istwerte aus dem jeweils ausgewählten Impulsmessgerät aus. Die Anzeige der Messwerte erfolgt dabei in "Impulse/Min" oder wahlweise in "Liter/Min". Weiterhin wird über das PGA 3 die Programmierung der Schwellwerte sowie die Gruppeneingabe in Masterund Slave-Geräte (IPM 12) vorgenommen. Über die serielle Schnittstelle RS 232 werden die Messergebnisse aus dem jeweils angewählten Impulsmessgerät IPM 12 ausgelesen. Mittels einer LAN-Schnittstelle können die Daten an einen nachgeschalteten OPC-Server weitergeleitet werden.

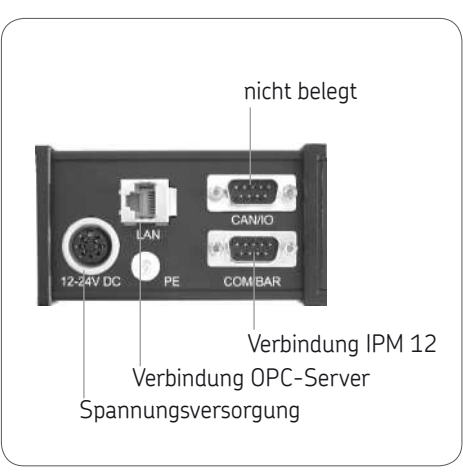

### 6.2.5 Kenngrößen PGA 3

### Kenngrößen PGA 3

| Allgemein<br>Einbaulage beliebig<br>Umgebungstemperatur20 bis + 70 °C<br>Gewicht 1,4 kg<br>Schutzart IP 65                                                      |
|----------------------------------------------------------------------------------------------------|
| Prozessor<br>TypeDIL/NetPC mit AMD<br>                                                                                                    |
| Elektrisch<br>Betriebsspannung 24 V DC<br>Toleranz ± 15 %<br>Stromaufnahme 170 mA<br>Schnittstellen Ethernet LAN interface<br>serial Interface<br>RS232/422/485 |
| Anzeige<br>Anzeige Graphic Display 128x64<br>Dots, CFL Backlighted,<br>Anzeigebereich ca. 62 x<br>44 mm, Dot Size ca.<br>0,55mm                                 |
| Anzeigebereich 1 bis 9999 Impulse/Min<br>oder<br>0,01 bis 99 Liter/Min                                                                                          |
| Anzeigegenauigkeit ± 2%                                                                                                    |

### 7. Bedienung

### 7.1 Impulsmessgerät IPM 12

Beim Anfahren von Öl-Umlaufanlagen kann es infolge niedriger Öltemperatur und hoher Ölviskosität zu Störmeldungen bei für den Betriebszustand korrekt programmierten Überwachungswerten kommen. Dies kann mit dem externen Signal "Teillast" (Anlaufüberbrückung) verhindert werden. Der Teillastwert kann prozentual zum Sollwert (Voreinstellung ab Werk: 20% des Sollwertes) programmiert werden. Aktiviert bzw. deaktiviert werden die Teillastparameter extern durch einen potentialfreien Kontakt.

Wird das externe "Teillast-Signal" genutzt, ist der Anschluss der elften Messstelle nicht möglich. Wird zusätzlich das externe "Reset-Signal" genutzt, so entfällt die zwölfte Messstelle. Des Weiteren müssen in diesem Fall die jeweiligen Messstellen ausgeschaltet sein (siehe Ist-/ Sollwertabgleich).

Ist ein Mastergerät definiert, so gibt dieses das externe "Reset-Signal" oder das externe "Teillast-Signal" an alle Slave-Geräte weiter.

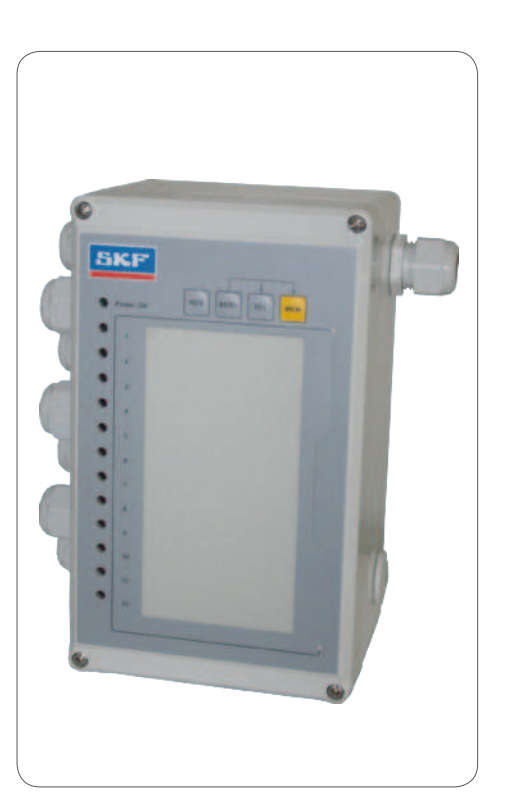

# 7.1.1 Vorraussetzung für den Ist-/ und Sollwertabgleich IPM 12

Der Durchflussmengen-Istwert der Zahnradkontrolle entspricht der vorgeschriebenen Öl-Durchflussmenge.

DE Seite 24

### Seite 25

### 7.1.2 Ist-/ und Sollwertabgleich IPM 12

|         |       | Funktionsablauf Ist-/Sollwertabgleich IPM 12                                                                                                    |
|---------|-------|----------------------------------------------------------------------------------------------------|
| Schritt | Taste | Funktion                                                                                                    |
| 1       | SERV  | <ul> <li>Umschalten auf Servicebetrieb</li> <li>Hinweis! Die Sollwerte werden beeinflusst. Bei Betätigung der Service-Taste erfolgt ein Warnsignal (K2 - siehe 3.2.3).</li> <li>SERVice-Taste betätigen</li> <li>Die Leuchtanzeige der ersten Messstelle blinkt</li> </ul>                                                                                                    |
| 2       | SEL   | Auswahl der Messstelle <ul> <li>SELect-Taste betätigen</li> <li>Die Leuchtanzeige der ausgewählten Messstelle blinkt.</li> </ul> <li>Wahlweise: alle Messstellen auswählen <ul> <li>SELect-Taste so oft (12x) betätigen, bis alle Leuchtanzeigen aufleuchten</li> </ul> </li>                                                                                                   |
| 3       | SERV  | Soll-/Istwertabgleich starten         ● SERVice-Taste betätigen         ☞ Der Soll-/Istwertabgleich wird gestartet. Wenn alle ungeraden Leuchtanzeigen blinken, ist der Soll-/Istwert-Abgleich abgeschlossen. Gleichzeitig wird die Überwachung der ausgewählten Messstelle unter drückt.                                                                                       |
|         | RES   | <ul> <li>Wahlweise: neuen Sollwert verwerfen</li> <li>RESet-Taste betätigen</li> <li>Die Serviceroutine wird abgebrochen, der neu ermittelte Sollwert wird nicht gepeichert.</li> <li>Istwert als Sollwert speichern</li> <li>MEMory-Taste drücken und gedrückt halten</li> <li>SERViceTaste drücken</li> <li>Der momentane Durchfluss wird als Sollwert gespeichert</li> </ul> |

DF

### 7.2 Programmier- und Anzeigegerät PGA 3

Das Programmier- und Anzeigegerät PGA 3 beeinflusst beim Auslesen der Ist- bzw. Sollwerte nicht die Überwachungsfunktion des Impulsmessgerätes IPM 12. Der Istwert wird automatisch aktuallisiert. Im Programmiermodus (Funktionstaste F2 oder F3) wird der Datentransfer zum selektierten IPM 12 solange unterbrochen, bis die Dateneingabe (durch Speichern) abgeschlossen wurde. Ein Datentransfer via Ethernet ist während dieses Vorgangs nicht möglich.

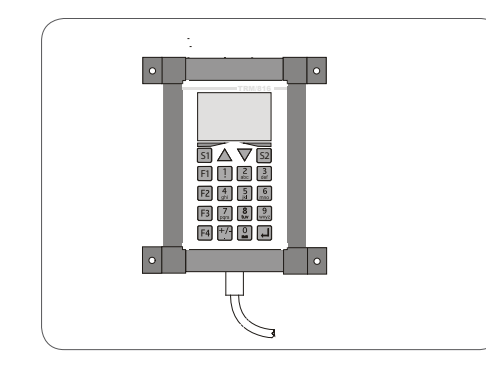

### 7.3 Auslesen der Ist-/ und Sollwerte

### Auslesen der Ist-/ und Sollwerte am PGA 3

| Schritt | Taste                                   | Funktion                                                                                                    |
|---------|-----------------------------------------|----------------------------------------------------------------------------------------------------|
| 1       | F1                                      | <b>Grundmenü anwählen</b> <ul> <li><b>F1-</b>Taste drücken</li> <li>Im Grundmenü blinkt der Cursor im Eingabefeld Addr. (Adresse des auszuwählenden Impulsmessgerätes IPM 12).</li> </ul>                                                                                                    |
| 2       | 1 2 3<br>4 5 6<br>7 87 87 99<br>+/- 0 4 | <ul> <li>mittels nummerischen Zahlenblock Adresse des auszulesenden<br/>Impulsmessgerätes IPM 12 eingeben (zum Beispiel Addr.1)</li> <li>Es folgt der Sprung ins Auslesemenü.</li> </ul>                                                                                                    |
| 3       |                                         | Anzeige der aktuellen Istwerte, Sollwerte und Eichwerte<br>(Messstelle 1 bis 6)<br>Toie aktuellen Ist-, Soll- und Eichwerte der ersten sechs Messstellen<br>vom ausgewähltem IPM 12 werden am Display in Impulse/Minute [Imp/min]<br>angezeigt.                                                                         |
| 4       |                                         | Anzeige weiterer Istwerte, Sollwerte und Eichwerte (Messstelle 7 bis 12)<br>• Funktionstaste Menü vor betätigen<br>• Die aktuellen Ist-, Soll- und Eichwerte der Messstellen 7 bis 12 vom<br>ausgewähltem IPM 12 werden am Display in Impulse/Minute [Imp/min]<br>angezeigt.                                            |
| 5       |                                         | <ul> <li>Wahlweise: Zurück zu den Messstellen 1 bis 6</li> <li>Funktionstaste Menü zurück betätigen</li> <li>Die aktuellen Ist-, Soll- und Eichwerte der ersten sechs Messstellen werden am Display in Impulse/Minute [Imp/min] angezeigt.</li> </ul>                                                                   |
| 6       | F4                                      | Umstellung der Ist- und Sollwertanzeige in Liter/Minute [L/min]<br>Funktionstaste F4 drücken<br>Die aktuellen Ist- und Sollwerte der Messstellen werden am Display in<br>Liter/Minute [L/min] angezeigt.<br>Bei erneuter Betätigung der F4-Taste erfolgt der Rücksprung in den<br>Anzeigemodus Impulse/Minute [Imp/min] |

#### Seite 27

### 7.4 Eingabe von Sollwerten

Eingaben von Sollwerten am PGA 3, Tabelle 1 von 2 Schritt Funktion Taste Grundmenü anwählen • F1-Taste drücken F1 1 🖝 Im Grundmenü blinkt der Cursor im Eingabefeld Addr. (Adresse des auszuwählenden Impulsmessgerätes IPM 12). Umstellung der Ist- und Sollwertanzeige in Impulse/Minute [Imp/min] oder Liter/Minute [L/min] Funktionstaste F4 drücken F4 2 P Die aktuellen Ist- und Sollwerte der Messstellen werden am Display in Impulse/Minute [Imp/min] angezeigt. Bei erneuter Betätigung der F4-Taste erfolgt der Rücksprung in den Anzeigemodus Liter/Minute [L/min]. Ist-/Sollwertmenü anwählen 1 2 3 def mittels nummerischen Zahlenblock Adresse des auszulesenden Impulsmessgerätes IPM 12 eingeben (z. B. Addr.1) • 4 5 6 Es folgt der Sprung ins Ist-/Sollwertmenü. Messstelle 1 bis 6. Ŧ 3 7 8 9 www. L 0 1+ Funktionstaste Menü vor betätigen Es folgt der Sprung ins Ist-/Sollwertmenü, Messstelle 7 bis 12 P 4 Anzeigemenü auswählen Funktionstaste Menü vor betätigen 5 • Es folat der Sprung ins Anzeigemenü. P Codemenü auswählen Funktionstate F2 drücken F2 6 P Es folat der Sprung ins Codemenü. mittels nummerischen Zahlenblock Codenummer eingeben • 1 2 3 **ENTER-**Taste drücken 5 6 Es folgt der Sprung ins Eingabemenü. Ŧ 8 9 wxyz 7 H 0 H

### Eingaben von Sollwerten am PGA 3, Tabelle 2 von 2

| Schritt | Taste | Funktion                                                                                                    |
|---------|-------|----------------------------------------------------------------------------------------------------|
| 8       | F1    | <ul> <li>Sollwert-Eingabemenü anwählen</li> <li>Funktionstaste F1 drücken</li> <li>Es folgt der Sprung ins Sollwert-Eingabemenü</li> <li>mittels Funktionstaste Menü vor zu ändernde Sollwert-Messstelle auswählen</li> </ul>                                                                                                    |
| 9       |       | <ul> <li>mittels nummerischen Zahlenblock neuer Sollwert (Impulse/Minute) eingeben</li> <li>Werden 0 Impulse/Minute als Sollwert für eine Messstelle eingegeben, so schaltet sich diese Messtelle aus. Bei fehlerhafter Eingabe kann die Eingabe durch Drücken der S2-Taste verworfen werden.</li> <li>ENTER-Taste drücken oder:</li> <li>S2-Taste drücken</li> <li>Eingabe verworfen</li> </ul>                                                                                                    |
| 10      |       | Daten-Speicherungsmenü anwählen<br>• Funktionstaste Menü vor solange drücken, bis der Sprung ins Daten-Speicherungsmenü erfolgt                                                                                                    |
| 11      | S1    | <ul> <li>geänderte Sollwerte speichern oder verwerfen</li> <li>Im Speicherungsmenü erfolgt die Aufforderung, die neuen Sollwerte zur Speicherung an das Impulsmessgerät zu senden. Mit Betätigung der Funktionstaste S1 erfolgt die Übertragung und Speicherung der neue Sollwerte in das (unter Schritt 2) ausgewählte Impulsmessgerät IPM 12</li> <li>Funktionstaste S1 betätigen (Datenspeicherung) wahlweise neue Sollwerte verwerfen:</li> <li>Funktionstaste S2 betätigen</li> <li>Ø Ohne Speicherung der Sollwert-Daten erfolgt der Rücksprung ins Grundmenü.</li> </ul> |

Seite 28

DE

### Seite 29

### 7.5 Eingabe von Eichwerten

Eingabe von Eichwerten am PGA 3, Tabelle 1 von 2 Funktion Schritt Taste Grundmenü anwählen Funktionstaste F1 drücken F1 1 Im Grundmenü blinkt der Cursor im Eingabefeld Addr. (Adresse des auszuwählenden IPM 12). Ist-/Sollwertmenü anwählen 1 2 3 mittels nummerischen Zahlenblock Adresse des auszulesenden Impulsmessgerätes IPM 12 eingeben (z. B. Addr.1) • 4 5 6 Es folgt der Sprung ins Ist-/Sollwertmenü, Messstelle 1 bis 6 Ŧ 2 7 8 9 page 100 +/- 0 Funktionstaste Menü vor betätigen • Es folgt der Sprung ins Ist-/Sollwertmenü. Messstelle 7 bis 12. 3 Ŧ Anzeigemenü auswählen Funktionstaste Menü vor betätigen 4 Es folgt der Sprung ins Anzeigemenü. P Codemenü auswählen F2 Funktionstaste F2 drücken 5 • Es folgt der Sprung ins Codemenü. Ŧ mittels nummerischen Zahlenblock Codenummer eingeben • • **ENTER-**Taste drücken 4 5 6 Es folgt der Sprung ins Eingabemenü. P 7 8 9 007 8 9 F/ 0 H 6  $\square$ Eichwert-Eingabemenü anwählen Funktionstaste F1 drücken 7 |F1| • Es folgt der Sprung ins Eichwert-Eingabemenü P

DE

DE

### Eingabe von Eichwerten am PGA 3, Tabelle 2 von 2

| Schritt | Taste | Funktion                                                                                                    |
|---------|-------|----------------------------------------------------------------------------------------------------|
| 8       |       | <ul> <li>mittels nummerischen Zahlenblock neuer Eichwert (Impulse x ml) eingeben<br/>Eichwerte: SMD1A/1B: 1 Impuls x 2,6 ml SMD2: 1 Impuls x 9,3 ml SMD3: 1 Impuls x 39 ml<br/>SP/SMB 9/10: 1 Impuls x12 ml SP/SMB13 1 Impuls x39 ml SP/SMB14: 1 Impuls x 106 ml</li> <li>Eingabe bestätigen:</li> <li>ENTER-Taste drücken<br/>weitere Eichwert-Messstelle ändern:</li> <li>Funktionstaste Menü vor betätigen</li> <li>Eingabe nach vorheriger Beschreibung -Schritt 8- durchführen</li> </ul>                                                                                         |
| 9       |       | Daten-Speicherungsmenü anwählen<br>• Funktionstaste Menü vor solange drücken, bis der Sprung ins Daten-Speicherungsmenü erfolgt                                                                                                    |
| 10      | S1    | <ul> <li>geänderte Eichwerte speichern oder verwerfen</li> <li>Im Speicherungsmenü erfolgt die Aufforderung, die neue Eichwerte zur Speicherung an das Impulsmessgerät zu senden. Mit Betätigung der Funktionstaste S1 erfolgt die Übertragung und Speicherung der neue Eichwerte in das (unter Schritt 2) ausgewählte Impulsmessgerät IPM 12.</li> <li>Funktionstaste S1 betätigen (Datenspeicherung)</li> <li>wahlweise neue Eichwerte verwerfen:</li> <li>Funktionstaste S2 betätigen</li> <li>Øhne Speicherung der Eichwert-Daten erfolgt der Rücksprung ins Grundmenü.</li> </ul> |

DF

### 7.6 Warnschwelle bei Unterschmierung

Die Warnschwelle bei Unterschmierung ist mit Hilfe des Programmier- und Anzeigegerät PGA 3 frei programmierbar.

### 7.7 Warnschwelle bei Überschmierung

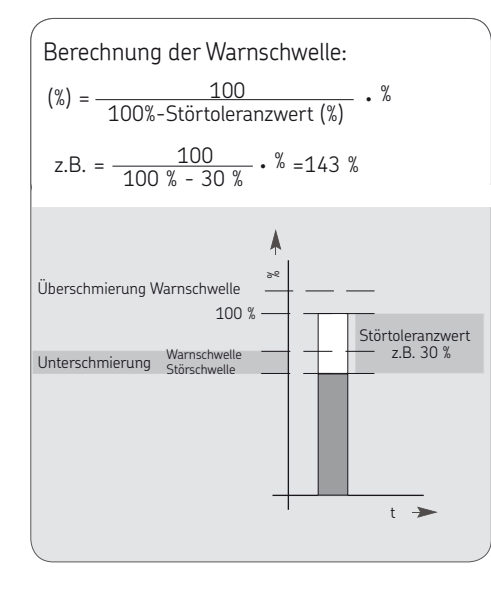

### 7.8 Schwellwerte eingeben

|         |                                            | Elligade del Schwellenwerte all PGA 5, ladelle 1 von 2                                                                                                    |
|---------|--------------------------------------------|----------------------------------------------------------------------------------------------------|
| Schritt | Taste                                      | Funktion                                                                                                    |
| 1       | F1                                         | Grundmenü anwählen<br>Funktionstaste F1 drücken<br>Im Grundmenü blinkt der Cursor im Eingabefeld Addr. (Adresse des<br>auszuwählenden IPM 12).                                                                                                    |
| 2       | 1 23 300<br>4 51 60<br>700 89 900<br>4/. 1 | <ul> <li>Ist-/Sollwertmenü anwählen</li> <li>mittels nummerischen Zahlenblock Adresse des auszulesenden<br/>Impulsmessgerätes IPM 12 eingeben (z. Beispiel Addr.1).</li> <li>Es folgt der Sprung ins Ist-/Sollwertmenü, Messstelle 1 bis 6</li> </ul> |
| 3       |                                            | <ul> <li>Funktionstaste Menü vor betätigen</li> <li>Es folgt der Sprung ins Ist-/Sollwertmenü, Messstelle 7 bis 12.</li> </ul>                                                                                                    |
| 4       |                                            | Anzeigemenü auswählen <ul> <li>Funktionstaste Menü vor betätigen</li> <li>Æ folgt der Sprung ins Anzeigemenü</li> </ul>                                                                                                    |
| 5       | F2                                         | Codemenü auswählen<br>● Funktionstaste F2 drücken<br>☞ Es folgt der Sprung ins Codemenü.                                                                                                    |
| 6       |                                            | <ul> <li>mittels nummerischen Zahlenblock Codenummer eingeben</li> <li>ENTER-Taste drücken</li> <li>Es folgt der Sprung ins Eingabemenü.</li> </ul>                                                                                                   |
| 7       | F3                                         | Schwellwert-Eingabemenü anwählen<br>• Funktionstaste F3 drücken<br>* Es folgt der Sprung ins Schwellwert-Eingabemenü.                                                                                                    |

### Eingabe der Schwellenwerte am PGA 3, Tabelle 2 von 2

| Schritt | Taste                            | Funktion                                                                                                    |
|---------|----------------------------------|----------------------------------------------------------------------------------------------------|
| 8       |                                  | <ul> <li>Schwellwert für Teillastbereich [%] eingeben (nur für Mengenbegrenzer SP/SMB10)</li> <li>Es erfolgt der Sprung ins Schwellwert-Menü. Die Cursorposition befindet sich bei der Menüeingabe part load, Eingabeposition Teillastbereich. Die Menüaufforderung press ENTER blinkt auf. Bei Eingabe eines Teillastbereiches, Anfahrmenge für Mengenbegrenzer SP/SMB10, ist wie nachfolgend beschrieben vorzugehen, bei Nichtaktivierung des Teillastbereiches ENTER-Taste zum Überpringen dieses Menüpunktes drücken.</li> <li>mittels nummerischen Zahlenblock Schwellwert für Teillastbereich eingeben</li> <li>Die Eingabe erfolgt in Prozenten [%]</li> <li>ENTER-Taste drücken</li> <li>Mach Betätigung der ENTER-Taste springt der Cursor zur Menüeingabe fault, Störschwelle.</li> </ul> |
| 9       |                                  | <ul> <li>Störschwelle [%] eingeben</li> <li>Die Cursorposition befindet sich bei der Menüeingabe fault, Störschwelle.</li> <li>mittels nummerischen Zahlenblock Schwellwert für Störschwelle eingeben</li> <li>Die Eingabe erfolgt in Prozenten [%], die Menüaufforderung press ENTER blinkt auf.</li> <li>ENTER-Taste drücken</li> <li>Rach Betätigung der ENTER-Taste springt der Cursor zur Menüeingabe warning, Warnschwelle.</li> </ul>                                                                                                    |
| 10      | 1 2 3<br>4 5 6<br>7 8 9<br>4 0 4 | <ul> <li>Warnschwelle [%] eingeben</li> <li>Die Cursorposition befindet sich bei der Menüeingabe warning, Warnschwelle.</li> <li>mittels nummerischen Zahlenblock Schwellwert für Warnschwelle eingeben</li> <li>Die Eingabe erfolgt in Prozenten [%], die Menüeingabe fault und warning blinken auf.</li> <li>ENTER-Taste drücken</li> <li>Nach Betätigung der ENTER-Taste springt der Cursor zur Menüeingabe press ENTER. Durch drücken der Funktionstaste S1 erfolgt die Speicherung der Daten, durch drücken der S2-Taste erfolgt der Rücksprung ins Anzeigemenü ohne Speicherung der Daten.</li> </ul>                                                                                                    |
| 11      | S1                               | Daten speichern<br>• Funktionstaste S1 betätigen (Datenspeicherung)<br>* Mit Betätigung der Funktionstaste S1 erfolgt die Übertragung und Speicherung der neue Sollwerte.                                                                                                    |

### 7.9 Gruppeneinteilung

### Allgemein

-siehe Seite 19 bis 20 Mit der Einteilung der vorhandenen Impulsüberwachungsgeräte in Master- und Slave- Geräte (Gruppe) wird eine Verringerung des Montage- und Installationsaufwandes erreicht. Das IPM 12-Mastergerät übernimmt zusätzlich zu seiner IPM 12 Funktion noch die Überwachung seiner untergeordneten IPM 12-Slavegeräte.

Etwaige Störungen oder Warnungen der untergeordneten IPM 12-Slavegeräte werden an das Mastergerät übertragen.

Die IPM 12-Mastergeräte mit ihren IPM 12-Slavegeräten (Gruppen) können zu einer Kette (Zusammenfassung von Gruppen) definiert werden.

Bei der Definition einer Kette sollte mit der Eingabe des höchsten Mastergerätes begonnen werden.

Besteht die Gruppe nur aus einem einzigen IPM 12-Gerät, muss dieses am Anfang oder Ende der Kette stehen.

### 7.10 Einteilung der IPM 12-Geräte in Master und Slave

### Einteilung der IPM 12-Geräte in Master und Slave am PGA 3, Tabelle 1 von 2

| Schritt | Taste                                        | Funktion                                                                                                    |
|---------|----------------------------------------------|----------------------------------------------------------------------------------------------------|
| 1       | F1                                           | Grundmenü anwählen<br>Funktionstaste F1 drücken<br>Im Grundmenü blinkt der Cursor im Eingabefeld Addr. (Adresse des<br>auszuwählenden IPM 12).                                                                                                    |
| 2       | 1 25 30<br>4 5 6 mp<br>7 5 8 9 mp<br>+/7 0 4 | <ul> <li>zu definierendes Master IPM 12 anwählen</li> <li>mittels nummerischen Zahlenblock Adresse des zu definierenden<br/>Impulsmessgerätes IPM 12 eingeben (z. B. Addr. 9)</li> <li>Bei Programmierung einer Kette (mehrere Master mit dazugehörigen<br/>Slave) sollte mit der Eingabe des höchsten Masters begonnen werden.</li> <li>Es folgt der Sprung ins Ist-/Sollwertmenü, Messstelle 1 bis 6.</li> </ul> |
| 3       |                                              | <ul> <li>Funktionstaste Menü vor betätigen</li> <li>Es folgt der Sprung ins Ist-/Sollwertmenü, Messstelle 7 bis 12.</li> </ul>                                                                                                    |
| 4       |                                              | Anzeigemenü auswählen <ul> <li>Funktionstaste Menü vor betätigen</li> <li>Es folgt der Sprung ins Anzeigemenü.</li> </ul>                                                                                                    |
| 5       | F2                                           | Codemenü auswählen<br>Funktionstaste F2 drücken<br>Fis folgt der Sprung ins Codemenü.                                                                                                    |
| 6       |                                              | <ul> <li>mittels nummerischen Zahlenblock Codenummer eingeben</li> <li>ENTER-Taste drücken</li> <li>Es folgt der Sprung ins Eingabemenü.</li> </ul>                                                                                                    |

DE

### Einteilung der IPM 12-Geräte in Master und Slave am PGA 3, Tabelle 1 von 2

| Schritt | Taste | Funktion                                                                                                    |
|---------|-------|----------------------------------------------------------------------------------------------------|
| 7       | F4    | <ul> <li>Gruppeneinteilungsmenü anwählen</li> <li>Funktionstaste F4 drücken</li> <li>Es folgt der Sprung ins Gruppeneinteilungs-Eingabernenü (Definition der Master und Slave IPM 12-Geräte).</li> </ul>                                                                                                    |
| 8       |       | <ul> <li>Impulsmessgerät IPM 12 als Master oder Slave zuordnen</li> <li>Die Cursorposition befindet sich bei der Menüeingabe Mastaddr, Eingabeposition Master-Adresse.</li> <li>mittels nummerischen Zahlenblock Master-Adresse (gleiche Adresse wie Eingabe bei Schritt 2) eingeben</li> <li>ENTER-Taste drücken</li> <li>Mach Betätigung der ENTER-Taste springt der Cursor zur Menüeingabe first_Slave.</li> <li>mittels nummerischen Zahlenblock Anzahl der Slave-IPM 12 eingeben.</li> <li>ENTER-Taste drücken</li> <li>Mach Betätigung der ENTER-Taste erfolgt die Speicherung sowie der automatische Rücksprung zum Anzeigemenü.</li> </ul> |
| 9       | F1    | <ul> <li>Neustart vornehmen</li> <li>Funktionstaste F1 drücken</li> <li>Æs folgt einen Speicherung der Daten, das PGA 3-Gerät wird neu gestartet (Neustart).</li> </ul>                                                                                                    |

## 8. Inhetriehnahme

### 8.1 Grundeinstellungen IPM 12

### Allgemein

Die nachfolgende Grundeinstellungen dienen zum Datenaustausch zwischen den Impulsüberwachungsgeräten IPM 12 und dem Programmier- und Anzeigegerät PGA 3.

Im einzelnen wird folgende Grundeinstellung vorgenommen:

Eingabe der IPM 12 Adresse mittels  $\mathbf{O}$ Stellschalter innerhalb dem jeweiligen Impulsmessgerät IPM 12.

Jedem IPM 12 wird eine eigenständige Adresse zugeordnet, beginnend mit der Adresse "1".

Diese sollte dem ersten IPM 12 einer Kette zugeordnet werden. Die weitere Adressenvergabe erfolgt in aufsteigender Reihenfolge, jeweils für das nachgeordnete IPM 12.

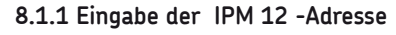

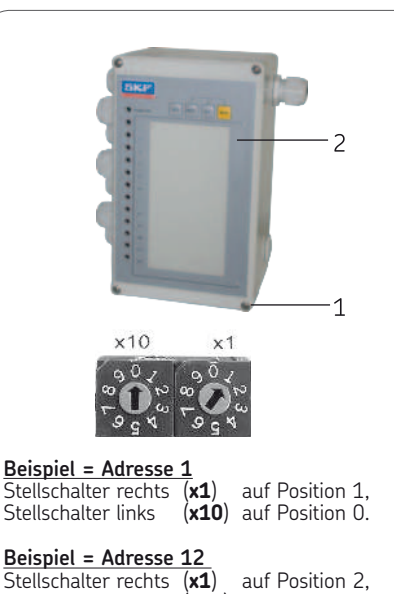

Stellschalter rechts Stellschalter links

(x10) auf Position 1.

Beim Abnehmen des Deckels sind die Deckelschrauben gegen Herausfallen zu sichern.

- Deckelschrauben (4x) (1) (Kreuzschlitz) an der Frontseite (2) des Impulsüberwachungsgerätes IPM 12 lösen
- Frontseite (2) des Impulsüberwachungsgerätes IPM 12 vorsichtig aus der Führung der Rückseite lösen und entfernen
- PAuf der (Rückseite) der Frontseite (2) befindlichen Platine befinden sich zwei Stellschalter (x1) (x10). Am rechten Stellschalter (x1) werden die Adressen 1 bis 9 für die ersten neun Impulsmessgeräte vergeben. Der linken Stellschalter (x10) dient dazu, weitere Adressen (über die neun Adressen hinaus) in Zehnersprünge zu vergeben.
- am Stellschalter (x1) (x10) mittels Lüsterklemmenschraubenzieher Adresse vergeben
- Frontseite (2) des Impulsüberwachungsgerätes IPM 12 vorsichtig in Führung der Rückseite einsetzen
- Deckelschrauben (4x) (1) ansetzen und gleichmäßig anziehen

### 8.2 Grundeinstellungen PGA 3

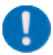

DE

Hinweis in Kapitel 7.2 beachten

### Allgemein

Die nachfolgende Grundeinstellungen dienen zum Datenaustausch zwischen den Impulsüberwachungsgeräten IPM 12 und dem Programmier- und Anzeigegerät PGA 3. Eine weitere Grundeinstellung betrifft die Datenanbindung PGA 3 zum Ethernet-OPC-Server.

Im einzelnen werden folgende Grundeinstellungen vorgenommen:

- O Eingabe der Einlesezeit zwischen IPM 12 und PGA 3
- Eingabe der Auslesezeit zwischen PGA 3 und Ethernet-Server
- O Eingabe der Port- (Transfer-) Adresse zwischen PGA 3 und Ethernet-OPC-Server (nur bei Verwendung eines OPC-Servers notwendia).
- O Eingabe der Local IP-Adresse, (gerätespezifische Adresse vom PGA 3) nur bei Verwendung eines OPC-Servers notwendig.
- O Eingabe der Remote IP-Adresse, (gerätespezifische Adresse vom Ethernet OPC-Server) nur bei Verwendung eines OPC-Servers notwendig.
#### 8.2.1 Grundeinstellungen am PGA 3 vornehmen

Grundeinstellung am PGA 3, Tabelle 1 von 3

| Schritt | Taste                                  | Funktion                                                                                                    |
|---------|----------------------------------------|----------------------------------------------------------------------------------------------------|
| 1       | F1                                     | Grundmenü anwählen<br>• Funktionstaste F1 drücken<br>// Im Grundmenü blinkt der Cursor im Eingabefeld Addr. (Adresse des auszuwählenden IPM 12)                                                                                                    |
| 2       | 1 20 3d<br>4 5 60<br>7 8 8 9<br>+* 1 1 | <ul> <li>Ist-/Sollwertmenü anwählen</li> <li>mittels nummerischen Zahlenblock Adresse des auszulesenden, Impulsmessgerätes IPM 12 eingeben (z. Beispiel Addr.1).</li> <li>Es folgt der Sprung ins Ist-/Sollwertmenü, Messstelle 1 bis 6.</li> </ul> |
| 3       |                                        | <ul> <li>Funktionstaste Menü vor betätigen</li> <li>Es folgt der Sprung ins Ist-/Sollwertmenü, Messstelle 7 bis 12.</li> </ul>                                                                                                    |
| 4       |                                        | Anzeigemenü auswählen <ul> <li>Funktionstaste Menü vor betätigen</li> <li>Es folgt der Sprung ins Anzeigemenü.</li> </ul>                                                                                                    |
| 5       | F3                                     | Codemenü auswählen <ul> <li>Funktionstaste F3 drücken</li> <li>Es folgt der Sprung ins Codemenü.</li> </ul>                                                                                                    |
| 6       |                                        | <ul> <li>mittels nummerischen Zahlenblock Codenummer eingeben</li> <li>ENTER-Taste drücken</li> <li>Es folgt der Sprung ins Datentransfermenü.</li> </ul>                                                                                           |

### Grundeinstellung am PGA 3, Tabelle 2 von 3

| Schritt | Taste | Funktion                                                                                                    |
|---------|-------|----------------------------------------------------------------------------------------------------|
| 7       |       | <ul> <li>Einlesezeit zwischen IPM 12 und PGA 3 eingeben (Datentransfer)</li> <li>Funktionstaste F3 drücken</li> <li>Die Cursorposition befindet sich bei der Menüeingabe uptime IPM, Eingabeposition Auslesezeit IPM 12.</li> <li>mittels nummerischen Zahlenblock Auslesezeit [sec] eingeben</li> <li>ENTER-Taste drücken</li> </ul>                                                                                                    |
| 8       |       | <ul> <li>Auslesezeit zwischen Ethernet-Server und PGA 3 eingeben (Datentransfer)</li> <li>Funktionstaste F4 drücken</li> <li>Die Cursorposition befindet sich bei der Menüeingabe uptime ethernet, Eingabeposition Auslesezeit Ethernet-Server, Angabe in Sekunden).</li> <li>mittels nummerischen Zahlenblock Auslesezeit [sec] eingeben</li> <li>ENTER-Taste drücken</li> </ul>                                                                           |
| 9       |       | <ul> <li>Port-, Local- und Remotemenü auswählen</li> <li>Funktionstaste Menü vor betätigen</li> <li></li></ul>                                                                                                    |
| 10      |       | <ul> <li>Port-Adresse eingeben</li> <li>Bei der Port-Adresse handelt es sich um eine Transfer-Adresse innerhalb dem ITP-Protokolls. Diese steuert den Datenaustausch zwischen dem PGA 3 und dem OPC-Server. Bei nichtvorhandener Ethernet-Anbindung (kein OPC-Server) ist eine Adressen-Eingabe nicht notwendig.</li> <li>Funktionstaste F2 drücken</li> <li>mittels nummerischen Zahlenblock Port Adresse eingeben</li> <li>ENTER-Taste drücken</li> </ul> |

DE

#### Grundeinstellung am PGA 3, Tabelle 3 von 3

| Schritt | Taste | Funktion                                                                                                    |
|---------|-------|----------------------------------------------------------------------------------------------------|
| 11      |       | <ul> <li>Local-Adresse eingeben</li> <li>Bei der Local-Adresse handelt es sich um eine gerätespezifische Adresse des PGA 3. Diese wird in vier, jeweils dreistelligen Zahlenblöcken eingegeben, die durch Betätigung der ENTER-Taste voneinander getrennt sind.</li> <li>Funktionstaste F3 drücken</li> <li>mittels nummerischen Zahlenblock den ersten dreistelligen Zahlenblock der Local-Adresse eingeben</li> <li>ENTER-Taste drücken</li> <li>mittels nummerischen Zahlenblock die weiteren dreistelligen Zahlenblöcke ENTER-Taste drücken</li> <li>mittels nummerischen Zahlenblock die weiteren dreistelligen Zahlenblöcke der Local-Adresse eingeben.</li> <li>ENTER-Taste drücken</li> <li>mittels nummerischen Zahlenblock die weiteren dreistelligen Zahlenblöcke der Local-Adresse eingeben.</li> <li>ENTER-Taste drücken</li> </ul>                                                                                                    |
| 12      |       | <ul> <li>Remote-Adresse eingeben</li> <li>Bei der Remote-Adresse handelt es sich um eine gerätespezifische-Adresse des Ethernet OPC-Servers. Diese wird in vier, jeweils dreistelligen Zahlenblöcken eingegeben, die durch Betätigung der ENTER-Taste voneinander getrennt sind. Bei nichtvorhandener Ethernet-Anbindung (kein OPC-Server) ist eine Adressen-Eingabe nicht notwendig.</li> <li>Funktionstaste F4 drücken</li> <li>mittels nummerischen Zahlenblock den ersten dreistelligen Zahlenblock der Remote- Adresse eingeben</li> <li>ENTER-Taste drücken</li> <li>Mach jeder Eingabe der nachfolgenden drei dreistelligen Zahlenblöcke ENTER-Taste drücken.</li> <li>mittels nummerischen Zahlenblock die weiteren dreistelligen Zahlenblöcke der Remote-Adresse eingeben</li> <li>ENTER-Taste drücken</li> <li>Mach jeder Eingabe der nachfolgenden drei dreistelligen Zahlenblöcke der Remote-Adresse eingeben</li> <li>ENTER-Taste drücken</li> </ul> |

DF

## 9. Störungen - Ursachen und Beseitigung

#### Achtung!

Bei Funktionsausfall ist grundsätzlich zu prüfen, ob alle technischen Vorgaben unter den gegebenen Betriebsbedingungen eingehalten werden.

|                                                              |                                                                                                    | Störung, Ursache und Beseitigung, Tabelle 1 von 3                                              |
|--------------------------------------------------------------|----------------------------------------------------------------------------------------------------|------------------------------------------------------------------------------------------------|
| Störung                                                      | Ursache                                                                                                    | Beseitigung                                                                                    |
| ein IPM 12 ist nicht anwählbar                               | Geräteadresse ist nicht oder falsch eingestellt<br>Verdrahtung (Schnittstelle) IPM 12 oder PGA 3 ist<br>falsch | Geräteadresse überprüfen bzw. einstellen<br>Klemmenbelegung überprüfen und ggf. richtigstellen |
| eingegebene                                                  | Verdrahtung (Schnittstelle) IPM 12 oder PGA 3 ist                                                              | Klemmenbelegung überprüfen und ggf. richtigstellen                                             |
| Uberwachungsparameter                                        | falsch                                                                                                    |                                                                                                |
| nicht übernommen                                             | Sendezyklus wurde mit "RESE I" abgebrochen                                                                     | Programmierung erneut vornehmen/überprüfen                                                     |
|                                                              | falsches IPM 12 oder falsche Messstelle angewählt                                                              |                                                                                                |
| Störung wird gemeldet, ob-<br>wohl die Schmierstelle ausrei- | vorübergehende Schwankung der Durchflussmenge                                                                  | "RESET" betätigen                                                                              |
| chend mit Ol versorgt ist                                    | eingegebene Uberwachungsparameter wurden nicht richtig festgelegt                                              | Werte neu eingeben (siehe 5.4)                                                                 |
| Warnung wird gemeldet, ob-                                   | vorübergehende Schwankung der Durchflussmenge                                                                  | Warnung löscht sich selbstständig nach der nächsten                                            |
| wohl die Schmierstelle aus-                                  |                                                                                                    | Messperiode mit korrekten Werten.                                                              |
| reichend mit Öl versorgt ist                                 |                                                                                                    |                                                                                                |
| Störung, Warnung wird nicht                                  | Mastergerät wurde nicht definiert.                                                                             | Master definieren                                                                              |
| gemeider                                                     | Verdrahtung ist fehlerhaft                                                                                     | Klemmenbelegung überprüfen                                                                     |
|                                                              | <b>J</b>                                                                                                    | ······································                                                         |

#### Störung, Ursache und Beseitigung, Tabelle 2 von 3

| Störung                                        | Ursache                                                                             | Beseitigung                                                                                                    |
|------------------------------------------------|-------------------------------------------------------------------------------------|----------------------------------------------------------------------------------------------------|
| Software- Programm vom<br>PGA 3 ist abgestürzt | fehlerhafte Eingabe                                                                 | mittels nummerischen Zahlen- und Tastaturblock<br>Buchstabe "s" = searching eingeben                                                                                                    |
| keine Anzeige am PGA 3                         | An einer ausgeschalteten Messstelle wird ein Signal<br>gemessen<br>Störung steht an | Messstelle abklemmen<br>am angewählten IPM 12 "RESET" betätigen                                                                                                    |
| Servicetaste geht nicht                        | Teillastmodus                                                                       | Teillastmodus verlassen,Teillastsignal von Klemme<br>31/32 abklemmen (siehe 5.2.2).                                                                                                    |
|                                                | gemischter Teillastmodus                                                            | Master kann Teillast erst verlassen, wenn<br>- keine Störung an Slaves,<br>- keine Störung am Master,<br>Slaves verlassen Teillast nach Reset des jeweiligen<br>Gerätes<br><b>Achtung:</b> Nun volle Schwellwerte eingeben. Falls an<br>Slave Störung und Master soll Teillast verlassen, Slaves<br>in Teillast zwingen.<br>Störung beseitigen (mit der Serviceroutine, -siehe<br>7.1.2-Überwachung unterdrücken);<br>Reset bei Master. |

#### Störung, Ursache und Beseitigung, Tabelle 3 von 3

| Störung                                                                        | Ursache                                                             | Beseitigung                                                                                                    |
|--------------------------------------------------------------------------------|---------------------------------------------------------------------|----------------------------------------------------------------------------------------------------|
| IPM 12 reagiert nicht mehr                                                     | an ausgeschalteter Messstelle 11 oder 12 werden<br>Impulse gemessen | wenn Messstelle 11 (Teillast) oder 12 (ext. Reset) aus-<br>geschaltet ist, dürfen an diesem keine Impulse anliegen |
|                                                                                | Messstelle 11, 12 abklemmen                                         | mit Laptop (IPM 12pro.exe) Messstellen einschalten,<br>wenn diese als Messeingang gewünscht werden                 |
| automatisches Hochfahren<br>(autochange) des PGA 3<br>Software-Programmes geht | unzureichende Datenverbindung                                       | geschirmtes Kabel zwischen PGA 3 und IPM 12<br>verwenden                                                           |
| nicht                                                                          |                                                                     | im Anzeigemodus des PGA 3 nochmals Funktionstaste<br>F1 drücken                                                    |

DE

Autorosot boi Alarm

## **10.** Service

#### 10.1 Hardwaretest IPM 12

Wird während Netz «**ON**» eine Taste am Bedienfeld des Impulsmessgerätes IPM 12 gedrückt, fällt das zu prüfende Gerät in den Hardware-Modus.

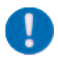

Alle eingegebenen Sollwerte werden durch Defaultwerte überschrieben.

Im Hardware Modus können alle Hardware-Tests durchgeführt werden.

Am Impulsmessgerät IPM 12 können des Weiteren nachfolgende Einstellungen vorgenommen werden:

- Autoreset bei Alarm
- O kein Autoreset bei Alarm
- MEMory-Taste sperren/freigeben

Die Sollwerte müssen nach dem Hardware-Test neu eingegeben werden (- siehe Soll-/ Istwertabgleich- 7.1.2).

#### 10.1.1 Autoreset bei Alarm (Impulsmessgerät IPM 12)

| Schritt | Tasto | Funktion                                                                                                    |
|---------|-------|----------------------------------------------------------------------------------------------------|
| 1       | RES   | <ul> <li>LED-Test</li> <li>RESet-Taste betätigen</li> <li>Test (LED-Test) läuft automatisch ab.</li> </ul>                                                                                                    |
| 2       | SERV  | <ul> <li>BCD-Test</li> <li>SERVice-Taste betätigen</li> <li>Der BCD-Test (Adress-Test) läuft automatisch ab.</li> </ul>                                                                                                    |
| 3       | SEL   | Test der Impulseingänge<br>SEL-Taste betätigen<br>Pie Impulseingänge werden überprüft.                                                                                                    |
| 4       | MEM   | EEPROM-Test und speichern<br>MEMory-Taste betätigen<br>Control Der EEPROM-Test wird durchgeführt. Hiernach erfolgt die automatische<br>Speicherung der Versions -Nummer, danach der PON-Start. Die Default-<br>Werte werden geladen. |

DE

### 10.1.2 Kein Autoreset bei Alarm (Impulsmessgerät IPM 12)

|         |             | kein Autoreset bei Alarm                                                                                                    |
|---------|-------------|----------------------------------------------------------------------------------------------------|
| Schritt | Taste       | Funktion                                                                                                    |
| 1       | RES         | LED-Test<br>● RESet-Taste betätigen<br>☞ Der Leuchtdioden-Test (LED-Test) läuft automatisch ab.                                                                                                    |
| 2       | SERV        | <ul> <li>BCD-Test</li> <li>SERVice-Taste betätigen</li> <li>Der BCD-Test (Adress-Test) läuft automatisch ab.</li> </ul>                                                                                                    |
| 3       | SERV<br>MEM | Zurücksetzen des Autoreset-Modus         SERVice-Taste betätigen und gedrückt halten         MEMory-Taste betätigen         Ør Der Autoresetmodus wird zurückgesetzt                                                                                |
| 4       | SEL         | SEL-Taste betätigen         Ø       Die Impulseingänge werden überprüft                                                                                                    |
| 5       | MEM         | <ul> <li>EEPROM-Test und speichern</li> <li>MEMory-Taste betätigen</li> <li>Der EEPROM-Test wird durchgeführt. Hiernach erfolgt die automatische Speicherung der Versions-Nummer, danach der PON-Start. Die Defaultwerte werden geladen.</li> </ul> |

### 10.1.3 MEMory-Taste sperren (Impulsmessgerät IPM 12)

|         |       | MEMory-Taste sperren                                                                                                    |
|---------|-------|----------------------------------------------------------------------------------------------------|
| Schritt | Taste | Funktion                                                                                                    |
| 1       | RES   | LED-Test<br>● RESet-Taste betätigen<br>☞ Der Leuchtdioden-Test (LED-Test) läuft automatisch ab.                                                                                                    |
| 2       | SERV  | BCD-Test <ul> <li>SERVice-Taste betätigen</li> <li>Der BCD-Test (Adress-Test) läuft automatisch ab.</li> </ul>                                                                                                    |
| 3       | SEL   | MEMory-Taste sperren<br>SELect-Taste betätigen und gedrückt halten<br>MEMory-Taste betätigen<br>Die MEMory-Taste wird gesperrt.                                                                                                    |
| 4       | SEL   | Test der Impulseingänge <ul> <li>SEL-Taste betätigen</li> <li>Die Impulseingänge werden überprüft</li> </ul>                                                                                                    |
| 5       | MEM   | <ul> <li>EEPROM-Test und speichern</li> <li>MEMory-Taste betätigen</li> <li>Der EEPROM-Test wird durchgeführt. Hiernach erfolgt die automatische Speicherung der Versions-Nummer, danach der PON-Start. Die Defaultwerte werden geladen.</li> </ul> |

DF

#### 10.2 NAMUR-Schalter

Zur Abnahme der "Impulse/Minute" ("Liter/ Minute") werden an den Mengendrosseln SMD1A, SMD2 und SMD3 NAMUR-Schalter verwendet. Die Funktionsprüfung der Schalter kann, wie nachfolgend beschrieben, ohne größeren Aufwand durchgeführt werden.

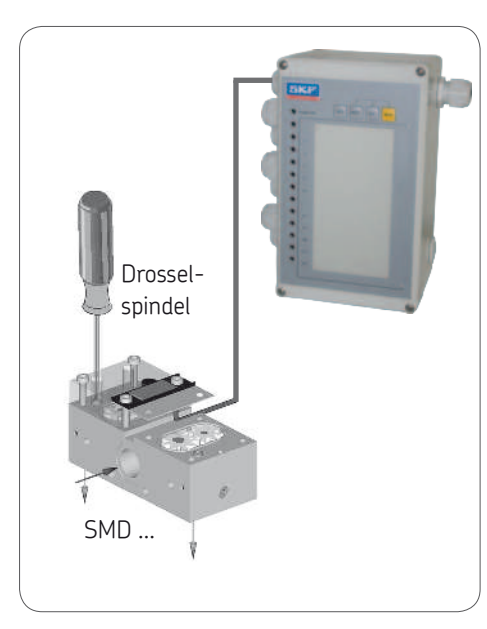

#### 10.2.1 NAMUR-Schalter überprüfen (IPM 12)

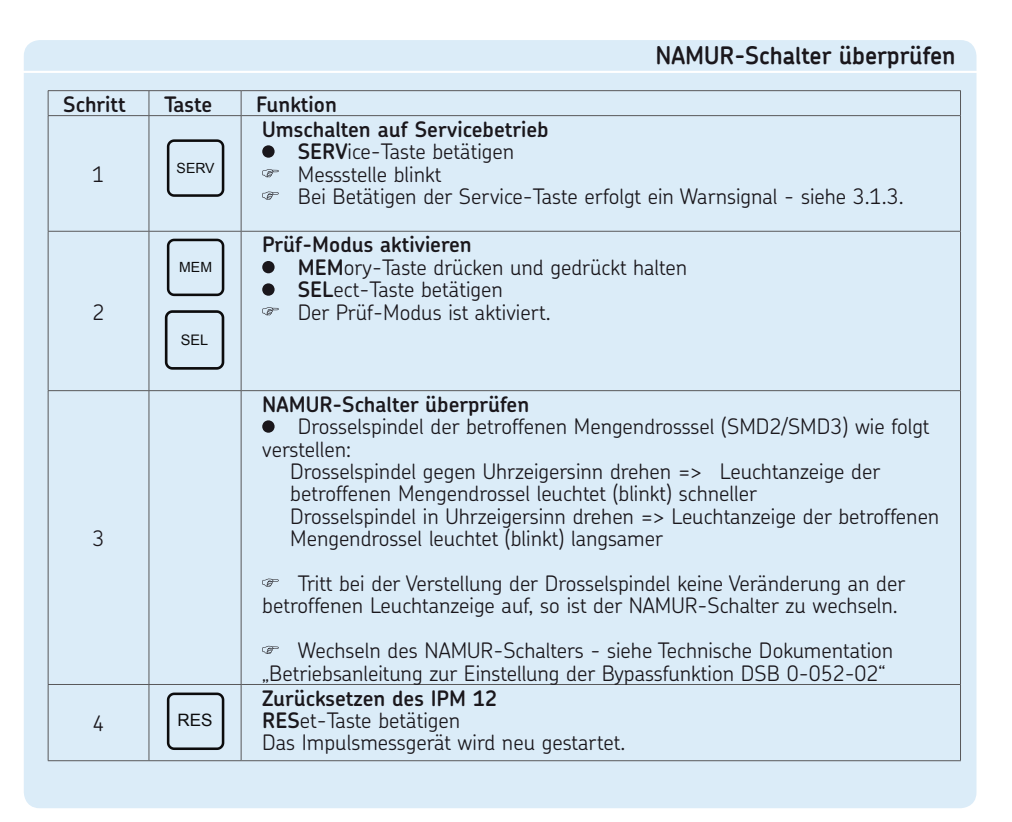

## 11. Anschlussbeispiele/Menüstruktur

#### 11.1 Master- und Slave Impulsmessgerät (IPM 12)

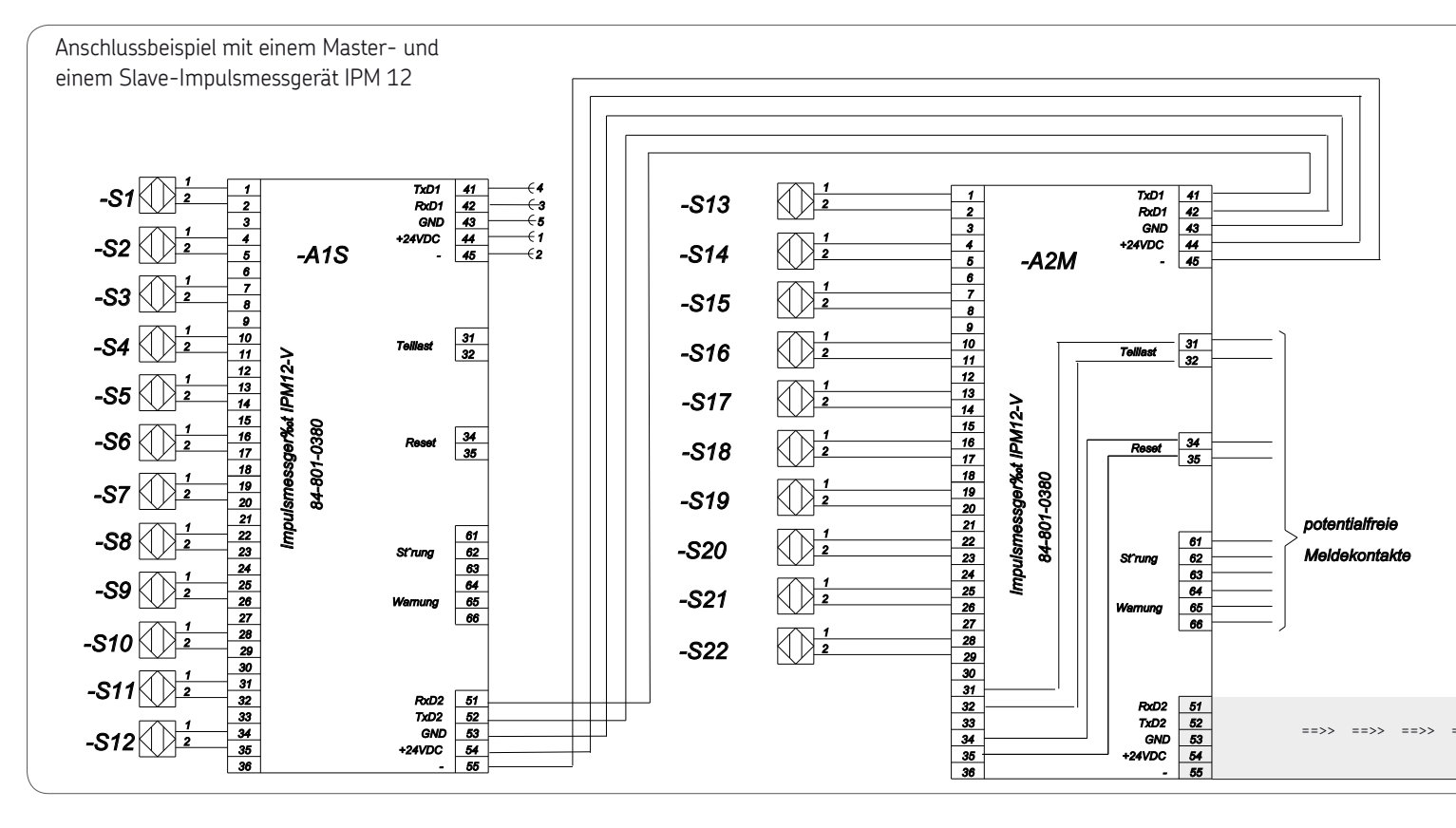

DE

11.2 Programmier- und Anzeigegerät (PGA 3) mit zwei Impulsmessgeräten (IPM 12)

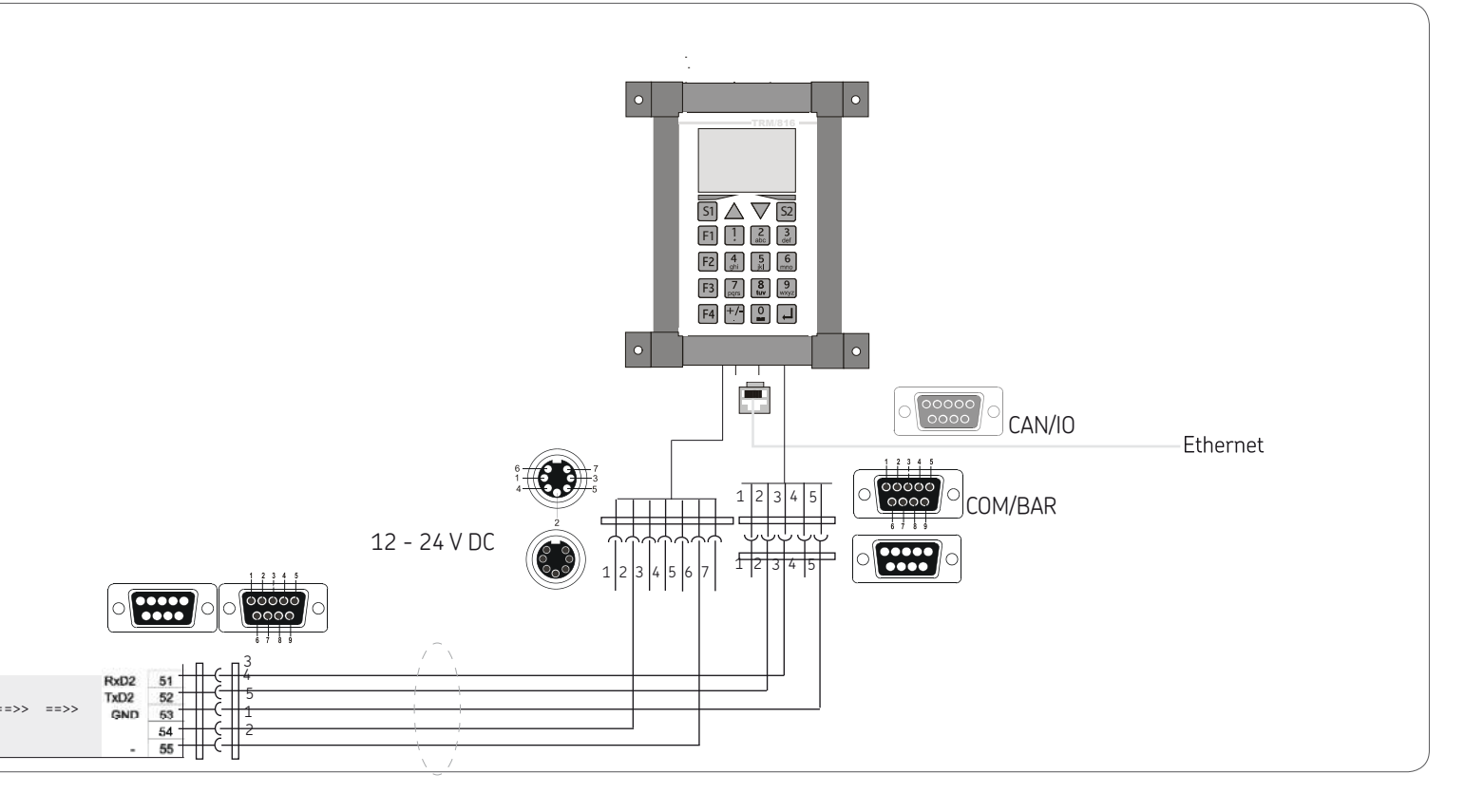

DF

#### 11.3 Menüstruktur

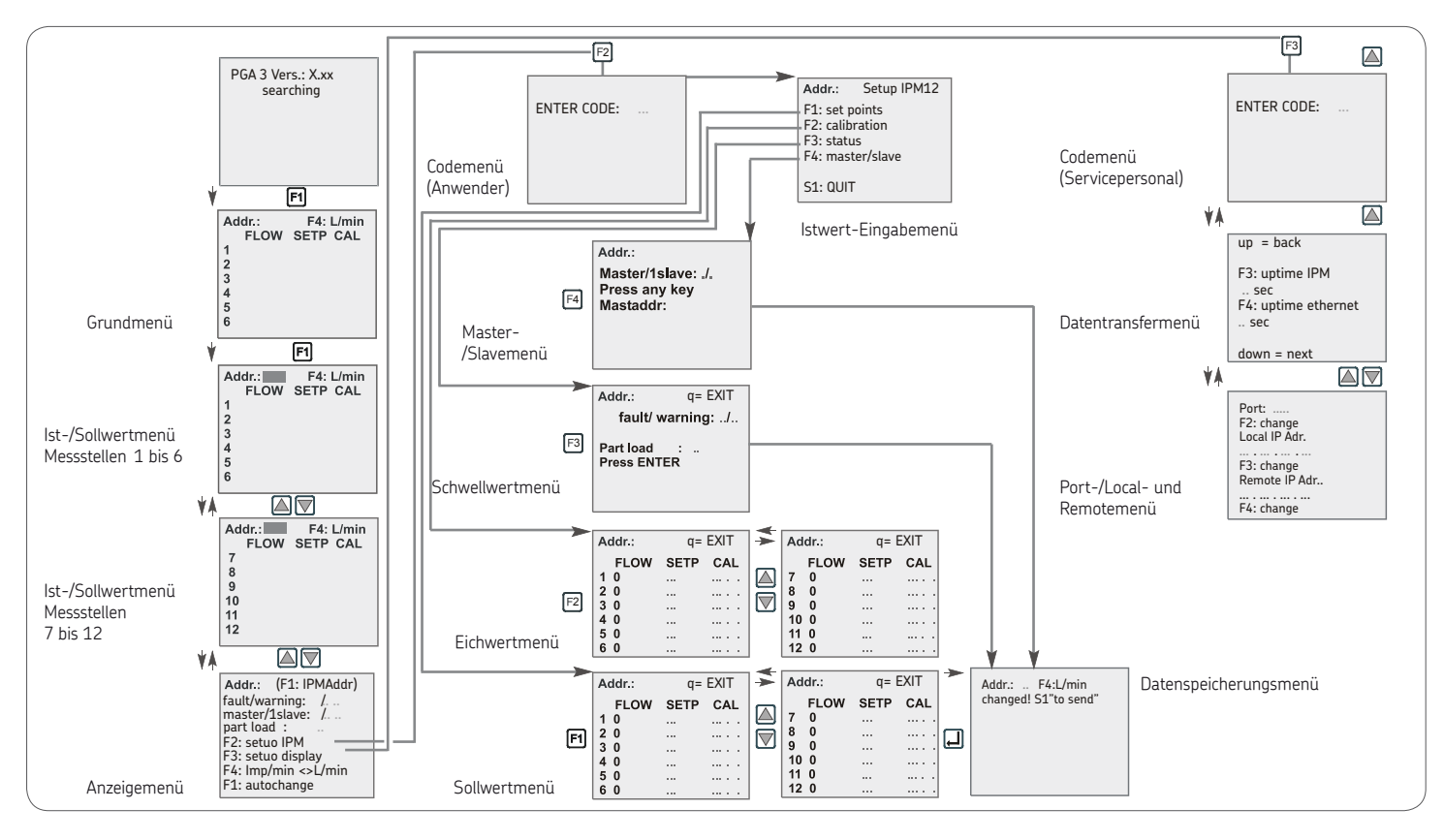

#### 11.4 COMO-Zentralschmiersystem-Überwachung

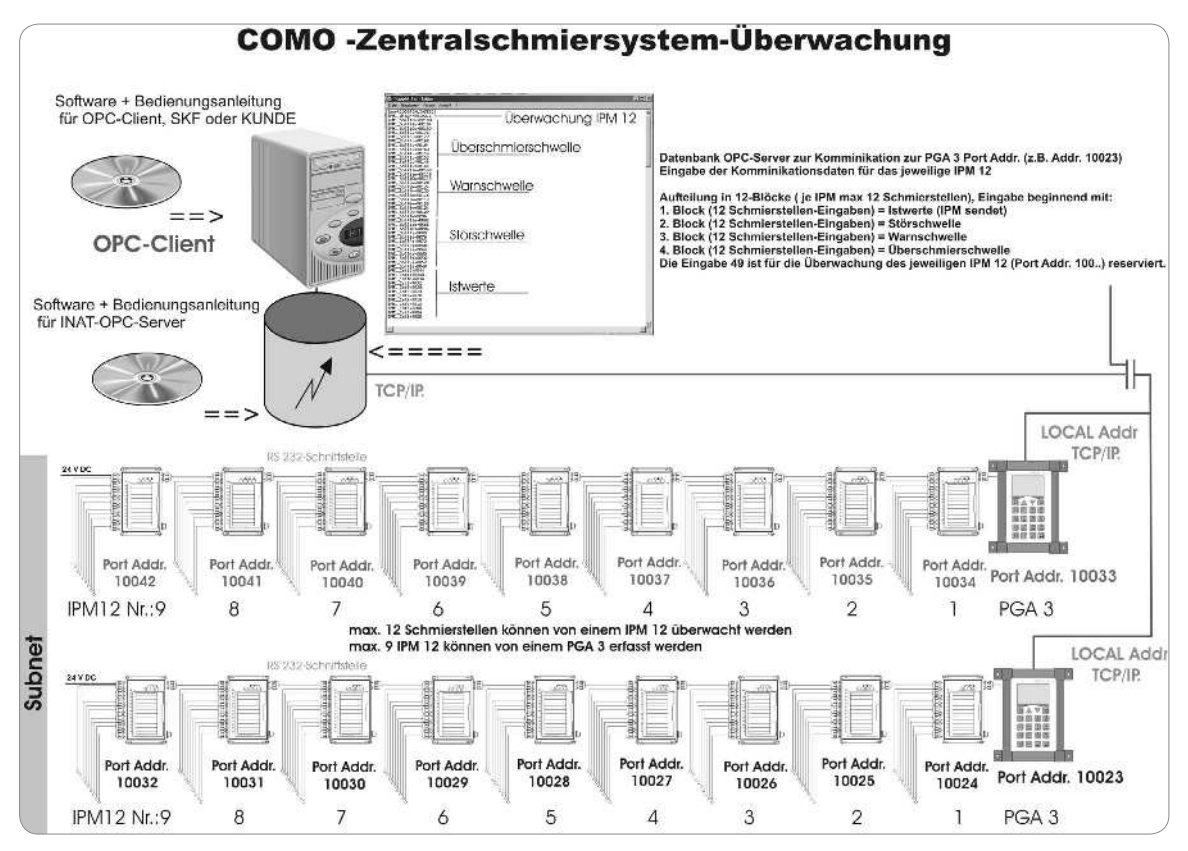

DF

## 12. Ersatzteile/Zubehör

#### 12.1 Eigenmächtiger Umbau und Ersatzteilherstellung

Umbau oder Veränderungen der Geräte sind nur nach Absprache mit dem Hersteller zulässig. Originalersatzteile und vom Hersteller autorisiertes Zubehör dienen der Sicherheit. Die Verwendung anderer Teile hebt die Haftung für die daraus entstehenden Folgen auf.

Die jeweiligen Komponenten des Überwachungssystems VARIOLUB sind nur komplett im Austausch erhältlich. Nachfolgend die Bestellangaben sowie der Lieferumfang:

|                                                                                                    |                                      | Tabelle 1                                                    |
|----------------------------------------------------------------------------------------------------|--------------------------------------|--------------------------------------------------------------|
| Bezeichnung                                                                                                    | Bestell Nr.                          |                                                              |
| Impulsmessgerät IPM 12-VA ohne Anschlussbuchse<br>Impulsmessgerät IPM 12-VA mit Anschlussbuchse<br>PGA 3-Mobil<br>Programmier- und Anzeigegerät PGA 3 | e für PGA 3-Mobil<br>für PGA 3-Mobil | 84-8011-0380<br>84-8011-0390<br>84-8011-0401<br>84-8011-0400 |
| Anschlussbuchse zum IPM 12<br>Anschlusskabel PGA 3                                                                                                    |                                      | 24-6882-5002<br>24-6882-5010                                 |

Nachdruck, auch auszugsweise, nur mit Genehmigung der SKF Lubrication Systems Germany GmbH gestattet. Die Angaben in dieser Druckschrift werden mit größter Sorgfalt auf ihre Richtigkeit hin überprüft. Trotzdem kann keine Haftung für Verluste oder Schäden irgendwelcher Art übernommen werden, die sich mittelbar oder unmittelbar aus der Verwendung der hierin enthaltenen Informationen ergeben. Alle Produkte von SKF dürfen nur bestimmungsgemäß, wie in dieser Montageanleitung mit dazugehöriger Betriebsanleitung beschrieben, verwendet werden. Werden zu den Produkten Montage-/ Betriebsanleitungen geliefert, sind diese zu lesen und zu befolgen. Nicht alle Schmierstoffe sind mit Zentralschmieranlagen förderbar! Auf Wunsch überprüft SKF den vom Anwender ausgewählten Schmierstoffe auf die Förderbarkeit in Zentralschmieranlagen. Von SKF hergestellte Schmiersysteme oder deren Komponenten sind nicht zugelassen für den Einsatz in Verbindung mit Gasen, verflüssigten Gasen, unter Druck gelösten Gasen, Dämpfen und denjenigen Flüssigkeiten, deren Dampfdruck bei der zulässigen maximalen Temperatur um mehr als 0,5 bar über dem normalen Atmosphärendruck (1013 mbar) liegt. Insbesondere weisen wir darauf hin, dass gefährlicher Stoffe und Stoffgemische gemäß Anhang I Teil 2-5 der CLP-Verordnung (EG 1272/2008), nur nach vorheriger Rücksprache und schriftlicher Genehmigung durch SKF in SKF Zentralschmieranlagen

und Komponenten eingefüllt und mit ihnen gefördert und/ oder verteilt werden dürfen.

#### SKF Lubrication Systems Germany GmbH

Motzener Straße 35/37 · 12277 Berlin · Germany PF 970444 · 12704 Berlin · Germany Tel. +49 (0)30 72002-0 · Fax +49 (0)30 72002-111 www.skf.com/schmierung

#### SKF Lubrication Systems Germany GmbH

2. Industriestraße 4 · 68766 Hockenheim · Germany

Tel. +49 (0)62 05 27-0 · Fax +49 (0)62 05 27-101 www.skf.com/schmierung

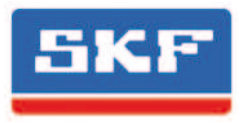

## VARIOLUB Monitoring System for throttle lubrication installations

IPM 12 pulse meter PGA 3 Programming and Display Unit Mobile PGA 3 **Operating instructions** 

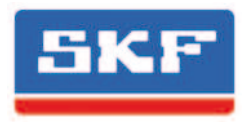

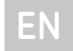

These operating instructions according to EC Machinery Directive 2006/42/EC are an integral part of the described product and must be kept for future use.

These original assembly instructions with associated operating instructions have been prepared in accordance with the established standards and rules for technical documentation, VDI 4500 and EN 292.

#### © SKF Lubrication Systems Germany GmbH

This documentation is protected by copyright. SKF Lubrication Systems Germany GmbH reserves all rights, including those to the photomechanical reproduction, duplication, and distribution by means of special procedures (e.g., data processing, data media, and data networks) of this documentation in whole or in part.

Subject to changes in contents and technical information.

## Service

If you have technical questions, please contact the following addresses:

#### SKF Lubrication Systems Germany GmbH

#### Berlin Plant

Motzener Strasse 35/37 12277 Berlin Germany Tel. +49 (0)30 72002-0 Fax +49 (0)30 72002-111 www.skf.com/lubrication

#### Hockenheim Plant

2. Industriestrasse 4 68766 Hockenheim Germany Tel. +49 (0)62 05 27-0 Fax +49 (0)62 05 27-101 www.skf.com/lubrication

EN

## Table of contents

| Inf | ormation concerning EC Declaration of        |    |
|-----|----------------------------------------------|----|
| Co  | nformity and EC Declaration of Incorporation | 58 |
| Exp | planation of symbols and signs               | 59 |
| 1.  | Safety instructions                          | 60 |
|     | 1.1 Intended use                             | 60 |
|     | 1.2 Authorized personnel                     | 61 |
|     | 1.3 Electric shock hazard                    | 61 |
|     | 1.4 System pressure hazard                   | 61 |
| 2.  | Lubricants                                   | 62 |
|     | 2.1 General information                      | 62 |
|     | 2.2 Selection of lubricants                  | 62 |
|     | 2.3 Approved lubricants                      | 63 |
| 3.  | Transport, delivery, and storage             | 65 |
|     | 3.1 Lubrication units                        | 65 |
|     | 3.2 Electronic and electrical devices        | 65 |
|     | 3.3 General notes                            | 65 |
| 4.  | Overview                                     | 66 |
| 5.  | Installation/connection                      | 67 |
|     | 5.1 Dismantling and disposal                 | 67 |
|     | 5.2 IPM 12 pulse meter                       | 67 |
|     | 5.2.1 IPM 12 housing installation            | 67 |
|     | 5.2.2 IPM 12 device connection               | 68 |
|     | 5.2.3 Relay outputs                          | 68 |
|     | 5.2.4 IPM 12 connection                      | 69 |
|     | 5.3 Copnnection of the Mobile PGA 3 unit     | 69 |
|     | 5.4 PGA 3 Programming and display unit       | 70 |

|     | 5.4.1 PGA 3 housing installation             | 70 |
|-----|----------------------------------------------|----|
|     | 5.4.2 PGA 3 connection                       | 70 |
|     | 5.5 Mobile PGA 3 programming and             |    |
|     | display unit                                 | 71 |
| ,   |                                              | 70 |
| 6.  | Description of components                    | 72 |
|     | 6.1 IPM 12 pulse meter                       | 72 |
|     | 6.1.1 IPM 12 control panel                   | 72 |
|     | 6.1.2 Indicator lamps                        | /3 |
|     | 6.1.3 Description of the interface           | 73 |
|     | 6.1.4 Example of group configuration         | 74 |
|     | 6.1.5 IPM 12 Characteristics                 | 74 |
|     | 6.2 Programming and display unit PGA 3       | 76 |
|     | 6.2.1 Operator/Servicecode                   | 76 |
|     | 6.2.2 PGA 3 control panel                    | 76 |
|     | 6.2.3 Description of the PGA 3               | 77 |
|     | 6.2.4 PGA 3 unit connection                  | 77 |
|     | 6.2.5 PGA 3 characteristics                  | 77 |
| 7.( | Operation                                    | 78 |
|     | 7.1 IPM 12 pulse meter                       | 78 |
|     | 7.1.1 Requirement for the actual/setup value |    |
|     | comparison of the IPM 12                     | 78 |
|     | 7.1.2 PM 12 actual/setup value Comparison    | 79 |
|     | 7.2 PGA 3 programming and display unit       | 80 |
|     | 7.3 Readout of actual/setup values           | 80 |
|     | 7.4 Input of setup values                    | 81 |
|     | 7.5 Input of calibration values              | 83 |
|     | 7.6 Warning threshold in the event of        |    |
|     | underlubrication                             | 85 |
|     | 7.7 Warning threshold in the event of        |    |

| overlubrication                               | 85         |
|-----------------------------------------------|------------|
| 7.8 Enter threshold values                    | 85         |
| 7.9 Group assignment                          | 87         |
| 7.10 Assignment of IPM 12 units to maste      | rs         |
| and slaves                                    | 87         |
| 9 Chartur                                     | 00         |
| o. 1 IDM12 havin anthings                     | 07         |
| 8.1 IPM12 basic settings                      | 89         |
| 8.1.1 Input of IPM12 Address                  | 89         |
| 8.2 PGA 3 basic settings                      | 90         |
| 8.2.1 Making basic settings on the PGA 3      | 91         |
| 9. Trouble shooting procedures                | 94         |
| 10 Service                                    | 97         |
| 10.1 IPM 12 Hardware test                     | 97         |
| 10.1.1 Auto-reset in the event of an alarm    | יי<br>1 97 |
| 10.1.2 No suto-reset in the event of an alar  | -m98       |
| 10.1.2 The auto-reset in the event of an alar | 00         |
|                                               | 100        |
| 10.2 NAMOR SWILLI                             | 100        |
| 10.2.1 Checking the NAMUR switch              | 100        |
| 11.Connection examples/menu structure         | 102        |
| 11.1 Master and slave pulse meter             | 102        |
| 11.2 Programming and display unit (PGA 3      | 3)         |
| with two pulse meters (IPM 12)                | ,<br>103   |
| 11.3 Menu structure                           | 104        |
| 11.4 Overview COMO System-Monitoring          | 105        |
| 12 Spare parts/ordering                       | 106        |
| 121 Unputhorized modifications and            | 100        |
| fabrication of spare parts                    | 106        |

EN

## EC Declaration of Conformity according 2014/30/EC, Annex IV

 The manufacturer SKF Lubrication Systems Germany GmbH , plant Hockenheim, 2.Industriestraße 4,

 DE - 68766 Hockenheim, herewith declares the conformity

 Designation:
 VARIOLUB Monitoring System for throttle lubrication installations

 Type:
 IPM 12, PGA 3, PGA 3Mobil

 Year of construction:
 See type identification plate

with standards listed below at the time of placing on the market

Upon justifiable request, these special technical documents can be forwarded electronically to the respective national authorities. The person empowered to assemble the technical documentation on behalf of the manufacturer is the head of standardization; see manufacturer's address.

Furthermore, the following guidelines and (harmonized) standards in to those applicable fields have been applied:

| 2011/65/EC | RoHS II                       |          |
|------------|-------------------------------|----------|
| 2014/30/EC | Electromagnetic compatibility | Industry |

| Standard    | Edition |
|-------------|---------|
| EN60204-1   | 2014    |
| EN61000-6-4 | 2011    |
| EN61000-6-2 | 2011    |

Hockenheim, 2016.0301

Jürgen Kreutzkämper, Manager R & D Germany SKF Lubrication Business Unit

cv. fill

Stefan Schürmann Manager R&D Hockenheim/Walldorf SKF Lubrication Business Unit

Page 58

## Explanation of symbols and signs

You will find these symbols, which warn of specific dangers to persons, material assets, or the environment, next to all safety instructions in these operating instructions.

Please heed these instructions and proceed with special care in such cases. Please forward all safety instructions to other users.

#### Hazard symbols

General hazard DIN 4844-2-W000

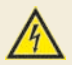

Electrical voltage/current DIN 4844-2-W008

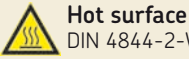

DIN 4844-2-W026

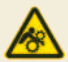

Danger of being drawn into machinery BGV 8A

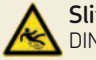

Slipping hazard DIN 4844-2-W028

Warning of potentially explosive atmosphere DIN 4844-2-W021

Instructions placed directly on the machines/ grease lubrication pump units, such as:

- Arrow indicators
- **O** Labels for fluid connections must be followed and kept in fully legible condition.

| Indicators used with safety instructions<br>and their significance |                                                        |  |
|--------------------------------------------------------------------|--------------------------------------------------------|--|
| Indicator Use                                                      |                                                        |  |
| Danger!                                                            | danger of bodily injury                                |  |
| Warning!                                                           | danger of damage to<br>property and the<br>environment |  |
| Note                                                               | Provides additional information                        |  |

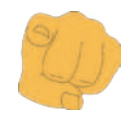

#### You are responsible!

Please read the assembly and operating instructions thoroughly and follow the safety instructions.

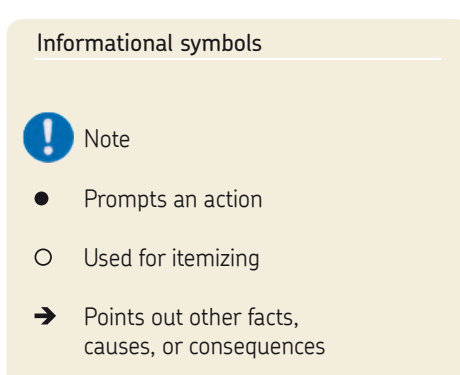

Provides additional information T

## 1. Safety instructions

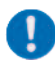

F١

The operator of the described product must ensure that the assembly instructions are read and understood by all persons tasked with the assembly, operation, maintenance, and repair of the product. The assembly instructions must be kept readily available.

Note that the assembly instructions form part of the product and must accompany the product if sold to a new owner.

The described product is manufactured in accordance with the generally accepted rules and standards of industry practice and with occupational safety and accident prevention regulations. Risks may, however, arise from its usage and may result in physical harm to persons or damage to other material assets. Therefore the product may only be used in proper technical condition and in observance of the assembly instructions. In particular, any malfunctions which may affect safety must be remedied immediately. In addition to the assembly instructions, general statutory regulations and other regulations for accident prevention and environmental protection must be observed and applied.

!

#### 1.1 Intended use

The VARIOLUB monitoring system consists of the components

- O IPM 12 pulse meter
- Programming and display unit PGA 3
- O PGA 3 Mobil Programming and display unit

The components are used to monitor and evaluate incoming pulses (e.g. from gear-type flow indicators or progressive feeders) from circulating-oil installations with a large number of lube points.

Any other usage is deemed non-compliant with the intended use.

#### 1.2 Authorized personnel

Only qualified technical personnel may install, operate, maintain, and repair the products described in the assembly instructions. Qualified technical personnel are persons who have been trained, assigned and instructed by the operator of the final product into which the described product is incorporated. Such persons are familiar with the relevant standards, rules, accident prevention regulations, and assembly conditions as a result of their training, experience, and instruction. They are authorized to identify and perform necessary actions while avoiding any risks which may arise.

The definition of qualified personnel and the prohibition against employing non-qualified personnel are laid down in DIN VDE 0105 and IEC 364.

#### 1.3 Electric shock hazard

Electrical connections for the described product may only be established by qualified and trained personnel authorized to do so by the operator, and in observance of the local conditions for connections and local regulations (e.g., DIN, VDE). Significant bodily injury and property damage may result from improperly connected products.

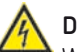

### Danger!

Work on products that have not been de-energized may result in bodily injury. Assembly, maintenance and repair work may only be performed on products that have been de-energized by qualified technical personnel. The supply voltage must be switched off before opening any of the product's components.

#### 1.4 System pressure hazard

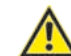

Lubrication systems are pressurized during operation. Centralized lubrication systems must therefore be depressurized before starting assembly, maintenance or repair work, or any system modifications or system repairs.

## 2. Lubricants

Page 62

F٨

#### 2.1 General information

All products from SKF Lubrication Systems may be used only for their intended purpose and in accordance with the information in the product's assembly instructions.

Intended use is the use of the products for the purpose of providing centralized lubrication/ lubrication of bearings and friction points using lubricants within the physical usage limits which can be found in the documentation for the devices, e.g., assembly instructions/operating instructions and the product descriptions, e.g., technical drawings and catalogs. Hazardous materials of any kind, especially the materials classified as hazardous by CLP Regulation EC 1272/2008, annex 1, parts 2-5, may be filled into SKF centralized lubrication systems and compo-nents and delivered and/ or distributed with the such systems and components only after consulting with and obtaining written approval from SKF.

No products manufactured by SKF Lubrication Systems are approved for use in conjunction with gases, liquefied gases, pressurized gases in solution, vapors, or such fluids whose vapor pressure exceeds normal atmospheric pressure (1013 mbar) by more than 0.5 bar at their maximum permissible temperature. Other media which are neither lubricant nor hazardous substance may only be fed after consultation with and written approval from SKF Lubrication Systems.

SKF Lubrication Systems considers lubricants to be a component of the system design which must be factored into the selection of components and the design of centralized lubrication systems. The lubricating properties of the lubricants are critically important in these considerations.

#### 2.2 Selection of lubricants

Observe the instructions from the machine manufacturer regarding the lubricants that are to be used.

#### Warning!

The amount of lubricant required at a lubrication point is specified by the bearing or machine manufacturer. It must be ensured that the required quantity of lubricant is provided to the lubrication point. The lubrication point may otherwise not receive adequate lubrication, which can lead to damage and failure of the bearing.

Selection of a lubricant suitable for the lubrication task is made by the machine/system manufacturer and/or the operator of the machine/ system in cooperation with the lubricant supplier. The bearings/friction points that require lubrication, their expected load during operation, and the expected ambient conditions are taken into account during selection, with consideration of economic and environmental aspects.

SKF Lubrication Systems supports customers in the selection of suitable components for feeding the selected lubricant and in the planning and design of a centralized lubrication system.

Please contact SKF Lubrication Systems if you have further questions regarding lubricants. Lubricants can be tested in the company's laboratory for their suitability for pumping in centralized lubrication systems (e.g., "bleeding").

You can request an overview of the lubricant tests offered by SKF Lubrication Systems from the company's Service department.

#### 2.3 Approved lubricants

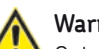

#### Warning!

Only lubricants approved for the product may be used. Unsuitable lubricants can lead to failure of the product and to property damage.

## Warning!

Different lubricants cannot be mixed, as mixing may result in damage and necessitate costly and complicated cleaning of the product/lubrication system. It is recommended that an indication of the lubricant in use be attached to the lubricant reservoir in order to prevent accidental mixing of lubricants.

The product described here can be operated using lubricants that meet the specifications in the technical data. Depending on the product design, these lubricants may be oils, fluid greases, or greases.

Oils and base oils may be mineral, synthetic, and/or rapidly biodegradable. Consistency agents and additives may be added depending on the operating conditions. Note that in rare cases, there may be lubricants whose properties are within permissible limit values but whose other characteristics render them unsuitable for use in centralized lubrication systems. For example, synthetic lubricants may be incompatible with elastomers.

## Warning!

Lubricants can contaminate soil and bodies of water. Lubricants must be properly used and disposed of. Observe the local regulations and laws regarding the disposal of lubricants.

It is important to note that lubricants are environmentally hazardous, flammable substances which require special precautionary measures during transport, storage, and processing. Consult the safety data sheet from the lubricant manufacturer for information regarding transport, storage, processing, and environmental hazards of the lubricant that will be used.

The safety data sheet for a lubricant can be requested from the lubricant manufacturer

#### 2.5 Lubricant hazards

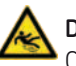

#### Danger!

Centralized lubrication systems must always be free of leaks. Leaking lubricant is hazardous due to the risk of slipping and injury. Be mindful of any lubricant leaking out during assembly, operation, maintenance, and repair of centralized lubrication systems. Leaks must be sealed off without delay.

Lubricant leaking from centralized lubrication systems is a serious hazard. Leaking lubricant can create risks that may result in physical harm to persons or damage to other material assets.

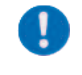

Follow the safety instructions on the lubricant's safety data sheet.

Lubricants are a hazardous substance. The safety instructions on the lubricant's safety data sheet must be followed. The safety data sheet for a lubricant can be requested from the lubricant manufacturer.

## 3. Transport, delivery, and storage

SKF Lubrication Systems products are packaged in accordance with standard commercial practice according to the regulations of the recipient's country and DIN ISO 9001. During transport, safe handling must be ensured and the product must be protected from mechanical effects such as impacts. The transport packaging must be marked "Do not drop!"

Warning!

The product must not be tilted or dropped.

There are no restrictions for land, air or sea transport.

After receipt of the shipment, the product(s) must be inspected for damage and for completeness according to the shipping documents. The packaging material must be preserved until any discrepancies are resolved. SKF Lubrication Systems products are subject to the following storage conditions:

- O Ambient conditions: dry and dust-free surroundings, storage in well ventilated dry area
- O Storage time: max. 24 months
- O Permissible humidity: < 65%
- O Storage temperature: 10 40°C
- O Light: avoid direct sun or UV exposure and shield nearby sources of heat

#### 3.2 Electronic and electrical devices

- Ambient conditions: dry and dust-free surroundings, storage in well ventilated dry area
- O Storage time: max. 24 months
- O Permissible humidity: < 65%
- O Storage temperature: 10 40°C
- O Light: avoid direct sun or UV exposure and shield nearby sources of heat

#### 3.3 General notes

- O The product(s) can be enveloped in plastic film to provide low-dust storage.
- O Protect against ground moisture by storing on a shelf or wooden pallet.
- O Bright-finished metallic surfaces, especially wearing parts and assembly surfaces, must be protected using long-term anti-corrosive agents before storage.
- O At approx. 6-month intervals: Check for corrosion. If there are signs of corrosion, reapply anti-corrosive agents.
- O Drives must be protected from mechanical damage.

E١

## 4. Overview

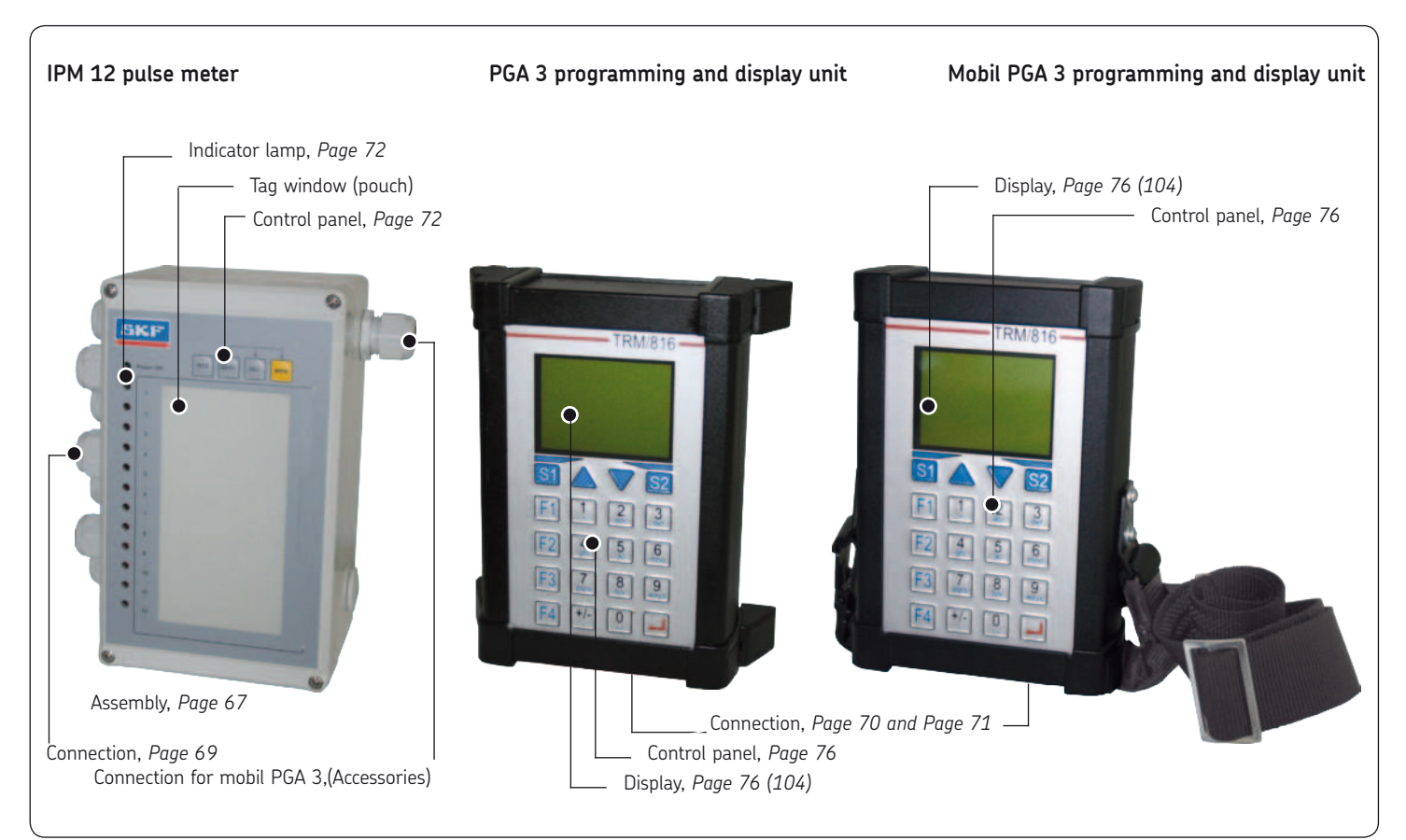

ΕN

## 5. Installation/connection

The following points must be observed when installing the components of the VARIOLUB monitoring system:

- Good visibility of the display
- Possibility to make later changes in the settings
- Possibility to make later changes in the connections
- O Sufficient room for removal of the cover
- Compliance with characteristics see the chapter on Technical Data
- When removing the cover, make sure the cover screws cannot fall out.
- 5.1 Dismantling and disposal

## Attention!

Pay attention to the respectively valid national environmental and legal regulations when dismantling and disposing of the display and programming units! 5.2 IPM 12 pulse meter

#### 5.2.1 IPM 12 housing installation

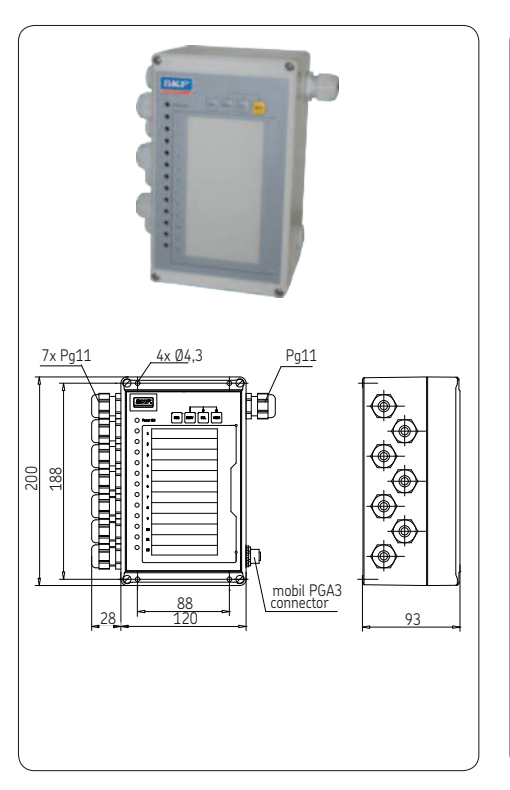

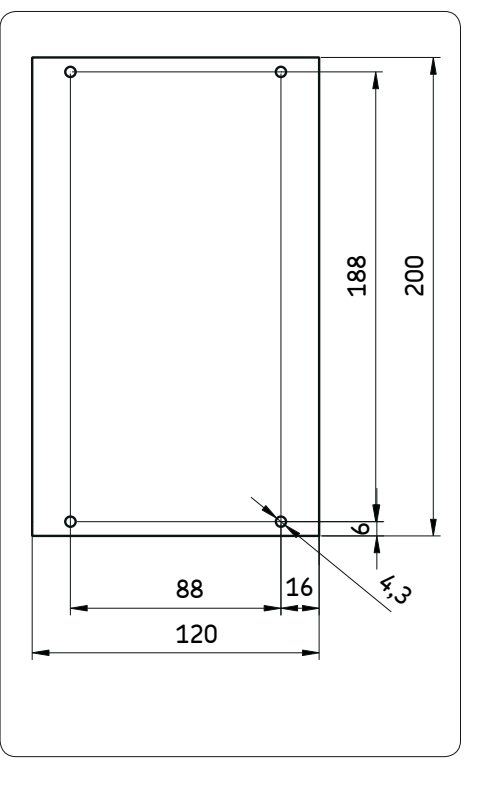

#### 5 2 2 IPM 12 device connection

The internal terminal block has connections for the 24 V power supply and interfaces, 12 pulse generators, external acknowledgment of error messages, and switchover to the start mode..

#### 5.2.3 Relay outputs

Two changeover switch contacts can be used as a group signal for the current status of the measuring points..

#### Table connecting IPM 12

#### Terminal Connection

Connection for external acknow ledgment of the error message (negative switching edge: switch from positive operating voltage to ground or opening of a contact =acknowledgment)

34/35

#### 31/32

Connection for switchover to the start mode. (Application of positive operating voltage = start mode.) The graduation is in percent and based on full-load operation (100 %) (The basic setting of the default value is 20 %).

#### Changeover switch K1 Function One or more measuring points are lower than the Error message "NC contact" programmed tolerance value (Presetting: setup value terminal 61/63 -30% = underlubrication fault). after 61/62 Changeover switch K2 Function Warning message One or more measuring points are higher than the programmed "NC contact" tolerance value (Presetting: setup value +43 % = overlubrication terminal 64/66 warning). One or more measuring points are lower than the After 64/65 programmed tolerance value (Presetting: setup value –20 %. Underlubrication warning).

Table connecting 2 IPM 12

#### 5.2.4 IPM 12 connection

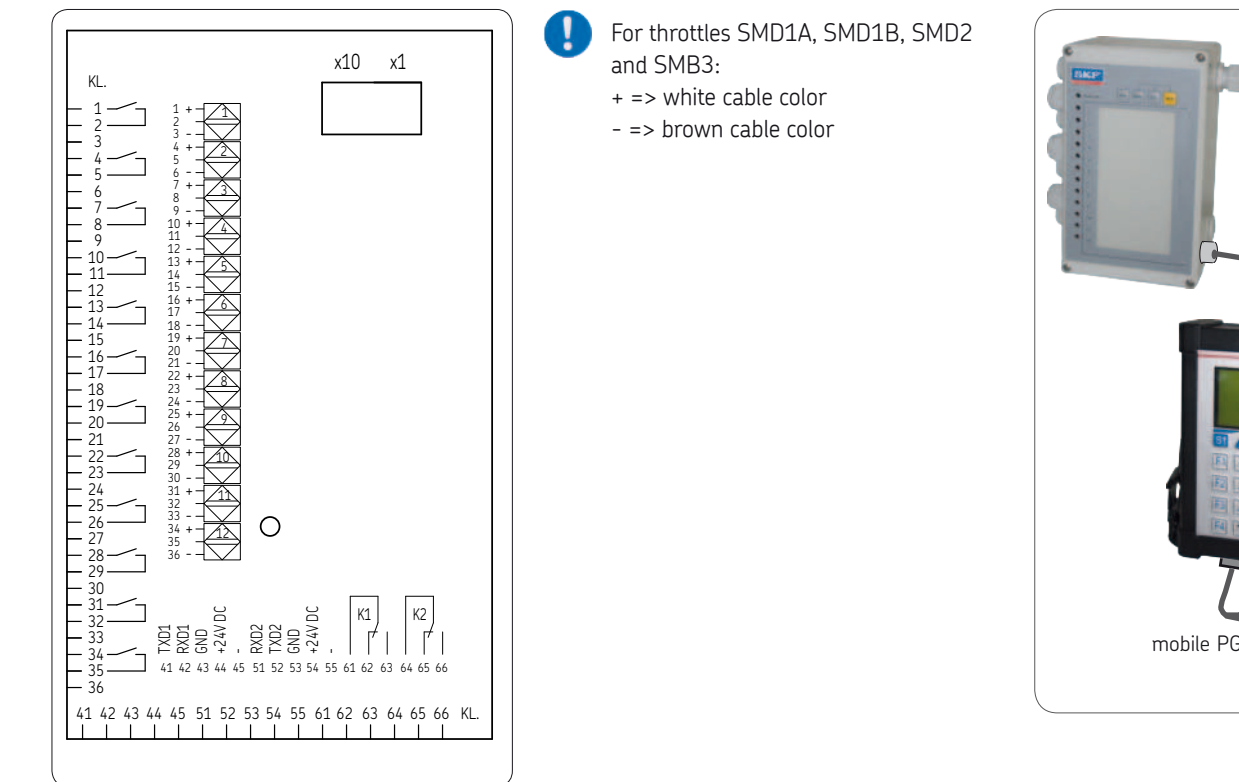

#### 5.3 Copnnection of the Mobile PGA 3 unit

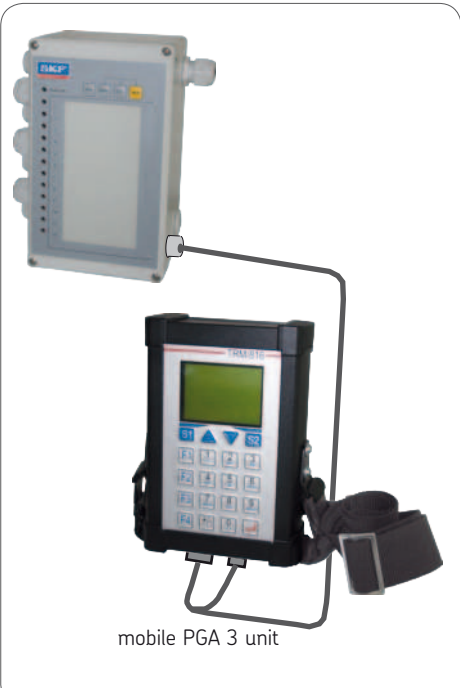

EN

1

#### 5.4 PGA 3 Programming and display unit

#### 5.4.1 PGA 3 housing installation

#### 5.4.2 PGA 3 connection

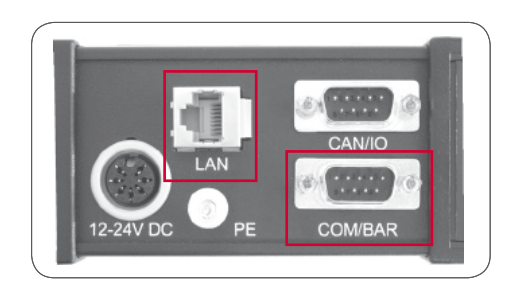

|                          |                                                         | COM/BAR  | (RS232) |
|--------------------------|---------------------------------------------------------|----------|---------|
| <b>PIN</b> 1 2 3 4 5 6 7 | SIGNAL<br>DCD<br>RXD<br>TXD<br>DTR<br>GND<br>DSR<br>RTS | COM/BAIX |         |
| 8<br>9                   | CTS<br>RI                                               |          |         |

|     | LAN (RJ45 Ethernet |
|-----|--------------------|
| PIN | SIGNAL             |
| 1   | RXD-               |
| 2   | RXD+               |
| 3   | TXD+               |
| 4   | TXD-               |

The PGA 3 programming and display unit is exclusively designed to read data into or out of the IPM 12 pulse meter via the data interface.

Moreover, the PGA 3 also serves as a communication interface with downstream devices like, for instance, an OPC server.

No pulse generator may be directly connected to the PGA 3 programming and display unit.

# INT (A) (B) (A) 1 PT PT PT

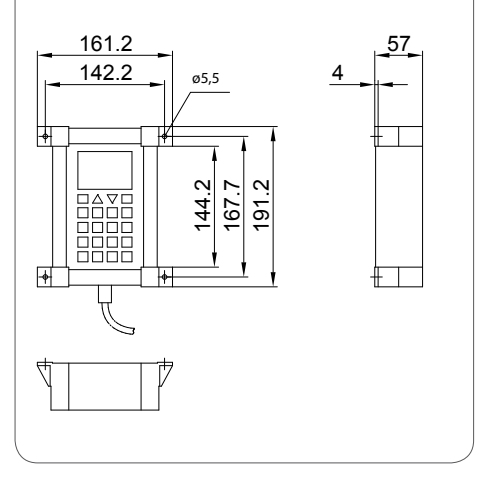

EN

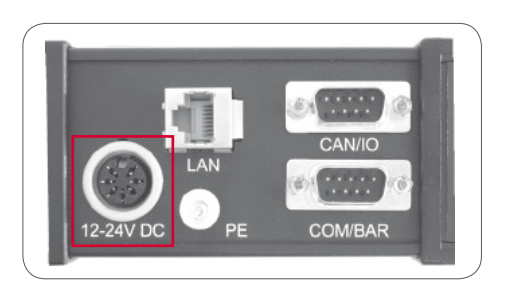

| 12-24 VDC ( | Power) |
|-------------|--------|
|-------------|--------|

| PIN | SIGNAL  |                   |
|-----|---------|-------------------|
| 1   | INPUT   | GND               |
| 2   | INPUT   | 12-24V DC         |
| 3   | (5 VDC) |                   |
| 4   | nc      |                   |
| 5   | nc      |                   |
| 6   | INPUT   | GND               |
| 7   | Output  | 5V DC, max. 50 mA |
|     |         |                   |

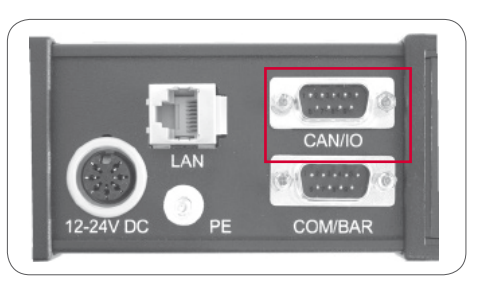

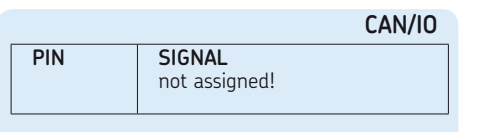

## 5.5 Mobile PGA 3 programming and display unit

The design and function of the "Mobile PGA 3" programming and display unit are identical with those of the PGA 3. The following contains a joint description for both units (PGA 3 Mobile and PGA 3) under the heading of PGA 3..

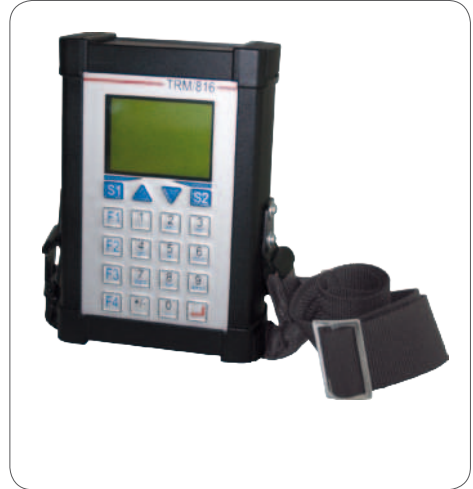

F١

## 6. Description of components

The operating manual applies to the VARIOLUB monitoring system that consists of:

• IPM 12 pulse meter

- PGA 3 programming and display unit
- Mobile PGA 3 unit

The VARIOLUB monitoring system is designed to monitor and evaluate incoming pulses (e.g. from gear-type flow indicators or progressive feeders) from circulating-oil systems with a large number of lubrication points. Malfunctions can be guickly recognized by constant comparison of incoming actual values with previously programmed limit values. A machine shutdown is thereby avoided.

# green indicator lamp control panel SKF red indicator lamps (12) connection to mobile PGA 3 unit

#### 6.1 IPM 12 pulse meter

#### Table 1 Kev Function **RES**et Resets the actual/setup value RES or acknowledges an existing error message **SERV**ice IActivate actual/"setup value SERV (service routine) **SEL**ect To select measuring points SEL **MEM**orv o save the actual/setup value MEM

6.1.1 IPM 12 control panel
#### 6.1.2 Indicator lamps

# **Green indicator lamp** = operating voltage OK The green indicator lamp monitors the operating voltage.

#### Red indicator lamp

Twelve red indicator lamps indicate the status of every measuring point.

#### Red blinking indicator lamp = WARNING

The actual value is off the programmed tolerance range.

- Overlubrication: maximum value exceeded (Setup value +43 %)
- Underlubrication: the actual value is more than 20 % lower than the setup value.
   (Data are valid for the default parameters, the alarm threshold is freely programmable)
- The warning messages are deleted auto matically as soon as the corresponding measuring points are within the limit values again.

#### Permanent red indicator lamp = FAULT

The actual value is lower than the pro grammed minimum value. The error messages are deleted automatically as soon as the corresponding measuring points are within the limit values again. The error messages can be saved (see 10.1.1).

#### 6.1.3 Description of the interface

The IPM 12 pulse meter has two equivalent RS232 interfaces that are alternatively switched to input or output. That makes it possible to connect two or more IPM 12s in series. Every IPM 12 is assigned a two-digit address that is set via two BCD switches inside the device.

The first device address must be the address 01. Every other IPM 12 in the query chain is given consecutive numbers 02, 03, ... up to the last device in the chain.

The last device in the chain can be assigned a master function. This master device now monitors its group. Any faults or warnings from its subordinate devices (slaves) activate the corresponding relay in the master device (see connection example in chapter 11). Furthermore, it is possible to define several groups in a chain.

If, however, the group consists of only one single device, it must be at the beginning or the end of a chain.

#### 6.1.4 Example of group configuration

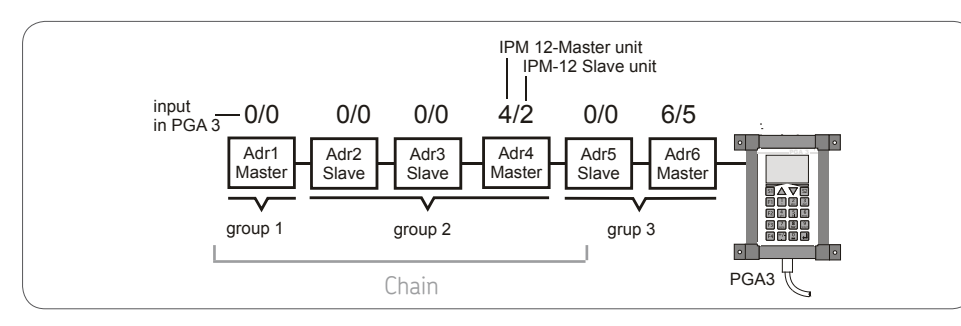

In the case of the above example of a PGA 3 devices are classified as masters and slaves as follows:

| 1 Input:  | master:<br>slave: | Addr 6<br>Addr. 5 |
|-----------|-------------------|-------------------|
| 2. Input: | master:<br>slave: | Addr 4<br>Addr. 2 |

The lowest device address of the combined slave devices (Addr. 2 in the above example) is entered. The software calculates from that the total number of slave units between the first slave unit and the master unit (above example, 2 slave devices, Addr. 2 and Addr. 3).

#### 6.1.5 IPM 12 Characteristics

| IPM :                                                                                                    | 12 Characteristics                                                                       |
|----------------------------------------------------------------------------------------------------|------------------------------------------------------------------------------------------|
| <b>General</b><br>Housing material<br>Mounting position<br>Ambient temperature<br>Weight<br>Type of protection<br>Connection type:<br>Screw terminal | ABS<br>any<br>0+ 70 °C<br>0.67 kg<br>IP64<br>threaded cable joint<br>1.5 mm <sup>2</sup> |
| <b>Electrical</b><br>Operating voltage<br>Tolerance                                                                                                  | 24 V DC<br>± 15%                                                                         |

Tolerance Power (input) Interface RS232 Transmission rate Signal excursion ± 15% 0.15 A 9600 baud ± 9 V

#### Signal inputs

12 Pulse generator inputs <sup>1)</sup> (minimum pulse width 20 ms)

- O PNP initiators (three-wire technology)
- As per Namur (two-wire technology)
- 24 V DC contactor (max. 15 mA)

1) When the input signal for the start mode and RESET are used the number of available inputs reduced to 10.

EN

#### Securing parameters during network failure

Nonvolatile memory EEPROM

- One input for external acknowledgment of the error message <sup>1)</sup> (RESET). O One input for switching over to start up
- operation 1)

#### Monitoring per signal input

Full-load operation:

2 x lower limit (warning, underlubrication fault)

1 x upper limit (overlubrication warning)

Start up operation: 2 x lower limit (warning, underlubrication fault)

Signal outputs Type of contact 2 changeover switches (isolated) max. switching voltage 250 V AC max. switched current 2 A max. switching capacity 250 VA

#### Measuring principle:

Measuring range 10...2400 pulses/min.

#### Mean value from individual periods

The following applies to every measuring point: max. period duration 100 s. 0.6 pulses/min corresponding to roughly max. measuring time: 100<sup>'</sup>s + 1 period max.

| Input freq.<br>[pulses/min.] | Messuring time<br>[ s ] |
|------------------------------|-------------------------|
| 3600                         | 1                       |
| 1200                         | 3                       |
| 360                          | 5                       |
| 90                           | 10                      |
| 14                           | 30                      |
| 2.25                         | 80                      |
| 0                            | 100                     |

#### Plausibility check:

Every error must occur in at least two measurements in a row for an error message to be issued.

#### Measuring resolution (meas.exactness)

| up to | 500  | pulse/min: | ≤ 1.0 % |
|-------|------|------------|---------|
| up to | 750  | pulse/min: | ≤ 1.5 % |
| up to | 1000 | pulse/min: | ≤ 1.0 % |

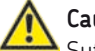

#### Caution!

Sufficient spark extinction has to be provided for DC loads.

#### 6.2 Programming and display unit PGA 3 6.2.2 PGA 3 control panel

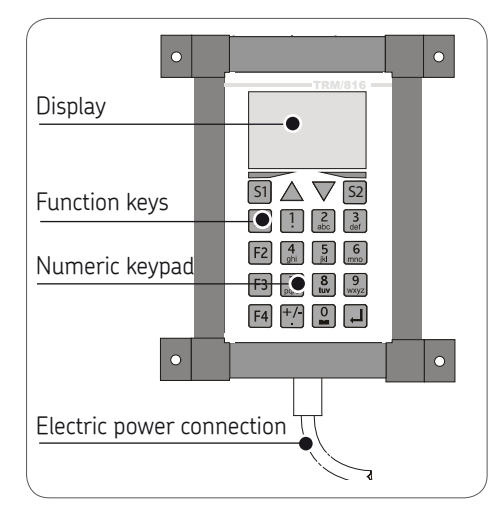

#### 6.2.1 Operator/Servicecode

|             | Code |
|-------------|------|
| Setup PM 12 | 456  |

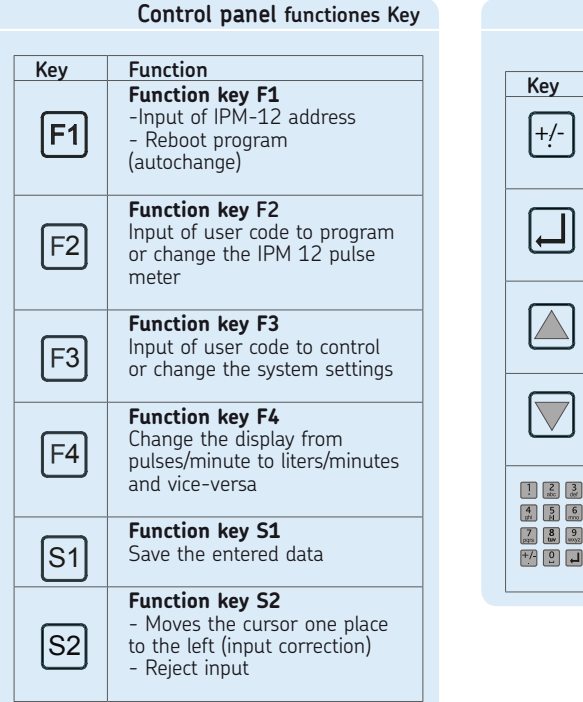

|                        | · - · · · · · · · · · · · · · · · · · ·                                         |
|------------------------|---------------------------------------------------------------------------------|
| rey                    | Function key + / - / .                                                          |
| +/-                    | -Input of + und - signs                                                         |
| Ċ                      | -Input of a decimal point                                                       |
|                        | Function key ENTER                                                              |
|                        | -Confirm input                                                                  |
|                        | -Store input                                                                    |
|                        | Function key previous step                                                      |
|                        | <ul> <li>move back one menu page</li> <li>move back to provious line</li> </ul> |
| $\Box$                 | - move back to previous time                                                    |
|                        | Function key next step                                                          |
|                        | - move to next menu page                                                        |
| $\Box$                 | - move to next line                                                             |
| 1 2 3                  | Numeric keypad                                                                  |
| 4 5 6<br>gi H mo       | for input of values and num-                                                    |
| 7<br>paris 8 9<br>woyz | ners as well as spaces                                                          |
| +/ 0                   |                                                                                 |
|                        |                                                                                 |

EN Page 76

ΕN

6.2.3 Description of the PGA 3

#### General remarks

The PGA 3 reads out the setup/actual values received from the respectively selected pulse meter. The measured values are displayed in "Pulses/Min" or alternatively in "Liters/Min". Moreover, the PGA 3 is also used to program the threshold values and enter the groups for the master and slave devices (IPM 12).

The measuring results are read out of the respectively selected IPM 12 pulse meter via the RS 232 serial interface. The data can be passed on to the downstream OPC server via a LAN interface.

6.2.4 PGA 3 unit connection

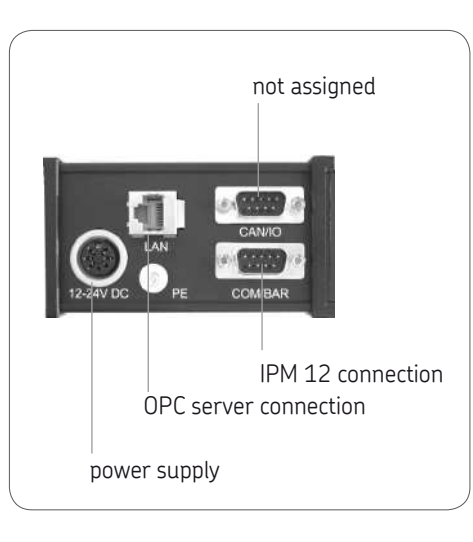

6 2 5 PGA 3 characteristics

#### PGA 3 characteristics

#### General data

Mounting position Ambient temperature Weight Type of protection

any -20...+ 70 °C 1.4 kg IP 65

#### Processor

Type Controller DIL/NetPC mit AMD 33Mhz, 8MB DRAM 10Mbit Ethernet (I AN Controller ČS8900)

#### Electrical data

Operating voltage Tolerance Power consumption Interfaces

24 V DC + 15 % 170 mA Ethernet I AN inter face RS232/422/485 serial Interface

#### Display

Display

Graphic display 128x64 dots. CFL backlighted, display range approx. 62 x 44 mm. Dot size approx. 0.55 mm

Display range

1...9999 pulses/min or 0.01...99 liters/min

+ 2 %

Display precision

## 7. Operation

#### 7.1 IPM 12 pulse meter

Despite accurately programmed settings circulating-oil systems may produce error messages during the start phase due to low oil temperature and high oil viscosity. This can be avoided with the external signal "START MODE" (start override). The start-mode value can be programmed as a percentage of the setup value (factory setting: 20 % of the setup value). The start-mode parameters are externally activated or deactivated by an isolated contact.

If an external "start-mode signal" is used, it will not be possible to connect the eleventh measuring point. If an external "reset signal" is also used, the twelfth measuring point is not used. Furthermore, the respective measuring points must be switched off in this case (see actual/setup value comparison).

If a master device is defined, it will pass the external "reset signal" or external "start-mode signal" on to all the slave devices

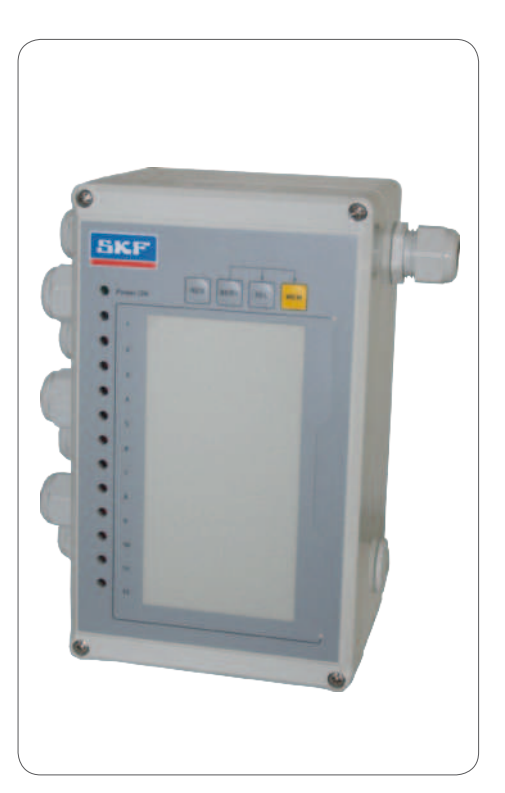

# 7.1.1 Requirement for the actual/setup value comparison of the IPM 12

The actual oil flow through the gear wheel control corresponds to the specified oil flow.

F

## 7.1.2 PM 12 actual/and setup value Comparison

|      |      | Uperating sequence actual/and setup value Comparison IPM 12                                                                                                    |
|------|------|----------------------------------------------------------------------------------------------------|
| Step | Key  | Function                                                                                                    |
| •    |      | Switch over to the service mode                                                                                                    |
| 1    | SERV | <b>Note!</b> The setup values are influenced. When the service key is pressed a warning signal is emitted (K2 - see 3.2.3).                                                                                          |
| T    |      | Press the SERVice key                                                                                                    |
|      |      | The indicator lamp of the first measuring point flashes.                                                                                                    |
|      |      | Selection of the measuring point                                                                                                    |
|      | SEL  | Press the SELect key                                                                                                    |
| 2    |      | The indicator lamp of the selected measuring point flashes.                                                                                                    |
| 2    |      | Alternatively: select all measuring points                                                                                                    |
|      |      | • Press the <b>SEL</b> ect key (12x) until all the indicator lamps light up                                                                                                    |
|      |      | Start the setup/actual value comparison                                                                                                    |
| 2    | SERV | Press the <b>SERV</b> ice ke                                                                                                    |
| 3    |      | The set up/actual value comparison is started. When all the odd indicator lamps flash, the setup/actual value comparison is finished. At the same time, the monitoring of the selected measuring point is suppressed |
|      |      | Alternatively: Reject new setup value                                                                                                    |
|      |      | Press the RESet key                                                                                                    |
|      |      | The service routine is canceled, the newly determined setup value is not saved.                                                                                                    |
|      |      | Save actual value as setup value                                                                                                    |
|      |      | Press MEMory key and hold                                                                                                    |
|      |      | Press SERVice key                                                                                                    |
|      |      | I he current flow rate is saved as the setup value.                                                                                                    |

ΕN

PGA 3 Readout of actual/setup values

F١

#### 7.2 PGA 3 programming and display unit

The PGA 3 programming and display unit does not affect the IMP12 pulse meter's monitoring function when it reads out the actual or setup values. The actual value is automatically updated. In the programming mode (function key F2 or F3) the data transfer to the selected IPM 12 is interrupted until the input of data is completed (by saving). An Ethernet data transfer is not possible during this process.

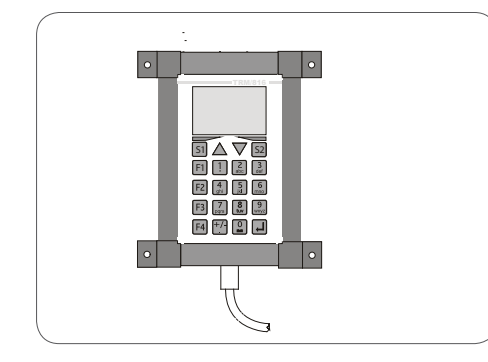

#### 7.3 Readout of actual/setup values

Step TKev Function Select main menu Press kev F1 • 1 **F1** The main menu the cursor flashes in the addr. entry field (address of the IMP 12 Enter the address of the IPM 12 pulse meter to be read out (e.g. Addr. 1) 1 2 3 def via the numeric kevpad. 4 5 6 mo P The readout menu is jumped to. 2 7 8 9 WY WYZ +/- 0 Display of current actual, setup and calibration values (meas, points 1 to 6) 3 The current actual, setup and calibration values of the first six measuring points of the IPM12 are shown on the display in pulses/minute [P/min]. **Display of further actual, setup and calibration values** (meas. points 7 to 12) Press the next step function key The current actual, setup and calibration values of measuring points 7 to 4 P 12 of the selected IPM12 are shown on the display in pulses/minute [P/min]. Alternatively: back to measuring points 1 to 6 Press the previous step function key 5 The current actual, setup and calibration values of the first six measuring points are shown on the display in pulses/minute [P/min]. Switchover of actual and setup value display to liters/minute [L/min] Press function key F4 The current actual and setup values of the measuring points are shown F4 on the display in liters/minute [L/min]. 6 When key F4 is pressed again the program jumps back to the pulses/ minute [P/min] display mode.

#### Page 81

ΕN

#### 7.4 Input of setup values

|      |                                          | PGA 3 Input of setup values, Table 1 from 2                                                                                                    |
|------|------------------------------------------|----------------------------------------------------------------------------------------------------|
| Ston | Kov                                      | Function                                                                                                    |
| 1    | F1                                       | <ul> <li>Select main menu</li> <li>Press function key F1</li> <li>In the main menu the cursor flashes in the addr. entry field (address of the IPM 12 to be selected).</li> </ul>                                                                                                    |
| 2    | F4                                       | Switchover of actual/setup value display to pulses/minute [P/min] or liters/minute [L/min]<br>Press function key F4<br>The current actual and setup values of the measuring points are shown on the display in pulses/minute [P/min]. When key F4 is<br>pressed again the program jumps back to the display mode for liters/minute [L/min]. |
| 3    | 1 23 34<br>4 5 6<br>7 8 9 007<br>+ 2 0 1 | <ul> <li>Select actual/setup value menu</li> <li>Use the numeric keypad to enter the address of the IPM 12 pulse meter to be read out (e.g. Addr.1)</li> <li>The actual/setup value menu is jumped to, measuring points 1 to 6.</li> </ul>                                                                                                  |
| 4    |                                          | <ul> <li>Press the next step function key</li> <li>The actual/setup value menu is jumped to, measuring points 7 to 12</li> </ul>                                                                                                    |
| 5    |                                          | Select display menu         Press the next step function key         The display menu is jumped to                                                                                                    |
| 6    | F2                                       | Select code men         Press function key F2         The code menu is jumped to                                                                                                    |
| 7    |                                          | <ul> <li>Use the numeric keypad to enter the code number</li> <li>Press the ENTER key</li> <li>r he input menu is jumped to.</li> </ul>                                                                                                    |

## PGA 3 Input of setup values, Table 1 from 2

| Step | Key | Function                                                                                                    |
|------|-----|----------------------------------------------------------------------------------------------------|
| 8    | F1  | <ul> <li>Select setup-value input menu</li> <li>Press function key F1</li> <li>The setup-value input menu is jumped to</li> <li>Use the next step function key to select the setup-value measuring point to be changed</li> </ul>                                                                                                    |
| 9    |     | <ul> <li>Use the numeric keypad to enter the new setup value (pulses/minute)</li> <li>If 0 pulses/minute are entered as the setup value for a measuring point, this measuring point is deactivated. If an erroneous entry is made, the input can be rejected by pressing key S2.</li> <li>Press the ENTER key         <ul> <li>press key S2</li> <li>reject</li> </ul> </li> </ul>                                                                                                    |
| 10   |     | <ul> <li>Select data-save menu</li> <li>Press next step function key until the data-save menu is jumped to</li> </ul>                                                                                                    |
| 11   | S1  | <ul> <li>Store or reject changed setup values</li> <li>The data-save menu calls on the operator to send the new setup values to the pulse meter for storage. When function key S1 is pressed the new setup values are transferred to the IPM12 pulse meter selected (in point 2) and stored.</li> <li>Press function key S1 (data storage) or reject new setup values:</li> <li>Press function key S2</li> <li>The main menu is jumped back to without the setup-value data being saved.</li> </ul> |

#### Page 83

#### 7.5 Input of calibration values

PGA 3 Input of calibration values, Table 1 from 2 Step Key Function Select main menu Press function kev F1 • F1 1 In the main menu the cursor flashes in the Addr. entry field (Address of the IPM 12 to be selected). Select actual/setup value menu 1 2 3 Use the **numeric keypad** to enter the address of the IPM 12 pulse meter to be read out (e.g. Addr.1) • 4 5 6 The actual/setup value menu is jumped to, measuring points 1 to 6. 2 7 8 9 1005 taw L 2 1+ Press the next step function key • The actual/setup value menu is jumped to, measuring points 7 to 12. 3 Select the display menu Press the next step function key 4 • The display menu is jumped to. Select code menu F2 Press function key F2 5 • The code menu is jumped to. Use the **numeric keypad** to enter the code number. • 1 2 3 Press the ENTER key • 4 5 6 The input menu is jumped to... 7 8 9 1007 8 9 +/- 🖸 📕 6  $\square$ Select the calibration-value input menu Press function key F1 7 |F1| • The calibration-value input menu is jumped to

## PGA 3 Input of calibration values, Table 2 from 2

| Step | Key                                       | Function                                                                                                    |  |
|------|-------------------------------------------|----------------------------------------------------------------------------------------------------|--|
|      | 1 2 3<br>3 3<br>4 5 6<br>7<br>7 8 9<br>90 | <ul> <li>Use the numeric keypad to enter a new calibration value (pulses x ml) calibration value: SMD1A/1B: 1 Impuls x 2,6 ml SMD2: 1 Impuls x 9,3 ml SMD3: 1 Impuls x 39 ml SP/SMB 9/10: 1 Impuls x12 ml SP/SMB13 1 Impuls x39 ml SP/SMB14: 1 Impuls x 106 ml SP/SMB15: 1 Impuls x 4,6 ml</li> </ul>                                                                                                    |  |
| 8    |                                           | Confirm input:<br>• Press the ENTER key<br>Change another calibration-value measuring point:<br>• Press next step function key<br>• Enter input as explained in previous description - step 8                                                                                                    |  |
|      |                                           | <ul> <li>Select data-save menu</li> <li>Press next step function key until the data-save menu is jumped to</li> </ul>                                                                                                    |  |
| 10   | S1                                        | <ul> <li>Store or reject calibration values The data-save menu calls on the operator to send the new calibration values to the pulse meter for storage. When function key S1 is pressed the new calibration values are transferred to the IPM 12 pulse meter selected (in step 2) and stored. </li> <li>Press function key S1 (date save) or reject new calibration values Press function key S2 The main menu is jumped back to without storage of the calibration data.</li></ul> |  |

# 7.6 Warning threshold in the event of underlubrication

The underlubrication threshold can be programmed with the help of the PGA 3 programming and display unit or with a laptop.

# 7.7 Warning threshold in the event of overlubrication

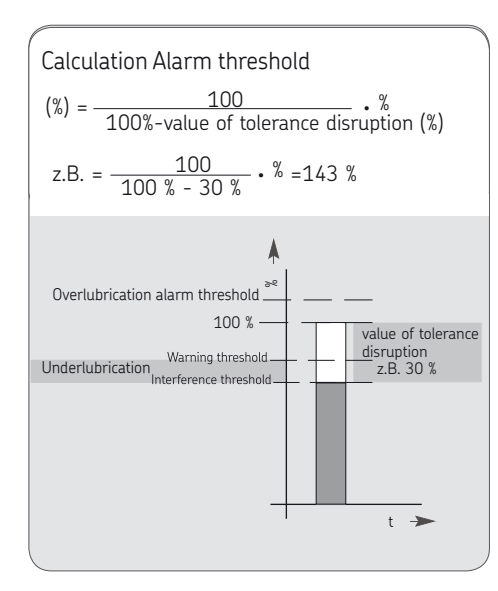

#### 7.8 Enter threshold values

#### PGA 3 enter threshold values, Table 1 from 2

| Step | Key                                       | Function                                                                                                    |
|------|-------------------------------------------|----------------------------------------------------------------------------------------------------|
| 1    | F1                                        | <ul> <li>Select main menu</li> <li>Press function key F1</li> <li>In the main menu the cursor flashes in the Addr. entry field (Address of the IPM 12 to be selected).</li> </ul>                                             |
| 2    | 1 42 37<br>42 5 60<br>70 80 907<br>+7 0 1 | <ul> <li>Select actual/setup value menu</li> <li>Use the numeric keypad to enter the address of the IPM 12 pulse meter (e.g. Addr. 1).</li> <li>The actual/setup value menu is jumped to, measuring points 1 to 6.</li> </ul> |
| 3    |                                           | <ul> <li>Press next step function key</li> <li>The actual/setup value menu is jumped to, measuring points 7 to 12.</li> </ul>                                                                                                 |
| 4    |                                           | Select display menu         Press next step function key         The display menu is jumped to.                                                                                                    |
| 5    | F2                                        | Select code menu         Press function key F2         The code menu is jumped to.                                                                                                    |
| 6    |                                           | <ul> <li>Enter code number via the numeric keypad</li> <li>Press the ENTER key</li> <li>The input menu is jumped to.</li> </ul>                                                                                               |
| 7    | F3                                        | <ul> <li>Select threshold value input menu</li> <li>Press function key F3</li> <li>The threshold value input menu is jumped to.</li> </ul>                                                                                    |

EN

## PGA 3 enter threshold values, Table 2 from 2

| Step | Key | Function                                                                                                    |
|------|-----|----------------------------------------------------------------------------------------------------|
| 8    |     | <ul> <li>Enter threshold value for the start-mode range [%] (for SP/SMB10 flow limiter only)</li> <li>The threshold-value menu is jumped to. The cursor is located at the menu's start mode input position, start-mode range input position. Press ENTER flashes on the menu. Proceed as follows when entering a start-mode range, the starting quantity for the SP/SMB10 flow limiter. If the start-mode range is not activated, press the ENTER key to skip this menu item.</li> <li>Use the numeric keypad to enter the threshold value for the start-mode range</li> <li>The value is entered in percent [%]</li> <li>Press the ENTER key</li> <li>After the ENTER key is pressed the cursor jumps to the menu's fault input, fault threshold.</li> </ul> |
| 9    |     | <ul> <li>Enter the fault threshold value [%]</li> <li>The cursor is located at the menu's fault input position. fault threshold</li> <li>Use the numeric keypad to enter the value for the fault threshold.</li> <li>The value is entered in percent [%], The menu request press ENTER flashes.</li> <li>Press the ENTER key</li> <li>After the ENTER key is pressed the cursor jumps to the menu's warning input, warning threshold.</li> </ul>                                                                                                    |
| 10   |     | <ul> <li>Enter the warning threshold [%]</li> <li>The cursor is located at the menu's warning input position, warning threshold</li> <li>Use the numeric keypad to enter the value for the warning threshold</li> <li>The value is entered in percent [%], the menu's fault and warning inputs flash.</li> <li>Press the ENTER key</li> <li>After the ENTER key is pressed the cursor jumps to the menu's press ENTER input. Actuation of function key S1 stores the data, When the S2 key is pressed the display menu is returned to without the data being stored.</li> </ul>                                                                                                    |
| 11   | S1  | <ul> <li>Store data</li> <li>Press function key S1 (data save)</li> <li>When function key S1 is pressed the new setup values are transferred and saved.</li> </ul>                                                                                                    |

Page 87

#### 7.9 Group assignment

#### General remarks

-see page 74

Installation time and effort is reduced with assignment of the existing pulse meters to masters and slaves (groups). In addition to its IPM 12 functions the IPM 12 master unit also monitors its lower-ranking IPM 12 slave units. Any faults or warnings from the lower-ranking IPM 12 slaves are transmitted to the master unit.

The IPM 12 master units with their IPM 12 slaves (groups) can be defined as a chain

(combining of groups).

When defining a chain one should start by entering the highest master unit.

If the group consists of just one single IPM 12 unit, it must stand at the beginning or end of the chain.

#### 7.10 Assignment of IPM 12 units to masters and slaves

#### PGA 3 assignment of IPM 12 units to masters and slaves, Table 1 from 2

| Step | Key | Function                                                                                                    |
|------|-----|----------------------------------------------------------------------------------------------------|
| 1    | F1  | <ul> <li>Select main menu</li> <li>Press function key F1</li> <li>In the main menu the cursor flashes in the Addr. entry field (Address of the IPM 12 to be selected)</li> </ul>                                                                                                    |
| 2    |     | <ul> <li>Select the master IPM 12 to be defined</li> <li>Use the numeric keypad to enter the IPM 12 pulse meter to be defined (e.g. Addr. 9)</li> <li>When programming a chain (two or more masters with respective slaves) one should start by entering the highest master.</li> <li>The actual/setup value menu is jumped to, measuring points 1 to 6.</li> </ul> |
| 3    |     | <ul> <li>Press next step function key</li> <li>The actual/setup value menu is jumped to, measuring points 7 to 12.</li> </ul>                                                                                                    |
| 4    |     | Select code menu         Press next step function key         The display menu is jumped to.                                                                                                    |
| 5    | F2  | Codemenü auswählen<br>Press function key F2<br>The code menu is jumped to.                                                                                                    |
| 6    |     | <ul> <li>Use the numeric keypad to enter the code number</li> <li>Press the ENTER key</li> <li>The input menu is jumped to.</li> </ul>                                                                                                    |

EN

#### PGA 3 assignment of IPM 12 units to masters and slaves, Table 2 from 2

| Step | Key | Function                                                                                                    |
|------|-----|----------------------------------------------------------------------------------------------------|
| 7    | F4  | <ul> <li>Select group-assignment menu</li> <li>Press function key F4</li> <li>The group-assignment input menu is jumped to (definition of IPM 12 masters and slaves).</li> </ul>                                                                                                    |
| 8    |     | <ul> <li>Define the IMP 12 pulse meter as master or slave</li> <li>the cursor is located at the menu's Mastaddr input, the Master Address input position.</li> <li>Use the numeric keypad to enter the master address (same address as the one entered in step 2)</li> <li>Press the ENTER key</li> <li>After the ENTER key is pressed the cursor jumps to the menu's first_Slave input.</li> <li>Use the numeric keypad to enter the number of the slave IPM 12.</li> <li>Press the ENTER key</li> <li>After the ENTER key</li> <li>After the ENTER key</li> <li>After the ENTER key</li> </ul> |
| 9    | F1  | <ul> <li>Restart</li> <li>Press function key F1</li> <li>The data are stored and the PGA 3 unit is restarted (new start).</li> </ul>                                                                                                    |

#### Startup 8.

#### IPM12 basic settings 8.1

#### General remarks

The following basic settings serve to exchange data between the IPM 12 pulse meters and the PGA 3 programming and display unit. The following individual basic setting is made::

input of the IPM 12 address by means of  $\mathbf{O}$ controllers in the respective IPM 12 pulse meter.

JEach IPM 12 is assigned an address of its own, beginning with address "1".

This should be assigned to the first IPM 12 in a chain. The further addresses are assigned in ascending order for the respectively following IPM 12.

#### 8.1.1 Input of IPM12 Address

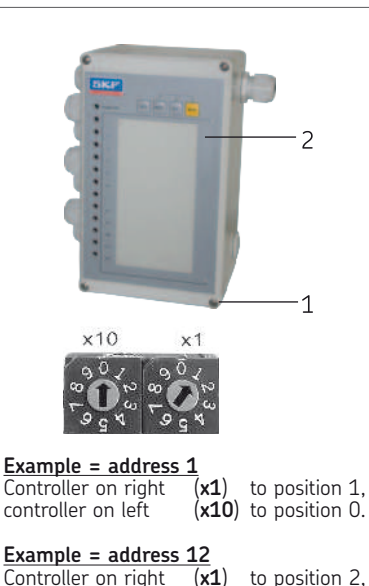

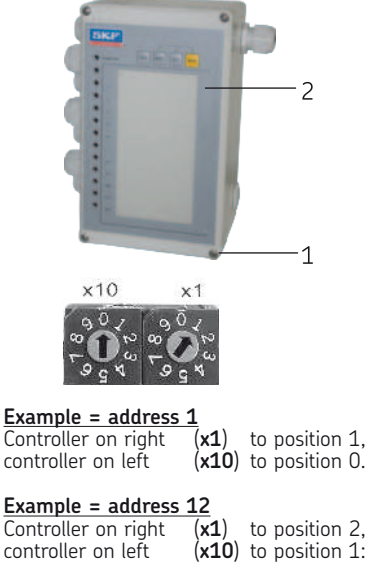

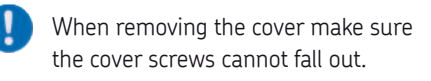

- Loosen cover screws (4x) (1) (cross recessed) on the front (2) of the IPM12 pulse meter
- Carefully loosen the front (2) of the IPM 12 pulse meter and remove from the guide on the backn
- There are two controllers (x1) (x10) on the printed circuit board located on the back of the front (2). Addresses 1 to 9 are given to the first nine pulse meters on the right-hand controller (x1). The left-hand controller (x10) is used to assign further addresses (beyond the nine address) in decades
- Assign the address (x1) (x10) with a luster terminal screwdriver
- Carefully insert the front of the IPM 12 pulse meter in the guide on the back (2)
- nsert cover screws (4x) (1) and tighten evenly

#### PGA 3 basic settings 8.2

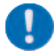

Please observe note in chapter 7.2

#### General remarks

The following basic settings serve to exchange data between the IPM 12 pulse meters and the PGA 3 programming and display unit.

A further basic setting applies to the data interface of the PGA 3 with an Ethernet OPC server.

The following individual basic settings are made:

- O Input of uptime between the IMP 12 and PGA 3
- O Input of uptime between the PGA 3 and Ethernet serve
- O Input of the port (transfer) address between the PGA 3 and Ethernet OPC server (necessary only if an OPC server is used).
- O Input of the local IP address (device-specific address of the PGA 3) is required only if an OPC server is used.
- O Input of the remote IP address (device-specific address of the Ethernet OPC server) is only necessary if an OPC server is used.

#### Page 91

#### 8.2.1 Making basic settings on the PGA 3

basic settings on the PGA 3, Table 1 from 3

| Step | Key                                                                 | Function                                                                                                    |
|------|---------------------------------------------------------------------|----------------------------------------------------------------------------------------------------|
| 1    | F1                                                                  | <ul> <li>Select main menu</li> <li>Press function key F1</li> <li>In the main menu the cursor flashes in the Addr. entry field (address of the IPM 12 to be selected)</li> </ul>                                                            |
| 2    | 1. 20 3gr<br>4 5 5 6 6 7 8 8 9 9 10 1 1 1 1 1 1 1 1 1 1 1 1 1 1 1 1 | <ul> <li>Select actual/setup value menu</li> <li>Use the numeric keypad to enter the address of the IPM 12 pulse meter to be read out (e.g. Addr.1).</li> <li>The actual/setup value menu is jumped to, measuring points 1 to 6.</li> </ul> |
| 3    |                                                                     | <ul> <li>Press the <b>next step function key</b></li> <li>The actual/setup value menu is jumped to, measuring points 7 to 12.</li> </ul>                                                                                                    |
| 4    |                                                                     | Select display menu         ●       Press the next step function key         ☞       The display menu is jumped to.                                                                                                    |
| 5    | F3                                                                  | Select code menu         ● Press function key F3         ☞ he code menu is jumped to.                                                                                                    |
| 6    |                                                                     | <ul> <li>Use the numeric keypad to enter the code number</li> <li>Press the ENTER key</li> <li>The data transfer menu is jumped to.</li> </ul>                                                                                              |

EN

Page 92

## basic settings on the PGA 3, Table 2 from 3

| Step | Key | Function                                                                                                    |
|------|-----|----------------------------------------------------------------------------------------------------|
| 7    |     | <ul> <li>Enter uptime between IMP 12 and PGA 3 (data transfer)</li> <li>Press function key F3</li> <li>The cursor is located at the menu's uptime IPM input position, the uptime input position of the IPM 12</li> <li>Use the numeric keypad to enter the uptime [sec]</li> <li>Press the ENTER key</li> </ul>                                                                              |
| 8    |     | <ul> <li>Enter uptime between the Ethernet server and PGA 3 (data transfer)</li> <li>Press function key F4</li> <li>The cursor is located at the menu's uptime Ethernet input, Ethernet server uptime input, input in seconds).</li> <li>Use the numeric keypad to enter the uptime [sec]</li> <li>Press the ENTER key</li> </ul>                                                            |
| 9    |     | Select port, local and remote menu         ● Press next step function key         ☞ The port, local and remote menu is jumped to.                                                                                                    |
| 10   |     | <ul> <li>Enter port address</li> <li>The port address is a transfer address in the ITP protocol. It controls the exchange of data between the PGA 3 and OPC server. If there is no Ethernet interface (no OPC server) there is no need to enter an address.</li> <li>Press function key F2</li> <li>Use the numeric keypad to enter the port address</li> <li>Press the ENTER key</li> </ul> |

## basic settings on the PGA 3, Table 3 from 3

| Step | Key                                    | Function                                                                                                    |
|------|----------------------------------------|----------------------------------------------------------------------------------------------------|
| 11   | F3<br>1 2 3<br>4 5 6<br>7 6 9<br>7 6 9 | <ul> <li>Enter the local address</li> <li>The local address is a device-specific address of the PGA 3. It is entered in four respectively three-digit blocks of numbers that are separated from each other by pressing the ENTER key.</li> <li>Press function key F3</li> <li>Use the numeric keypad to enter the first three-digit block of numbers for the local address</li> <li>Press the ENTER key</li> <li>Press the ENTER key after each input of the following three three-digit blocks of numbers</li> <li>Use the numeric keypad to enter the further three-digit blocks of numbers for the local address</li> <li>Press the ENTER key after each input of the following three three-digit blocks of numbers</li> <li>Use the numeric keypad to enter the further three-digit blocks of numbers for the local address</li> <li>Press the ENTER key</li> </ul>           |
| 12   | F4<br>1 2 3<br>4 2 6<br>7 8 9<br>6 0 4 | <ul> <li>Enter the remote address</li> <li>The remote address is a device-specific address of the Ethernet OPC server. It is entered in four respectively three-digit blocks of numbers that are separated from each other by pressing the ENTER key. If there is no Ethernet interface (no OPC server) there is no need to enter an address.</li> <li>Press function key F4</li> <li>Use the numeric keypad to enter the first three-digit block of numbers for the remote address</li> <li>Press the ENTER key</li> <li>Press the ENTER key after each input of the following three three-digit blocks of numbers.</li> <li>Use the numeric keypad to enter the further three-digit blocks of numbers.</li> <li>Press the ENTER key after each input of the following three three-digit blocks of numbers.</li> <li>Press the ENTER key</li> <li>Press the ENTER key</li> </ul> |

# 9. Trouble shooting procedures

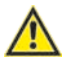

E١

#### Caution!

If there is a function failure, check if all technical specifications were observed in the operating conditions

| Trouble sl | hooting | procedures, | Table 1 | from | 3 |
|------------|---------|-------------|---------|------|---|
|------------|---------|-------------|---------|------|---|

| Malfunction                                                                                                    | Cause                                                                                                    | Remedy                                                                                                    |
|----------------------------------------------------------------------------------------------------|----------------------------------------------------------------------------------------------------|----------------------------------------------------------------------------------------------------|
| An IPM-12 cannot be<br>selected.<br>The entered monitoring para-<br>meters were not transferred                 | Device address has not been set or is incorrect.<br>Wiring (interface) of IPM 12 or PGA-3 is necessary<br>Wiring (interface) of IPM 12 or PGA-3 is incorrect.<br>Send cycle was canceled by "RESET".<br>Incorrect IPM 12 or incorrect measuring point was<br>selected | Check or set device address<br>Check terminal connections and correct, if incorrect.<br>Check terminal connections and correct, if incorrect.<br>Reprogram/check programming |
| Malfunction is reported alt-<br>hough lube point is sufficiently<br>lubricated with oil specified<br>correctly. | Temporary fluctuation in flow.<br>Entered monitoring parameters were not                                                                                                    | "Press "RESET".<br>Re-enter values (see point 5.4)                                                                                                    |
| Warning is issued although lu-<br>beb point is sufficiently lubri-<br>cated with oil.                           | Temporary fluctuation in flow.                                                                                                    | Warning will clear itself automatically after thenext measuring period with correct values                                                                                   |
| Malfunction, no warning issued.                                                                                 | No master device was defined<br>Wiring is incorrect.                                                                                                    | Define a master.<br>Check terminal connection.                                                                                                    |

Trouble shooting procedures, Table 2 from 3

| Malfunction                | Cause                                                                     | Remedy                                                                                                    |
|----------------------------|---------------------------------------------------------------------------|----------------------------------------------------------------------------------------------------|
| PGA 3 software has crashed | aulty input                                                               | Use the numeric keypad to enter the letter "s" = search                                                                                                    |
| No display on PGA 3        | A signal is measured at a deactivated measuring<br>point<br>Fault pending | Disconnect measuring point<br>Press "RESET" on selected IPM 12                                                                                                    |
| Service key not work       | Start up mode                                                             | Exit mode. Disconnect signal from terminal 31/32 (see 5.2.2).                                                                                                    |
|                            | Mixed start mode                                                          | Master can only exit mode when<br>- no malfunction of slaves<br>- no malfunction of master.,<br>laves exit staert mode after a reset of the corresponding<br>device.<br><b>Important:</b> now enter full threshold values. => If a<br>slave malfunction and the master has to exit the start<br>mode, force slaves into the start mode. Remedy pro-<br>blem (by running the service routine- see 7.1.2 -<br>Suppressing monitoring); reset master. |

EN

#### Trouble shooting procedures, Table 3 from 3

| Malfunction                                                               | Cause                                                                                                 | Remedy                                                                                                    |
|---------------------------------------------------------------------------|----------------------------------------------------------------------------------------------------|----------------------------------------------------------------------------------------------------|
| PM 12 no longer reacts                                                    | Pulses are measured at deactivated measuring points<br>11 or 12<br>Disconnect measuring points 11, 12 | When measuring point 11 (start mode) or 12 points 11<br>or 12 (ext. reset) is switched off, no pulses are allowed<br>to be present there. Switch on the measuring points<br>with a laptop (ipm12pro.exe), iff they are desired as<br>measuring inputs. |
| The PGA 3 software program<br>doesn't start automatically<br>(autochange) | Inadequate data connection                                                                            | Use a shielded cable between the PGA 3 and IPM 12.<br>Press function key F1 again in the display mode of the<br>PGA 3.                                                                                                    |

## **10.** Service

#### 10.1 IPM 12 Hardware test

If a key on the control panel of the IPM 12 pulse meter is pressed while the power is <ON>, the device to be checked goes into the hardware mode..

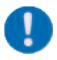

All entered setup values are overridden by the default values.

All hardware tests can be performed in the hardware mode.

The following settings can be made on the IPM 12 pulse meter:

- O Auto-reset in the event of an alarm
- O No auto-reset in the event of an alarm
- O Lock/release MEMory key

The setup values must be reentered after the hardware test (- see setup/actual value comparison- 7.1.2)..

#### 10.1.1 Auto-reset in the event of an alarm (IPM 12 pulse meter)

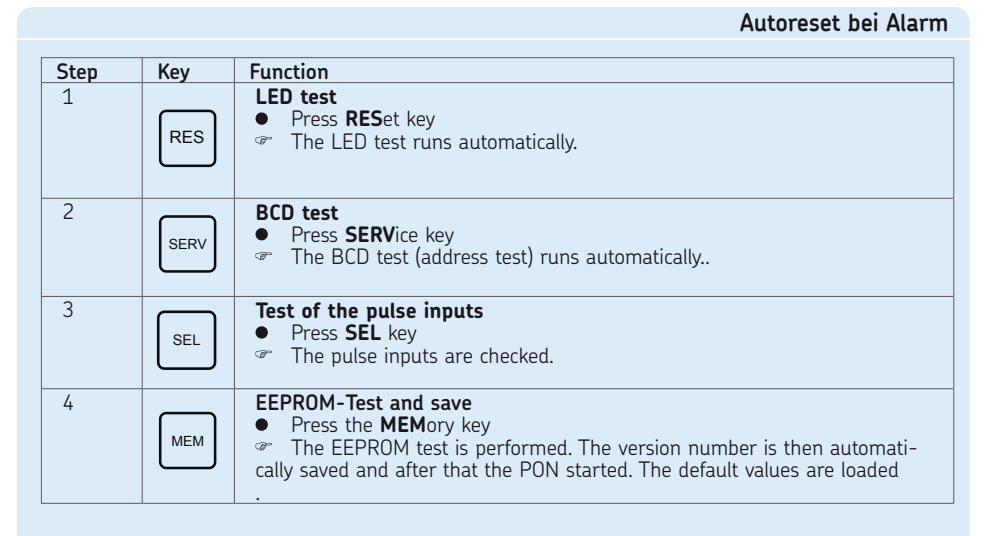

#### 10.1.2 No auto-reset in the event of an alarm (IPM 12 pulse meter)

|      |      | No auto-reset of alarm                                                                                                    |
|------|------|----------------------------------------------------------------------------------------------------|
| Step | Key  | Function                                                                                                    |
| 1    | RES  | LED-test<br>● Press RESet key<br>☞ The LED test runs automatically.                                                                                                    |
| 2    | SERV | BCD-test <ul> <li>Press SERVice key</li> <li>The BCD test (address test) runs automatically.</li> </ul>                                                                                                    |
| 3    | SERV | Reset the auto-reset key         Press and hold SERVice key         Press the MEMory key         The auto-reset mode is reset                                                                                     |
| 4    | SEL  | Test of the pulse inputs <ul> <li>Press SEL key</li> <li>The puls inputs are checket.</li> </ul>                                                                                                    |
| 5    | MEM  | <ul> <li>EEPROM test and save</li> <li>Prtess the MEMory key</li> <li>The EEPROM test is performed. The version number is then automatically saved and the PON started. The default values are loaded.</li> </ul> |

ΕN

## 10.1.3 Locking the MEMory key (IPM 12 pulse meter)

|      |      | Locking the MEMory key                                                                                                    |
|------|------|----------------------------------------------------------------------------------------------------|
| Step | Kev  | Function                                                                                                    |
| 1    | RES  | LED-test<br>● Press RESet key<br>☞ The LED test runs automatically.                                                                                                    |
| 2    | SERV | BCD-test Press SERVice key The BCD test (address test) runs automatically.                                                                                                    |
| 3    | SEL  | Lock the MEMory key <ul> <li>Press and hold SELect key</li> <li>Press the MEMory key</li> <li>The MEMory key is locked.</li> </ul>                                                                               |
| 4    | SEL  | Test of the pulse inputs         Press SEL key         The pulse inputs are checked.                                                                                                    |
| 5    | MEM  | <ul> <li>EEPROM test and save</li> <li>Press the MEMory key</li> <li>The EEPROM test is executed. Then, the version number is automatically saved and the PON started. The default values are loaded.</li> </ul> |

#### 10.2 NAMUR switch

NAMUR switches are used on the SMD 1A, SMD1B, SMD 2 and SMD 3 throttles to detect the "pulses/minute" (liters/minute). The switches' function test can be easily performed as described in the following section

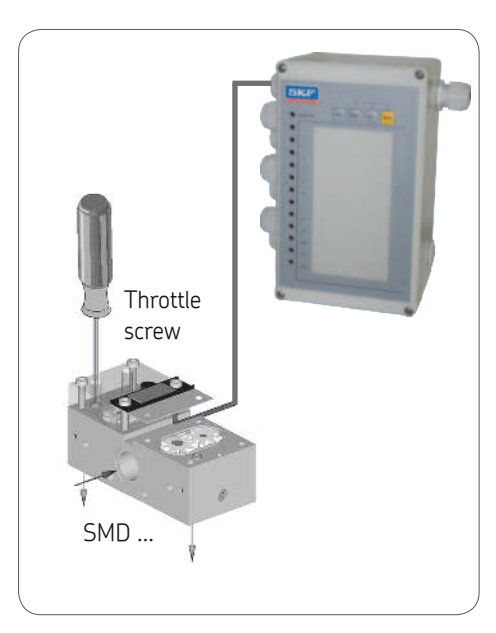

#### 10.2.1 Checking the NAMUR switch (IPM 12)

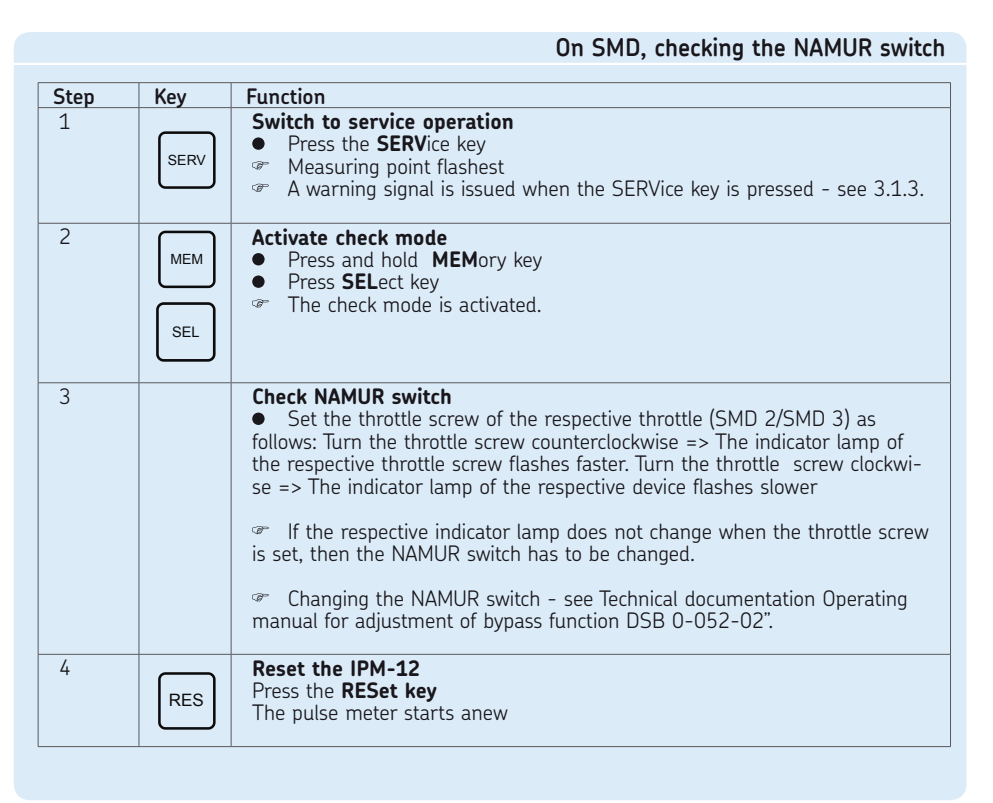

EN

## 11. Connection examples/menu structure

#### 11.1 Master and slave pulse meter (IPM 12)

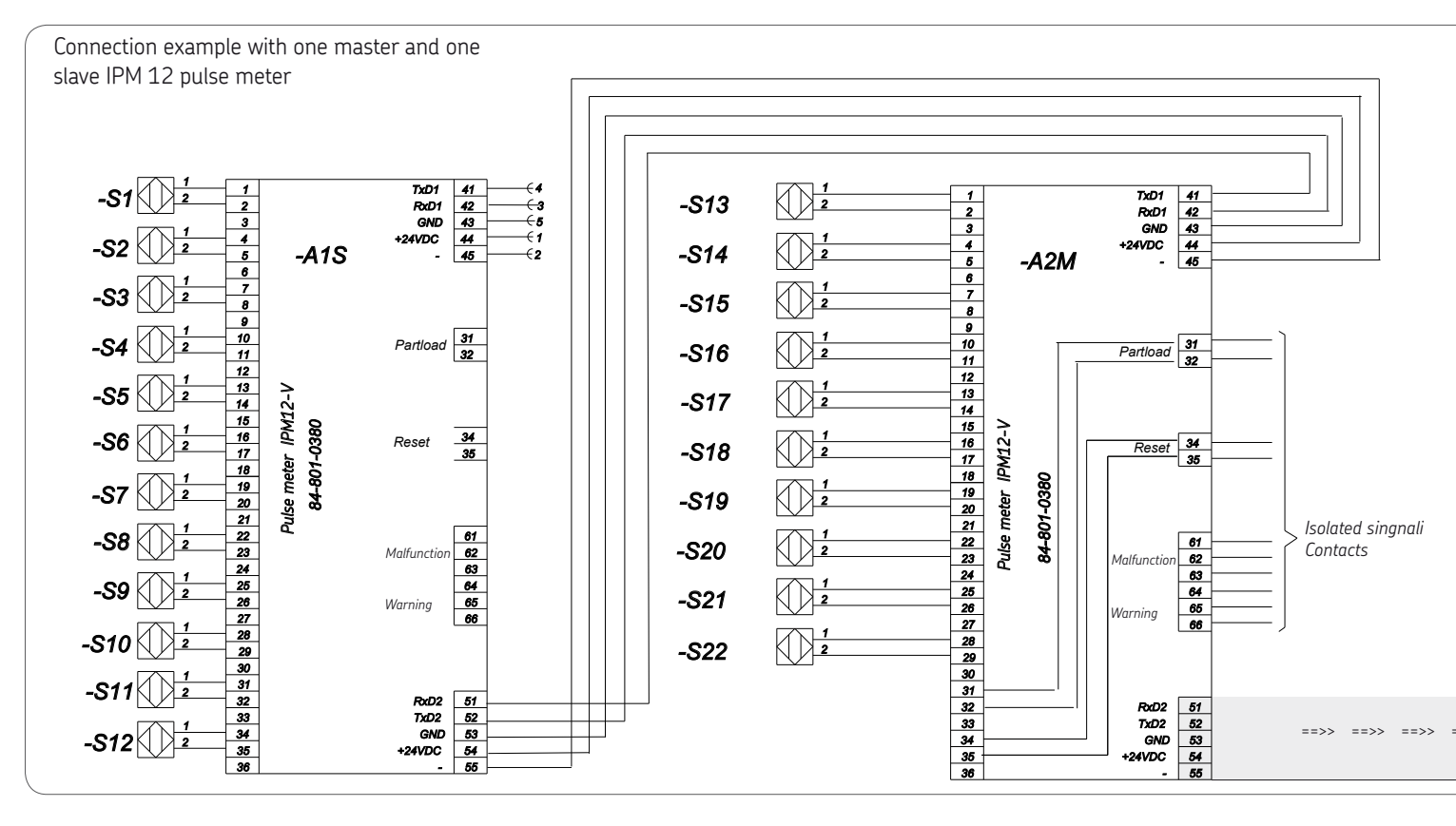

#### 11.2 Programming and display unit (PGA 3) with two pulse meters (IPM 12)

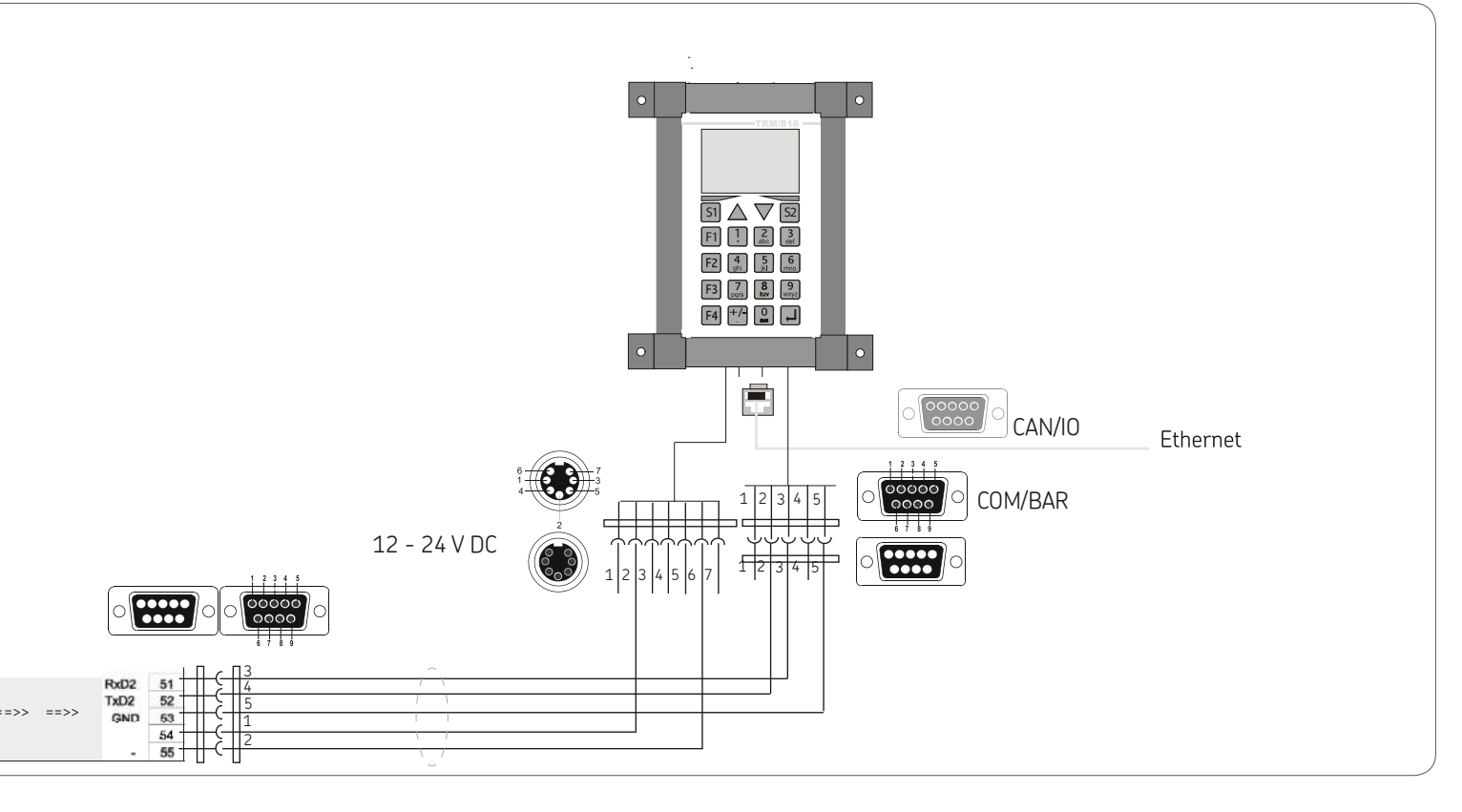

EN

#### 11.3 Menu structure

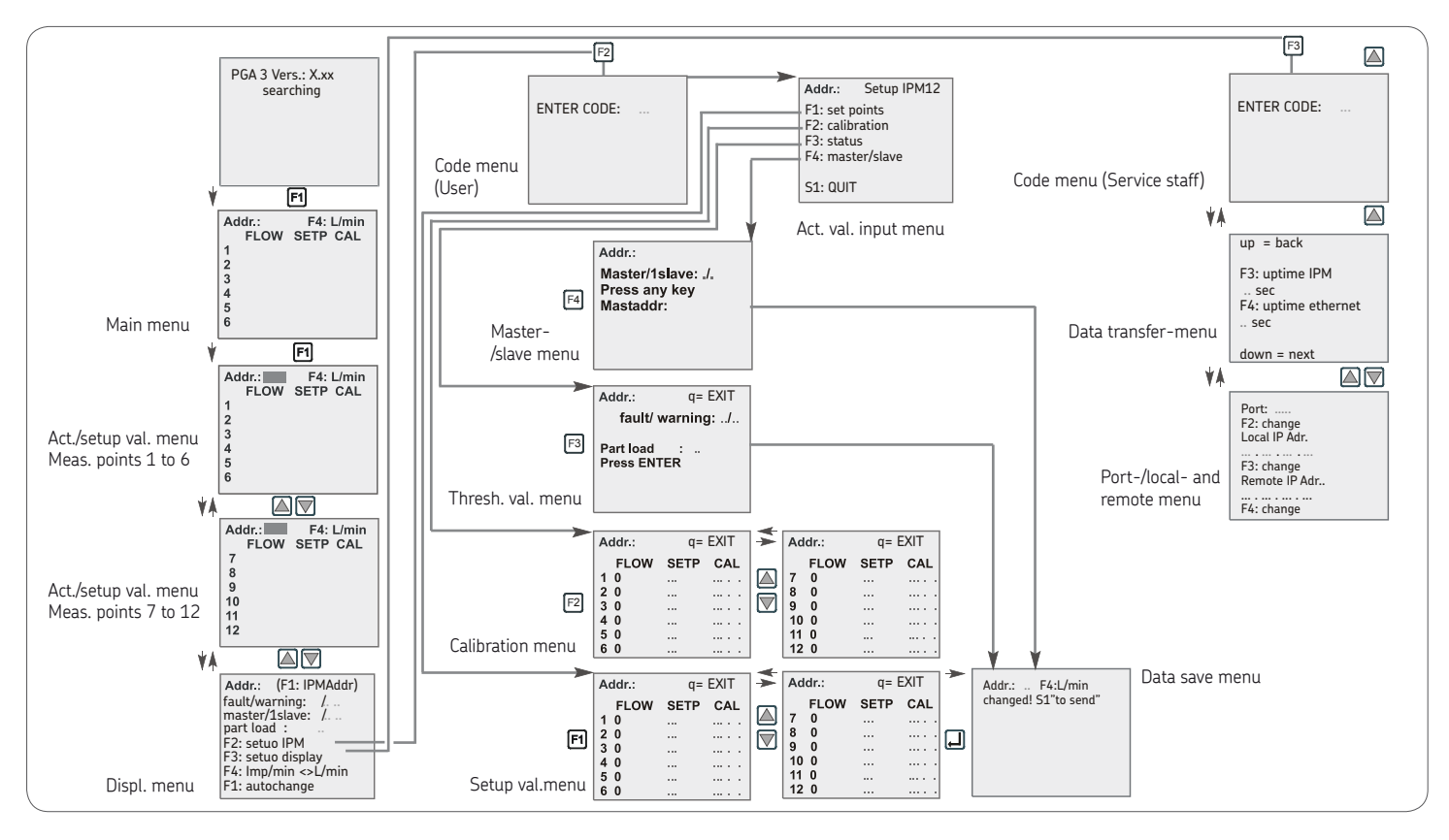

#### 11.4 Overview COMO-Lube System-Monitoring

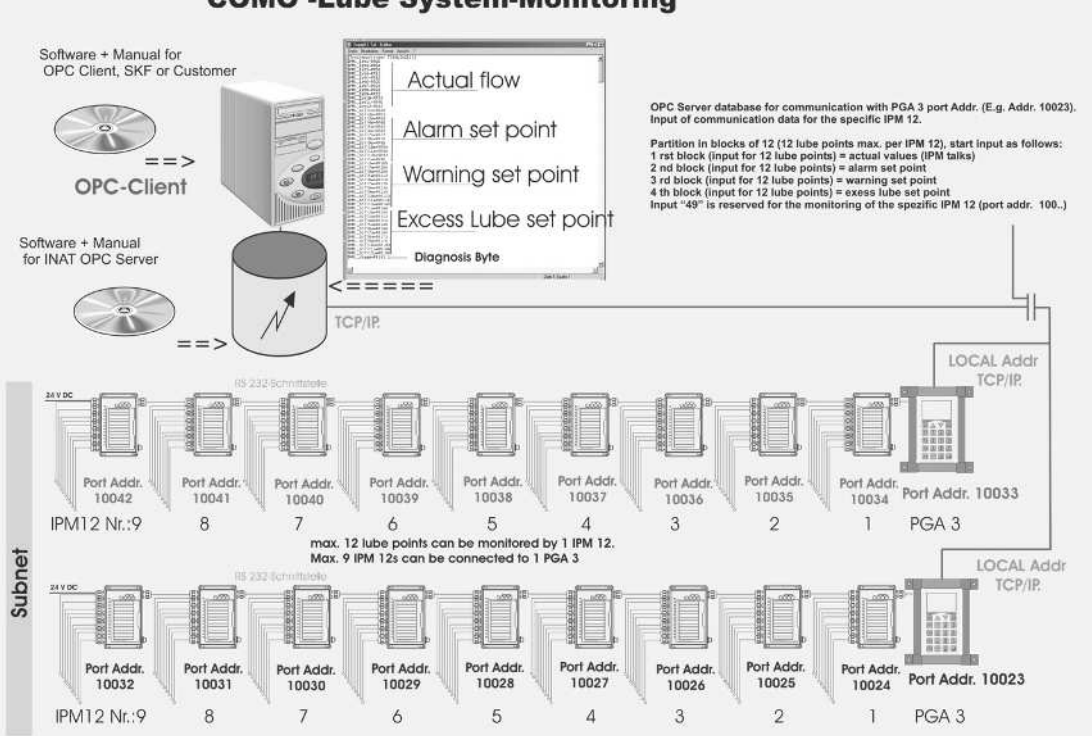

COMO -Lube System-Monitoring

ΕN

- . .

## 12. Spare parts/ordering

# 12.1 Unauthorized modifications and fabrication of spare parts

The devices may only be converted or modified by agreement with the manufacturer. Original replacement parts and accessories authorized by the manufacturer ensure safety. The use of other parts will nullify liability for any resulting consequences.

The respective components of the VA-RIOLUB monitoring system are available only as complete replacements. The ordering data and the scope of delivery are as follows:

|                                                                  | lable 1      |
|------------------------------------------------------------------|--------------|
| Description                                                      | Order Number |
| Pulse meter IPM 12 -VA without connection socket for PGA 3-Mobil | 84-8011-0380 |
| Pulse meter IPM 12-VA with connection socket for PGA 3-Mobi      | 84-8011-0390 |
| PGA 3-Mobil                                                      | 84-8011-0401 |
| Display and programming unit PGA 3                               | 84-8011-0400 |
| Accessories Pulse meter IPM 12                                   | 24-6882-5002 |
| Connection line for PGA 3-Mobil                                  | 24-6882-5010 |

#### 951-180-003-DE-EN (03.2016)

The contents of this publication are the copyright of the publisher and may not be reproduced in whole or in part without permission of SKF Lubrication Systems Germany GmbH. Every care has been taken to ensure the accuracy of the information contained in this publication. However, no liability can be accepted for any loss or damage, whether direct, indirect or consequential arising out of use of the information contained herein.

All SKF products may be used only for their intended purpose as described in these assembly instructions with associated operating instructions. If assembly/operating instructions are supplied together with the products, they must be read and followed. Not all lubricants can be fed using centralized lubrication systems. SKF can, on request, inspect the feedability of the lubricant selected by the user in centralized lubrication systems. Lubrication systems and their components manufactured by SKF are not approved for use in conjunction with gases, liquefied gases, pressurized gases in solution, vapors or such fluids whose vapor pressure exceeds normal atmospheric pressure (1013 mbar) by more than 0.5 bar at their maximum permissible temperature.

Hazardous materials of any kind, especially the materials classified as hazardous by CLP Regulation EC 1272/2008, annex 1, parts 2-5, may be filled into SKF centralized lubrication systems and components and delivered and/or distributed with the such systems and components only after consulting with and obtaining written approval from SKF.

#### SKF Lubrication Systems Germany GmbH

Motzener Strasse 35/37 •12277 Berlin • Germany PF 970444 • 12704 Berlin • Germany Tel. +49 (0)30 72002-0 • Fax +49 (0)30 72002-111 www.skf.com/lubrication

#### SKF Lubrication Systems Germany GmbH

2. Industriestrasse 4 ·68766 Hockenheim · Germany

Tel. +49 (0)62 05 27-0 · Fax +49 (0)62 05 27-101 www.skf.com/lubrication

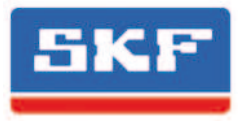